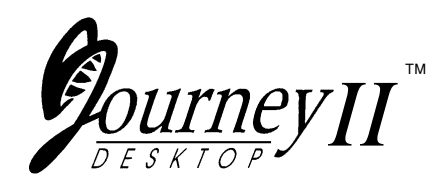

# **User's Guide**

Manual Part No. 107187 Rev. A

# Safety and Agency Compliance

This Class A device complies with part 15 of the FCC rules and Canadian ICES-003 rules. Operation is subject to the following two conditions:

- 1. This device may not cause harmful interference, and,
- 2. This device must accept any interference received, including interference that may cause undesired operation.

#### NOTICE

This equipment has been tested and found to comply with the limits for a Class A digital device, pursuant to Part 15 of the FCC Rules. These limits are designed to provide reasonable protection against harmful interference when the equipment is operated in a commercial environment. This equipment generates, uses, and can radiate radio frequency energy and, if not installed and used in accordance with the instructions, may cause harmful interference to radio communications. Operation of this equipment in a residential area is likely to cause harmful interference, in which case the user will be required to correct the interference at his own expense.

#### When connecting the printer to a host computer system,

**always use shielded interface cables.** The use of non-shielded interface cables can violate the FCC emissions limits for a Class A computing device. Do not leave unterminated interface cables connected to the printer.

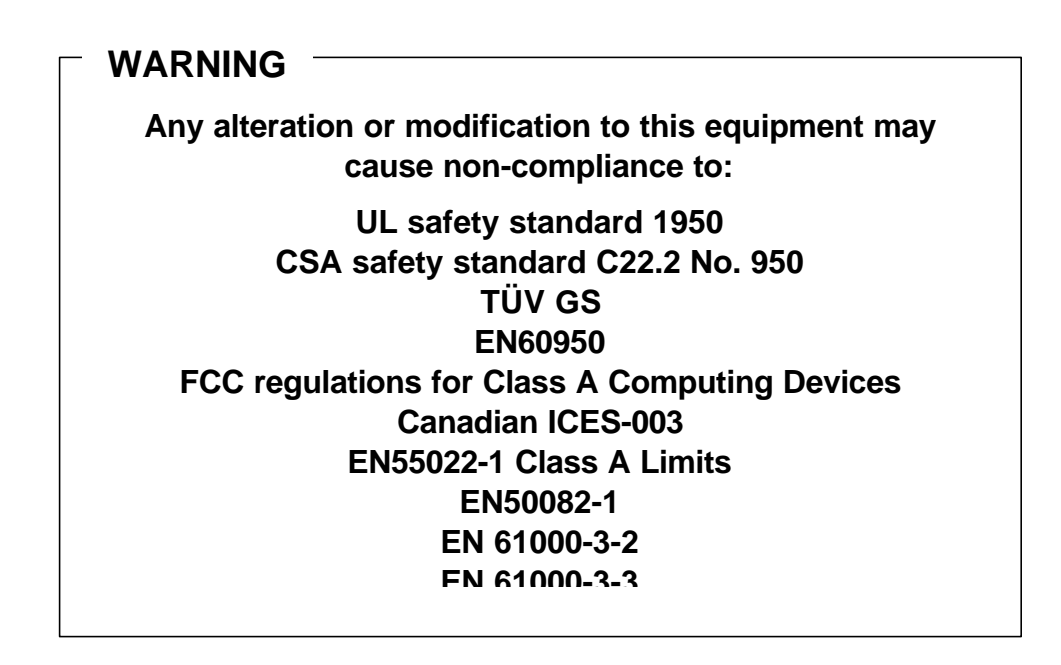

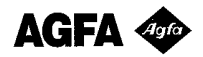

Contains UFST and Micro Type from Agfa Division, Bayer Corporation

Use, duplication or disclosure by the Government is subject to restrictions as set forth in the Rights in Technical Data and Computer Software clause at FAR 252-227-7013, subdivision (b)(3)(ii) or subparagraph (c)(1)(ii), as appropriate. Further sue, duplication or disclosure is subject to restrictions applicable to restricted rights software as set forth in FAR 52.227-19 (c)(2).

#### WARNING

The operator must disconnect the printer from the AC power supply before performing any corrective action procedure that requires reaching into the printer.

The printhead gets hot during use. Wait until the printhead is cool before handling the printhead.

Changes or modifications to this unit not expressly approved by the party responsible for compliance could void the user's authority to operate the equipment.

Connecting this equipment to an ungrounded power receptacle can result in the risk of electrical shock.

Make certain the printer is disconnected from the AC power supply before reaching into the printer to perform any cleaning or maintenance task.

Intended for indoor use only.

#### AVERTISSEMENT

L'utilisateur devra débrancher cette imprimante de la prise d'alimentation en CA avant toute intervention dans l'imprimante.

La tête de lecture chauffe lorsque l'imprimante est en marche. Attendre que la celle-ci se soit refroidie avant toute manipulation.

Tout changement ou toute modification sur l'imprimante qui ne soit pas expressément approuvé par la partie responsable en matière de conformité pourra mettre fin aux droits de l'utilisateur d'utiliser ce matériel.

Le branchement de ce matériel à une prise d'alimentation électrique souterraine peut provoquer une décharge électrique.

Veiller à ce que l'imprimante soit débranchée de la prise d'alimentation en CA avant de réaliser des tâches de nettoyage ou d'entretien manuelles.

Ne jamais utiliser ce matériel à l'extérieur.

#### ACHTUNG

Vor der Durchführung korrektiver Maßnahmen, die ein Hineingreifen in den Drucker erforderlich machen, muß das Netzkabel für den Drucker abgezogen werden.

Der Druckkopf heizt sich während des Betriebs auf. Vor dem Berühren des Druckkopfs warten, bis er abgekühlt ist.

Dem Benutzer kann die Berechtigung zum Betrieb des Geräts entzogen werden, falls er Änderungen an dieser Einheit durchführt, ohne die ausdrückliche Zustimmung der Partei einzuholen, welche für die Einhaltung der relevanten Richtlinien verantwortlich ist.

Wenn dieses Gerät an eine ungeerdete Steckdose angeschlossen wird, besteht die Gefahr eines elektrischen Schlags.

Vor dem Hineingreifen in den Drucker zur Durchführung von Reinigungs- bzw. Wartungsmaßnahmen sicherstellen, daß das Netzkabel für den Drucker abgezogen ist.

Nur für Innenraum.

#### AVVERTENZA

L'operatore deve scollegare la stampante dalla rete prima di effettuare qualsiasi procedura correttiva per cui sia necessario toccare all'interno la stampante.

La testina si riscalda con l'uso. Attendere che la testina si raffreddi prima di toccarla.

Eventuali cambiamenti o modifiche apportate a questa unità senza l'approvazione esplicita da parte del responsabile per la conformità, può annullare il diritto dell'utente di usare l'apparecchio.

Il collegamento di questa unità a una presa di corrente senza messa a terra può risultare nel rischio di scossa elettrica.

Verificare che la stampante sia scollegata dalla rete prima di toccare le parti interne della stampante a scopo di pulizia o manutenzione.

Prevista esclusivamente per l'uso al chiuso.

#### **ADVERTENCIA**

Antes de que el operario realice cualquier reparación interna de la impresora, deberá desconectarla del suministro de alimentación de CA.

La cabeza de la impresora se calienta durante su uso. Antes de tocarla deberá esperar a que ésta se enfríe.

Cualquier cambio o modificación que se realice en esta unidad sin la aprobación expresa en conformidad con la parte responsable, puede terminar los derechos del usuario para operar el equipo.

Conectar este equipo a un suministro de alimentación subterráneo puede provocar una descarga eléctrica.

Asegúrese de que la impresora está desconectada del suministro de alimentación de CA antes de introducir la mano en su interior para realizar cualquier labor de limpieza o mantenimiento.

Para uso interior solamente.

#### AVISO

O operador deve desconectar a impressora da fonte de energia antes de executar qualquer procedimento de reparo que requeira acesso ao interior da impressora.

O cabeçote de impressão esquenta durante o uso. Espere até que o cabeçote de impressão esfrie antes de manuseá-lo.

Alterações ou modificações desta unidade sem autorização expressa da parte responsável pela garantia técnica pode anular o direito do usuário de operar o equipamento.

Conectar este equipamento a uma fonte de energia sem contato Terra pode resultar em risco de choque elétrico.

Tenha certeza de que a impressora não está conectada a fonte de energia antes de acessar o seu interior para executar qualquer tarefa de limpeza ou manutenção.

Projetada somente para uso interno.

# TABLE OF CONTENTS

| Safety and Agency Compnance                                                                                                    | 1                           |
|----------------------------------------------------------------------------------------------------|-----------------------------|
| SECTION 1 — INSTALLATION AND START UP                                                                                                    | 1                           |
| 1.1 Introduction                                                                                                    | 1                           |
| 1.2 Printer Specifications                                                                                                    | 2                           |
| 1.3 Printer Parts                                                                                                    | 5                           |
| 1.4 Quick Start-Up Procedure                                                                                                    | 9                           |
| 1.5 Unpack the Printer                                                                                                    | 11                          |
| 1.6 Choosing a Location for the Printer                                                                                                    | 11                          |
| 1.7 Connect the Host and Itinerary RS-232 Cables                                                                                                    | 15                          |
| 1.8 Install the Power Cord                                                                                                    | 18                          |
| 1.9 Loading and Removing Coupons                                                                                                    | 21                          |
| 1.10 Printer Self-Test                                                                                                    | 23                          |
| SECTION 2 — KEYPAD OPERATION                                                                                                    | 24                          |
| 2.1 Keypad Configuration                                                                                                    | 24                          |
| 2.2 Placing the Printer On and Off line                                                                                                    | 25                          |
| 2.3 Using the Reset/Clean Key                                                                                                    | 26                          |
| 2.4 Updating the Printer Software                                                                                                    | 27                          |
| 2.5 Ready/Receive LED                                                                                                    | 28                          |
| 2.6 LCD Display                                                                                                    | 29                          |
| 2.7 Key Functions                                                                                                    | 30                          |
| SECTION 3 — LOADING COUPON STOCK                                                                                                    |                             |
| 3.1 Recommended Types and Sizes                                                                                                    |                             |
|                                                                                                    |                             |
| 3.2 Coupon Path                                                                                                    | 33                          |
| <ul><li>3.2 Coupon Path</li><li>3.3 Loading and Removing Coupons</li></ul>                                                                                                    | 33                          |
| 3.2 Coupon Path<br>3.3 Loading and Removing Coupons<br>SECTION 4 — MAINTENANCE AND TROUBLESHOOTING                                                                                                    |                             |
| <ul> <li>3.2 Coupon Path</li> <li>3.3 Loading and Removing Coupons</li> <li>SECTION 4 — MAINTENANCE AND TROUBLESHOOTING</li> <li>4.1 Scheduled Maintenance and Cleaning</li> </ul>                                                             | 33<br>34<br><b>40</b><br>40 |
| <ul> <li>3.2 Coupon Path</li> <li>3.3 Loading and Removing Coupons</li> <li>SECTION 4 — MAINTENANCE AND TROUBLESHOOTING</li> <li>4.1 Scheduled Maintenance and Cleaning</li></ul>                                                              | 33<br>34<br>40<br>40        |
| <ul> <li>3.2 Coupon Path</li> <li>3.3 Loading and Removing Coupons</li> <li>SECTION 4 — MAINTENANCE AND TROUBLESHOOTING</li> <li>4.1 Scheduled Maintenance and Cleaning</li> <li>4.2 Error Messages</li></ul>                                  |                             |
| <ul> <li>3.2 Coupon Path</li> <li>3.3 Loading and Removing Coupons</li> <li>SECTION 4 — MAINTENANCE AND TROUBLESHOOTING</li> <li>4.1 Scheduled Maintenance and Cleaning</li> <li>4.2 Error Messages</li></ul>                                  |                             |
| <ul> <li>3.2 Coupon Path</li> <li>3.3 Loading and Removing Coupons</li> <li>SECTION 4 — MAINTENANCE AND TROUBLESHOOTING</li> <li>4.1 Scheduled Maintenance and Cleaning</li> <li>4.2 Error Messages</li> <li>4.3 Printer Diagnostics</li></ul> |                             |
| <ul> <li>3.2 Coupon Path</li></ul>                                                                                                    |                             |
| <ul> <li>3.2 Coupon Path</li></ul>                                                                                                    |                             |
| <ul> <li>3.2 Coupon Path</li></ul>                                                                                                    |                             |
| <ul> <li>3.2 Coupon Path</li></ul>                                                                                                    |                             |
| <ul> <li>3.2 Coupon Path</li></ul>                                                                                                    |                             |
| <ul> <li>3.2 Coupon Path</li></ul>                                                                                                    |                             |
| <ul> <li>3.2 Coupon Path</li></ul>                                                                                                    |                             |
| <ul> <li>3.2 Coupon Path</li></ul>                                                                                                    |                             |
| <ul> <li>3.2 Coupon Path</li></ul>                                                                                                    |                             |

# TABLE OF FIGURES

| Figure 1-1. External Printer Parts (Front View)             | 5   |
|-------------------------------------------------------------|-----|
| Figure 1-2. External Printer Parts (Back View)              | 6   |
| Figure 1-3. Internal Printer Parts (Side View)              | 7   |
| Figure 1-4. Output and Reject Bins (Front View)             | 8   |
| Figure 1-5. Loading Coupons into BIN 2 (acceptable methods) | 10  |
| Figure 1-6. Printer Location                                | 14  |
| Figure 1-7. Serial Interface Connections                    | 15  |
| Figure 1-8. Power Supply Cord Selection                     | 20  |
| Figure 1-9. Printer Self-Test.                              | 23  |
| Figure 2-1. Keypad Configuration                            | 24  |
| Figure 2-2. On line/Menu Key                                | 25  |
| Figure 2-3. Reset/Clean Key                                 | 27  |
| Figure 2-4. Ready/Receive LED                               | 28  |
| Figure 2-5. Key Functions                                   | 30  |
| Figure 3-1. Coupon Path                                     | 33  |
| Figure 3-2. Loading Coupons                                 | 34  |
| Figure 3-3. Loading Coupons — BIN 1                         | 35  |
| Figure 3-4. Loading Coupons                                 | 36  |
| Figure 3-5. Loading Coupons — BIN 2                         | 37  |
| Figure 3-6. OUTPUT and REJECT BINS                          | 39  |
| Figure 4-1. Cleaning                                        | 41  |
| Figure 4-2. Cleaning the Rollers                            | 42  |
| Figure 4-3. Cleaning the Printhead                          | 43  |
| Figure 4-4. BIN 1                                           | 44  |
| Figure 4-5. BIN 2                                           | 45  |
| Figure 4-6. ZONE 1                                          | 46  |
| Figure 4-7. ZONE 2                                          | 47  |
| Figure 4-8. ZONE 3                                          | 48  |
| Figure 4-9. OUTPUT and REJECT BINS                          | 51  |
| Figure 4-10. OUTPUT and REJECT BINS                         | 52  |
| Figure C-1. Feature and Profile Keys                        | 104 |
| Figure C-2. Changing Features in a Profile                  | 105 |
| Figure C-3. Changing Profiles                               | 115 |

(Page is intentionally blank. Use for notes.)

# Installation and Start Up

## **1.1 Introduction**

The Journey II Desktop ATB printer combines rugged durability and high performance at a low cost, for ATB direct thermal ticketing applications at travel agencies and satellite ticket printing (STP) locations. Communication protocols and AEA emulation provide compatibility for existing applications without host system code modifications.

Multiple PECTABS may be permanently stored in FLASH memory. A companion itinerary printer serial port is provided. Ease of use is facilitated with a 12-button color-coded keypad, preset profiles, instruction labels, quick reference guides and a 2 by 24 display. The paper path, print head and magnetics are easily accessed for cleaning. Continuous fan-fold stock and conformance to IATA 722 and AEA specifications insure compatibility to industry equipment. Direct thermal printing creates sharp, legible print, with ticket stock being the only consumable.

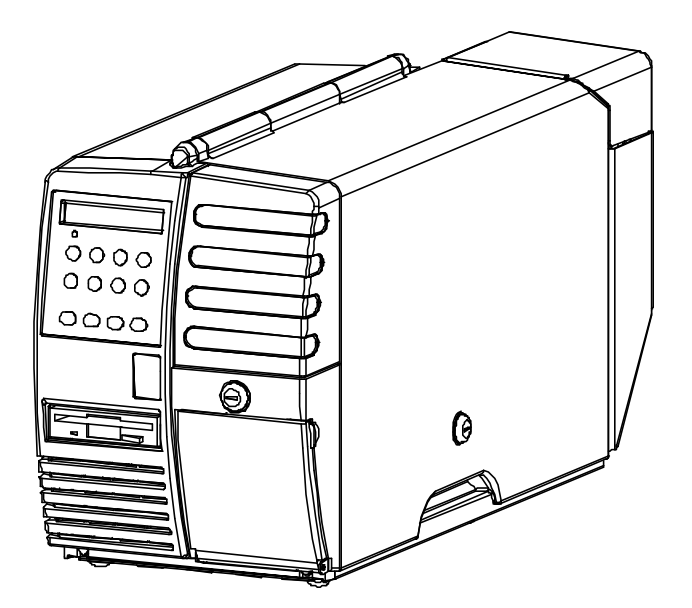

# **1.2 Printer Specifications**

#### PRINT TECHNOLOGY

- Direct Thermal
- 203 DPI (8 dots/mm)
- Adjustable Darkness Setting
- Simple Print Head Cleaning and Replacement

#### FONTS

- OCR B
- Letter Gothic 5, 10, 17
- Bold

#### SPEED

- Print Speed: 4 ips (102 mm/sec)
- Up to 15 Coupons Per Minute Throughput with Magnetic Write and Verify (throughput varies, depending on unit configuration and print condition)
- Up to 20 Coupons Per Minute Throughput without Magnetic Write and Verify (throughput varies, depending on unit configuration and print condition)

#### MAGNETICS

- IATA RP 1722 Res. 722e
- Four Tracks at 210 BPI
- Write, Write Verify
- SCN Read

#### DOCUMENT HANDLING

- Burst Fan-fold Stock
- Secure BIN 1 Stock Capacity of 500 Coupons
- External BIN 2 Stock Capacity of 1,000 coupons
- Secure Output Bin holds up to 200 Coupons, with Reject Bin that holds up to 50 coupons (secured)
- Easy Access for Cleaning

#### COMMUNICATIONS

- COM 1 Port: RS-232C
- COM 2 Port: RS-232C (or optional parallel)
- Baud Rates: 1200, 2400, 4800, 9600, 14400, 19200, 38400, 57600
- Full Hardware and Software Handshaking
- Optional DTR control on Pin 11
- Multiple Host communication protocols available
- Modem Control Signals

#### **OPERATOR PANEL**

- Keypad: 12 Keys with Tactile Feedback
- Ready/Receive LED
- 2 x 24 Back Lit LCD Display
- Status, Messages, Error Codes and Setup Information Displayed

#### ENVIRONMENTAL

- Operating Temperature: 40°F to 104° F (5°C to 40°C)
- Storage Temperature:  $-4^{\circ}F$  to  $140^{\circ}F$  ( $-20^{\circ}C$  to  $60^{\circ}C$ )
- ESD: Contact  $\pm 4 \text{ kV}$ , Air  $\pm 8 \text{ kV}$

#### COMPLIANCE

- Safety: UL 1950, CSA 950, TÜV GS Mark, CE Mark
- Emissions: FCC Class A, Canadian Standard ICES-003, CE Mark

#### LANGUAGES

• Standard Keypad Display Options include English, German, French, Italian, Spanish, and Portuguese.

#### PROGRAMMING

- AEA '94 / '95
- Minimum of 8 PECTABS in Non-Volatile Memory (NVM).
- Re-programming via a standard 3.5" diskette or through flash memory

#### POWER

- Auto Voltage Select
- 97V to 132V, 57Hz to 63Hz
- 195V to 264V, 47Hz to 53Hz

#### RELIABILITY

- Duty Cycle: 70 Coupons per Day
- MTBF: 25,000 hrs @ Rated Duty Cycle
- MTTR: 15 Minutes

#### PHYSICAL

- Size: 27.5 in.(L) x 10.5 in.(W) x 14.8 in.(H) (698 mm x 267 mm x 376 mm)
- Weight: 55 pounds (25 kg)
- Color: Computer White

#### ADDITIONAL OPTIONS/CONSUMMABLES

- Printstand: P/N 107747
- Roller Cleaning Card: P/N 107831
- Printhead Cleaning Card: P/N 107832

# **1.3 Printer Parts**

The following illustrations highlight the major printer parts. Please become familiar with these parts before continuing with installation and setup.

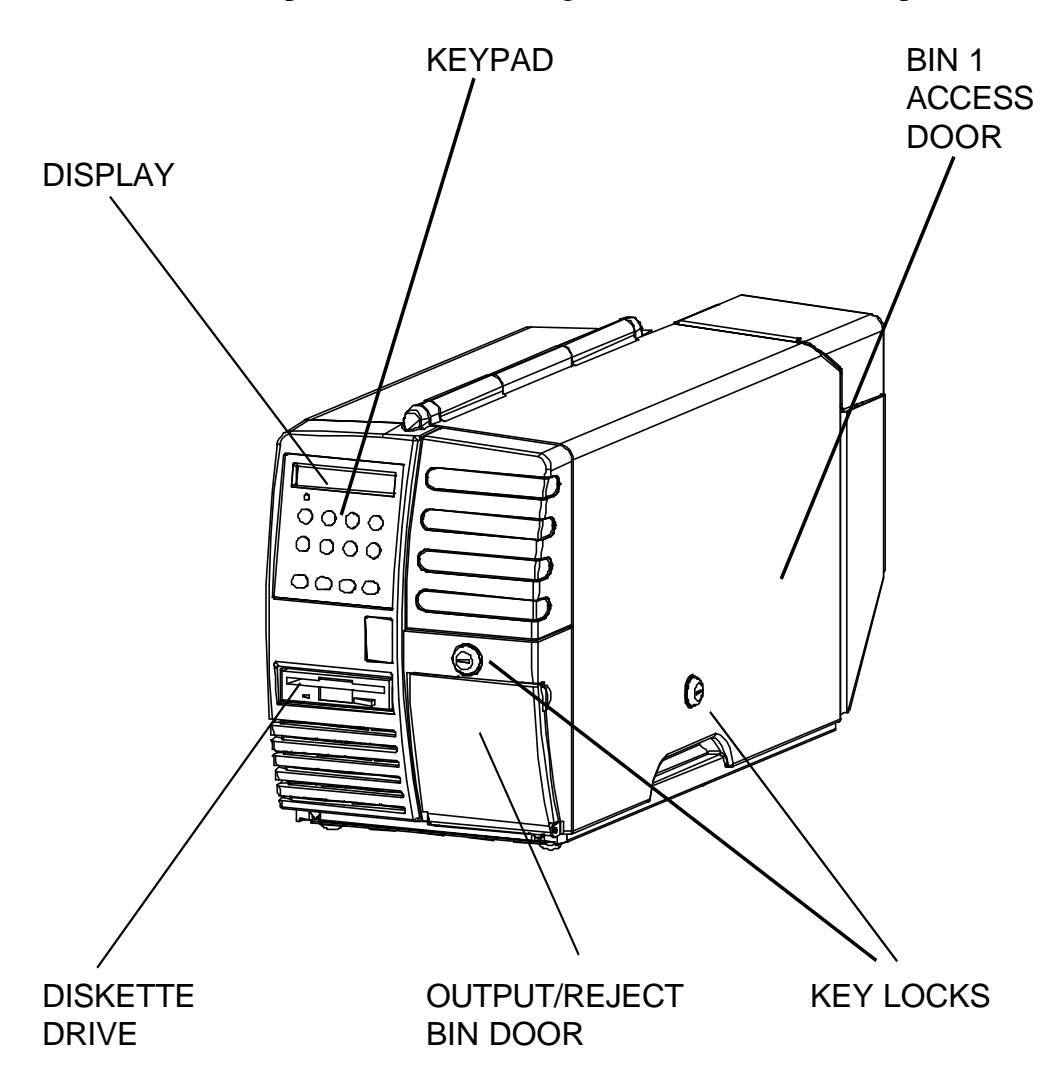

Figure 1-1. External Printer Parts (Front View)

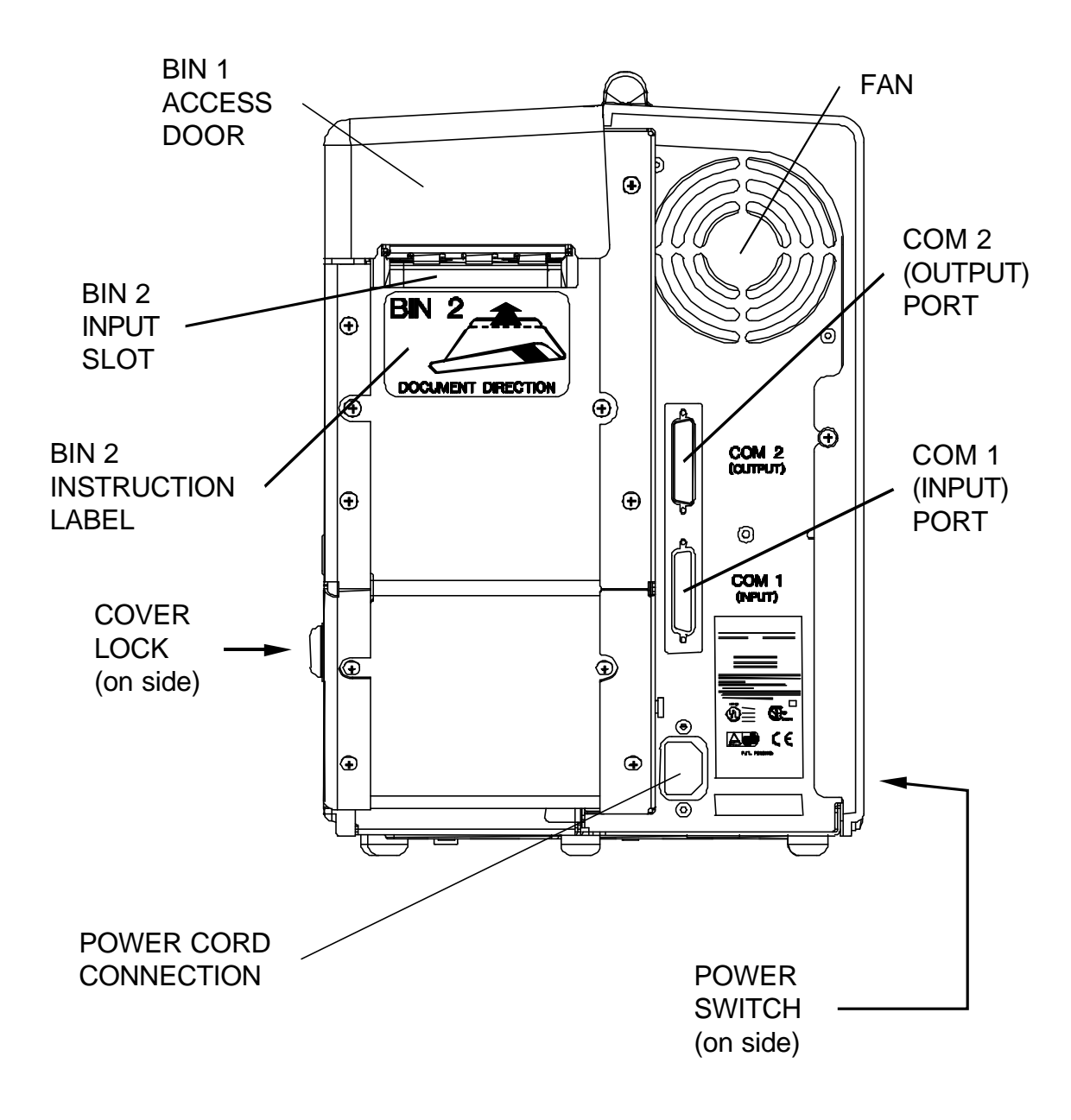

Figure 1-2. External Printer Parts (Back View)

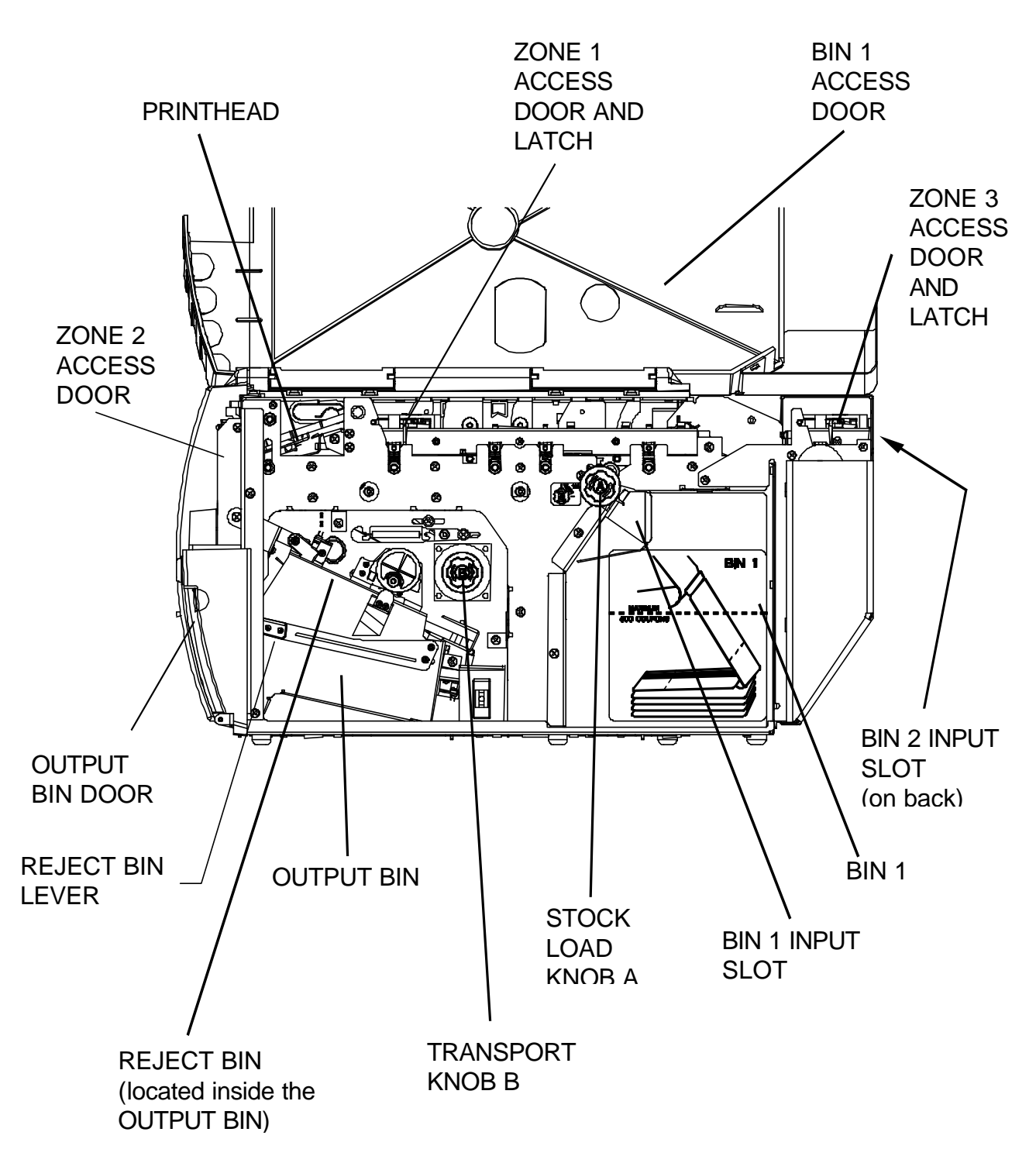

Figure 1-3. Internal Printer Parts (Side View)

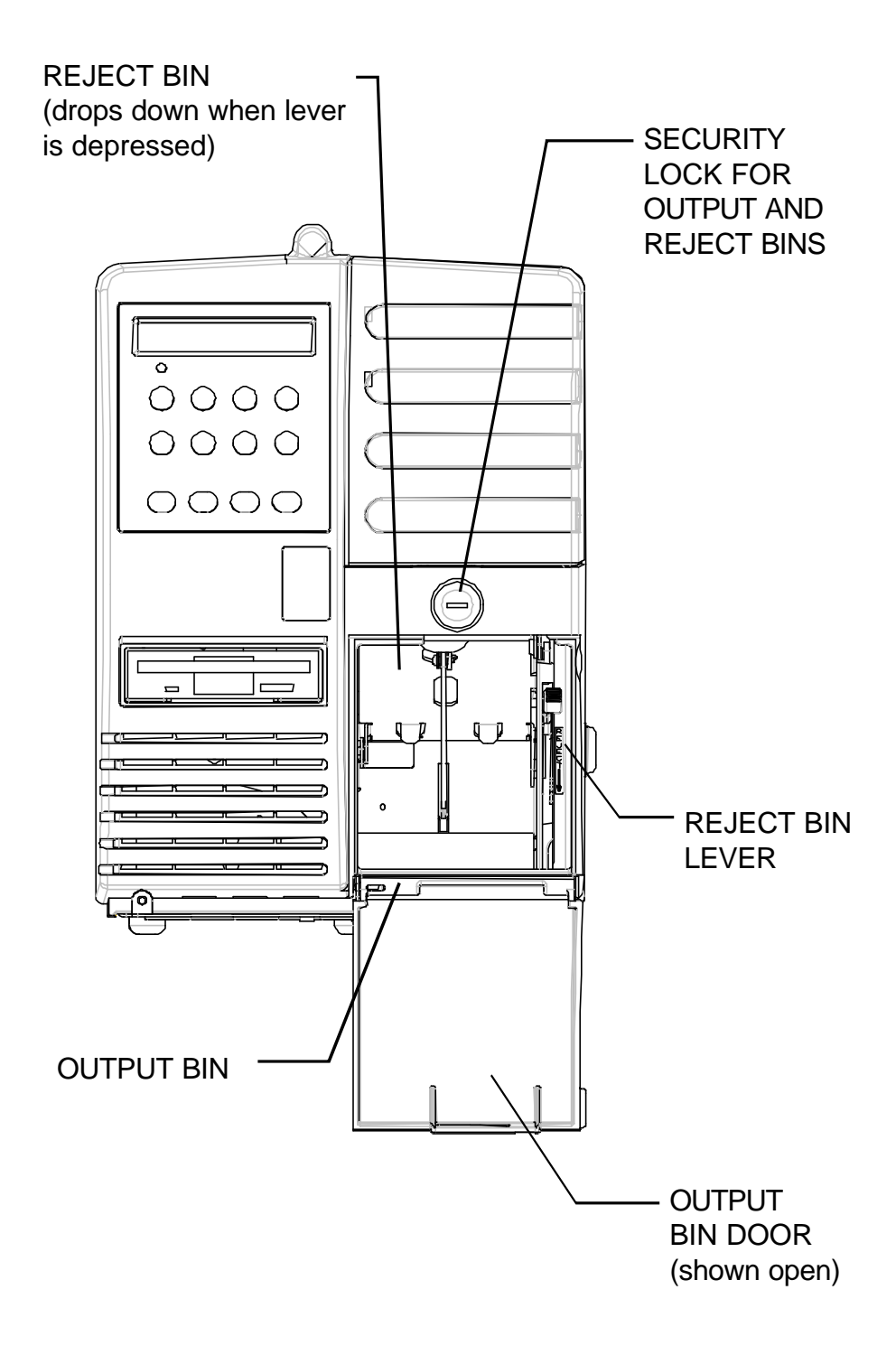

Figure 1-4. Output and Reject Bins (Front View)

# 1.4 Quick Start-Up Procedure

The following abbreviated installation and start-up procedures are provided for users already familiar with the Journey II Desktop product. If you are not familiar with this printer, follow all of the instructions in Chapter 1 for setting up the printer.

- 1. Unpack the printer using adequate assistance. Save the packing materials.
- 2. Choose a location for the printer with the following considerations:
  - A level surface capable of adequately supporting printer weight.
  - Near a grounded power receptacle.
  - Adequate clearance: left side 3 inches (80 mm), right side — 11 inches (280 mm), top — 15 inches (380 mm), back — 3 inches (76 mm) if BIN 2 coupons are on the floor (below the printer) and 9 inches (230 mm) if BIN 2 coupons are on the desktop (behind the printer).
  - Away from excessive illumination; high and low temperature and humidity; and dirt and dust.
- 3. Align the front base of the printer with the desktop edge to allow the OUTPUT BIN DOOR to fully open and hang down out of the way. If the optional printer stand is used, align the rubber feet on the bottom of the printer with the holes on the top of the printer stand.
- 4. Connect and secure the host RS-232 serial connector to the printer's COM1 serial port located on the back of the printer (the bottom connector).
- 5. Connect a grounded AC power cord to an AC wall receptacle and the printer's AC POWER CORD CONNECTOR located on the back of the printer.
- 6. Using one of the keys provided, unlock the BIN 1 ACCESS DOOR located on the right side of the printer.
- 7. Open the door completely until it rests on the left top side of the printer.
- 8. Load ATB ticket stock (*maximum of 500 coupons*) in the proper orientation as shown on the BIN 1 instruction label located in the bin. Gently square the coupon stock against the inside wall of the input bin. (Coupons must match the document length set in the Profiles.)
- 9. Insert the staple tab or leading edge of the coupon stock into the BIN 1 INPUT SLOT with the side to be printed facing up.
- 10. Turn the green STOCK LOAD KNOB A one-quarter (1/4) turn counter-clockwise (as indicated on the label near the knob).
- 11. Close and lock the BIN 1 ACCESS DOOR and remove the key.
- 12. Power the printer on using the POWER SWITCH located on the left side near the back. Move the switch to the **1** position (towards the front) to turn on the printer.
- 13. Wait for the power up self test to complete. The top line of the keypad display should show '**On line:**' when complete.

- 14. To load BIN 2, place a maximum of 1,000 coupons at the back of the printer, directly behind and aligned with the BIN 2 INPUT SLOT. Orient the coupons as shown on the BIN 2 label.
- 15. Insert the staple tab end or leading edge of the coupon squarely into the document slot (with the print surface facing up). The BIN 2 INPUT SLOT has a sensor that automatically detects and loads the document. (Both Bins should now be loaded with coupon stock.)
- 16. Place the printer Off line by pressing the **ON LINE/MENU** key.
- 17. Press the **FEATURE** ← (left arrow) key until the '**Print 1 Test Coupon**' message appears in the display.
- 18. Press the **ENTER** key.
- 19. One test coupon will print with a character ripple pattern (and magnetic test pattern on the magnetic stripe if magnetics is enabled).
- 20. If no errors occurred during this test, the printer is ready for host environment configuration.
- 21. Refer to the Troubleshooting section of the manual if an error occurs.

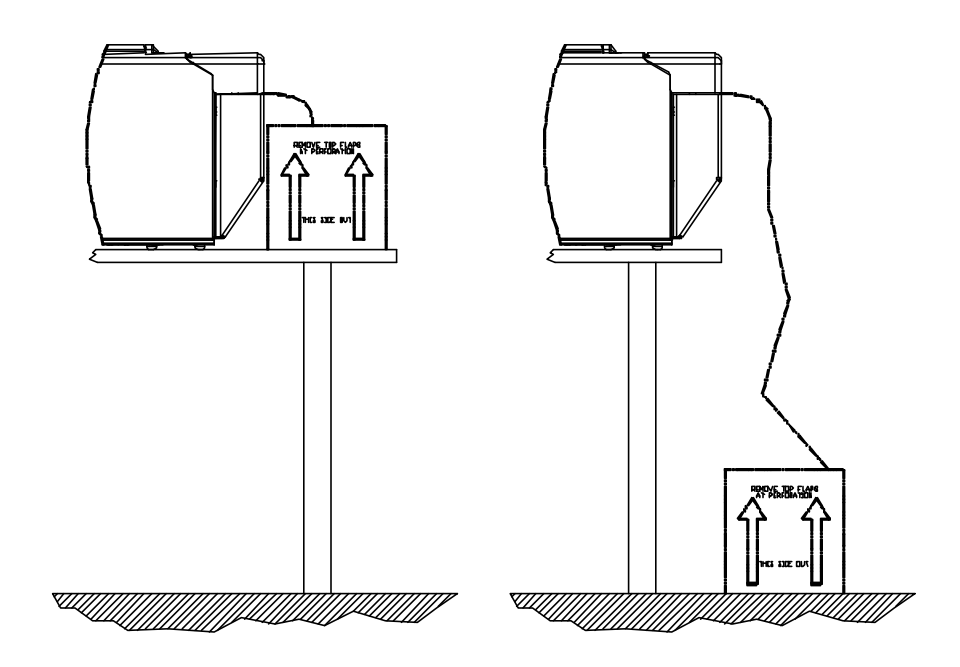

Figure 1-5. Loading Coupons into BIN 2 (acceptable methods)

# 1.5 Unpack the Printer

Remove the following from the shipping carton: Always use adequate lifting assistance when removing the printer from the box.

| U.S. Models:                             | International Models:                     |
|------------------------------------------|-------------------------------------------|
| Journey II Desktop<br>ATB Printer        | Journey II Desktop<br>ATB Printer         |
| Quick Start-up<br>and Installation Guide | Quick Start-up<br>and Installation Guides |
| Power Cord                               | Display Overlays                          |
| Quick Reference Card                     | Quick Reference Card                      |
| Keys (2)                                 | Keys (2)                                  |
| Voided Tickets                           | Voided Tickets                            |
| Cleaning Kit                             | Cleaning Kit                              |
| Plastic Sleeve                           | Plastic Sleeve                            |

Save the shipping carton and all packing materials. These items are needed if the printer is shipped for service.

#### CAUTION

SHIPPING THE PRINTER IN ANY CONTAINER OTHER THAN IN ITS ORIGINAL PACKAGING MAY RESULT IN SHIPPING DAMAGE.

# **1.6 Choosing a Location for the Printer**

The printer weighs 55 pounds (25 kg) and should not be moved without adequate assistance. To move the printer, grip the underside of the metal base.

#### **Printer Size:**

- Depth: 27.5 inches (698 mm)
- Width: 10.5 inches (267 mm)
- Height: 14.8 inches (376 mm)

Additional space and location considerations are as follows.

#### Location:

1. To allow for proper ventilation and access to the BIN 1 ACCESS DOOR, BIN 2 INPUT SLOT, and the AC power switch, allow clearance on each side of the printer as listed below (as viewed from the front of the printer):

|             | INCHES | MILLIMETERS |
|-------------|--------|-------------|
| Left Side:  | 3      | 80          |
| Right Side: | 11     | 280         |
| Тор:        | 15     | 380         |
| Back:       | 3 or 9 | 80 or 230   |

(Back clearance depends on coupon placement.)

#### CAUTION

TO AVOID HEAT BUILD-UP IN THE PRINTER, DO NOT OBSTRUCT THE FRONT INTAKE VENT OR THE REAR EXHAUST VENT.

#### ATTENTION

NE PAS OBSTRUER LA PRISE D'AIR EXTERIEURE AVANT OU LE CONDUIT DE SORTIE ARRIERE AFIN D'EVITER TOUT ECHAUFFEMENT ACCUMULATIF DE L'IMPRIMANTE.

#### VORSICHT

DIE ANSAUGÖFFNUNG VORN UND DIE ABLUFTÖFFNUNG HINTEN NICHT BLOCKIEREN, UM EIN ÜBERHITZEN DES DRUCKERS ZU VERMEIDEN.

#### ATTENZIONE

NON OSTRUIRE LA PRESA D'ARIA ANTERIORE O L'APERTURA DI SFOGO POSTERIORE PER EVITARE L'ACCUMULO DI CALORE ALL'INTERNO DELLA STAMPANTE.

### PRECAUCIÓN

PARA EVITAR LA ACUMULACIÓN DE CALOR EN LA IMPRESORA, NO OBSTRUIR LA VÁLVULA DE ADMISIÓN DELANTERA O LA VÁLVULA DE ESCAPE TRASERA.

#### CUIDADO

NÃO OBSTRUA O VENTILADOR ANTERIOR OU O EXAUSTOR TRASEIRO PARA EVITAR QUE OCORRA SUPER-AQUECIMENTO NO INTERIOR DA IMPRESSORA.

- Place the printer on a sturdy level surface and align the lower front edge of the printer with the edge of the desk. This will allow the OUTPUT BIN DOOR to hang straight down, out of the way, when open. The printer's feet should be approximately 1 inch (25 mm) from the edge of the desk. (If you choose not to locate the printer on a desk, an optional printer stand is also offered.)
- 3. Locate the printer near a grounded power receptacle and use the power cord provided. (*For international models, use only factory approved power cords.*) Do not use an extension cord to connect the printer.

#### Avoid the following:

- Direct sunlight or excessively illuminated areas.
- Direct placement in front of air conditioning or heating vents.
- Extreme high or low temperatures.
- Exposure to excessive dirt or dust.
- Exposure to vibration or mechanical shock.
- Excessive humidity or condensation.

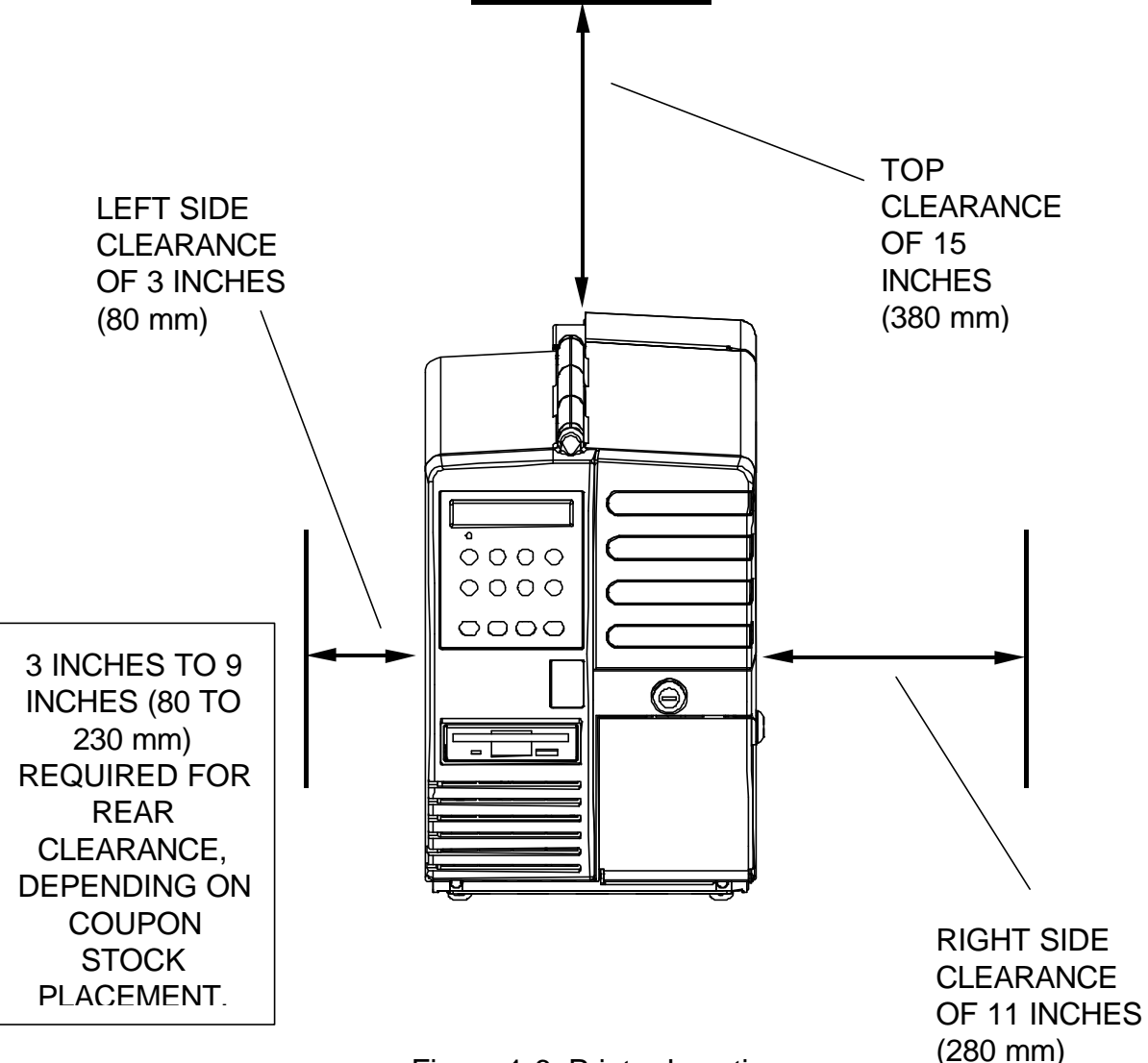

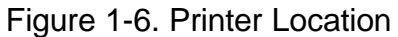

## 1.7 Connect the Host and Itinerary RS-232

## Cables

Two RS-232 serial interfaces are provided on the Journey II Desktop unit. COM 1 (INPUT) — the bottom connector — is used to connect to the host or modem in STP environments. COM 2 (OUTPUT) — the top connector — is provided to connect an itinerary printer in STP environments.

#### CAUTION

BEFORE CONNECTING THE CABLE, MAKE CERTAIN BOTH THE HOST COMPUTER AND THE PRINTER ARE POWERED OFF. THE USE OF CABLES LONGER THAN 15 FEET (4.5 m) THAT ARE NOT FACTORY APPROVED MAY CAUSE INTERFACE COMPATIBILITY FAILURES AND ARE NOT RECOMMENDED

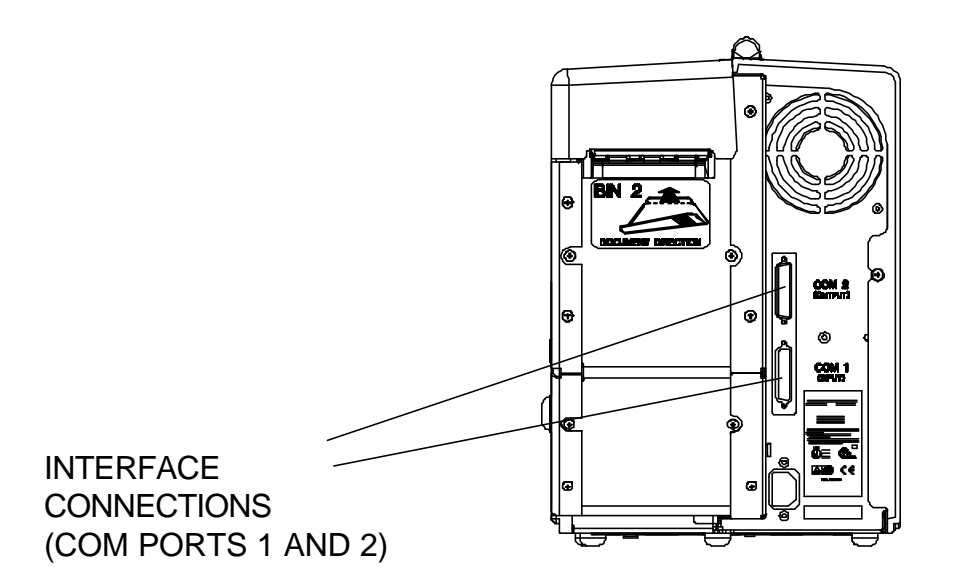

Figure 1-7. Serial Interface Connections

#### Connecting COM1 (Input)

- Connect your host or modem RS-232 cable to the port labeled COM1 (INPUT) — bottom connector — on the back of the printer.
- 2. Secure the connector with interface cable screws.
- 3. To automatically set the communication features, select the correct Profile for your environment with the keypad. If changes are needed, refer to the section on Features and Profiles.

#### COM1 (INPUT) port pin-out:

#### PIN SIGNAL

|    | 01011 |                       |
|----|-------|-----------------------|
| 1  | FG    | (Frame Ground)        |
| 2  | TD    | (Transmit)            |
| 3  | RD    | (Receive)             |
| 4  | RTS   | (Ready To Send)       |
| 5  | CTS   | (Clear To Send)       |
| 6  | DSR   | (Data Set Ready)      |
| 7  | SG    | (Signal Ground)       |
| 8  | DCD   | (Data Carrier Detect) |
| 20 | DTR   | (Data Terminal Ready) |
|    |       |                       |

#### Connecting COM2 (Output) — STP Installations Only

- 1. Connect your itinerary printer RS-232 cable to the port labeled **COM2** (**OUTPUT**) top connector on the back of the printer.
- 2. Secure the connector with interface cable screws.
- 3. To automatically set the communication features, select the correct Profile for your environment with the keypad. If changes are needed, refer to the section on Features and Profiles.

#### COM2 (OUTPUT) port pin-out:

#### PIN SIGNAL

1

- FG (Frame Ground)
- 2 TD (Transmit)
- 3 RD (Receive)
- 5 CTS (Clear To Send)
- 7 SG (Signal Ground)
- 20 DTR (Data Terminal Ready)
- 6 DSR (Data Set Ready)
- 8 DCD (Data Carrier Detect)

Refer to the documentation for your computer to determine the type of shielded interface cable needed and any unique pin-out configuration that may be required.

# 1.8 Install the Power Cord

The printer's power supply is a universal input supply capable of operating with any standard domestic and international AC power system. For user safety and correct printer operation, the printer must be connected to a properly grounded three-pin receptacle as specified by local codes and ordinances.

#### Installing the power cord:

1. Set the POWER SWITCH located on the left side of the printer to OFF (**0** position).

#### - CAUTION

CONNECT THIS EQUIPMENT TO A GROUNDED POWER RECEPTACLE ONLY. DO NOT CUT THE GROUND PIN FROM THE PLUG. FAILURE TO PROPERLY GROUND THIS PRINTER MAY RESULT IN AN ELECTRICAL SHOCK HAZARD.

#### ATTENTION

TOUJOURS BRANCHER CETTE UNITE A UNE PRISE D'ALIMENTATION ELECTRIQUE AU SOL. NE PAS COUPER LE CONTACT A LA MASSE DE LA FICHE. UNE MAUVAISE MISE A LA TERRE DE L'IMPRIMANTE PEUT PROVOQUER UNE ELECTROCUTION.

#### VORSICHT

DIESES GERÄT NUR AN EINE GEERDETE STECKDOSE ANSCHLIESSEN. DEN ERDUNGSPOL NICHT AUS DEM STECKER ENTFERNEN. BEI UNSACHGEMÄSSER ERDUNG DES DRUCKERS BESTEHT BERÜHRUNGSGEFAHR.

#### PRECAUCIÓN

ESTE EQUIPO DEBERÁ SER CONECTADO ÚNICAMENTE A UN SUMINISTRO DE ALIMENTACIÓN PUESTO A TIERRA. NO CORTAR EL CONECTADOR A TIERRA DEL ENCHUFE . SI LA IMPRESORA NO ES DEBIDAMENTE CONECTADA A TIERRA PUEDE PROVOCAR UNA DESCARGA ELÉCTRICA PELIGROSA.

#### ATTENZIONE

COLLEGARE QUESTO APPARECCHIO SOLAMENTE A UNA PRESA DOTATA DI MESSA A TERRA. NON TAGLIARE IL POLO DI MESSA A TERRA DELLA SPINA. LA MANCATA MESSA A TERRA DI QUESTA STAMPANTE PUÒ RISULTARE NEL RISCHIO DI SCOSSA ELETTRICA.

- 2. Attach the power cord to the printer's AC POWER CORD CONNECTION jack on the rear of the printer. Make certain that the cord is inserted as far as possible into the connector jack.
- 3. Insert the plug (male) end of the power cord into a grounded AC outlet. *A* grounded outlet must be used. Plugging the printer into an ungrounded outlet may result in increased radio frequency noise generation, erratic printer operation, or electrical shock. See the POWER SUPPLY CORD SELECTION table for the correct power supply cord.
- 4. Set the POWER SWITCH to ON (1 position).

## POWER SUPPLY CORD SELECTION

Use the following information to choose the proper power cord for your unit.

| COUNTRY/VOLTAGE            | PLUG DESC.      | RECEPTACLE DESC.  | WIRE GAUGE OR SIZE                                     |
|----------------------------|-----------------|-------------------|--------------------------------------------------------|
| U.S.A./115V                | NEMA 5-15P      | IEC CEE-22 female | 18 AWG minimum                                         |
| U.S.A./230V                | NEMA 6-15P      | IEC CEE-22 female | 18 AWG minimum                                         |
| CONTINENTAL<br>EUROPE/230V | CEE7/7          | IEC 320           | 0.75 sq. mm, HO5VV-F<br>minimum, with "HAR"<br>marking |
| UNITED KINGDOM,<br>IRELAND | BS1363          | IEC 320           | 0.75 sq. mm, HO5VV-F<br>minimum, with "HAR"<br>marking |
| DENMARK                    | Afsnit 107-2-01 | IEC 320           | 0.75 sq. mm, HO5VV-F<br>minimum, with "HAR"<br>marking |
| SWITZERLAND                | SEV1011         | IEC 320           | 0.75 sq. mm, HO5VV-F<br>minimum, with "HAR"<br>marking |
| AUSTRALIA,<br>NEW ZEALAND  | AS 3112         | IEC 320           | 0.75 sq. mm, minimum                                   |
| INDIA                      | BS546           | IEC 320           | 0.75 sq. mm, HO5VV-F<br>minimum, with "HAR"<br>marking |
| ISRAEL                     | SI 32           | IEC 320           | 0.75 sq. mm, HO5VV-F<br>minimum, with "HAR"<br>marking |
| ITALY                      | CEI 23-16/VII   | IEC 320           | 0.75 sq. mm, HO5VV-F<br>minimum, with "HAR"<br>marking |
| CHINA                      | GB 1002         | IEC 320           | 0.75 sq. mm, minimum                                   |
| JAPAN                      | MITI            | IEC 320           | 0.75 sq. mm., with Yukita marking                      |

Figure 1-8. Power Supply Cord Selection

# 1.9 Loading and Removing Coupons

The Journey II Desktop supports magnetic and non-magnetic ATB direct thermal, fan-folded continuous stock. Following are guidelines for the recommended coupon types and sizes for use with this printer.

#### Coupon Types:

The Journey II accepts both 7 3/8 and 8 inch (187.3 mm or 203.20 mm), magnetic and non-magnetic ATB stock. Only high quality stock conforming to IATA 722e, ATA 20.201 specifications or equivalent should be used. Feature settings or predefined profiles are used to change between magnetic and non-magnetic stock.

#### To Load Stock (BIN 1):

- 1. Unlock the BIN 1 ACCESS DOOR lock located on the right side of the printer.
- 2. Remove the key in the unlocked position so the latch remains in the unlocked position.
- 3. Raise the BIN 1 ACCESS DOOR fully until it rests on the top left side of the printer.
- 4. Open a box of approved coupon stock so that the leading edge staple tab is exposed.
- 5. Carefully remove approximately **500 coupons**. Coupons must match the length pre-set in the Profiles for BIN 1.

# For proper operation, always load coupons with the top of the stack being equal to or lower than the MAXIMUM 500 COUPONS dotted line located on the input bin instruction label.

- 6. Place the stock in BIN 1, in the orientation shown on the BIN 1 instruction label. Gently square the coupon stack against the inside wall of the input bin.
- 7. Insert the staple tab (with the side to be printed facing up) into the BIN 1 INPUT SLOT (located at the top left corner of the input bin) until it is snug against the input rollers.
- 8. Turn the green STOCK LOAD KNOB A one-quarter (¼) turn counterclockwise to fully engage the staple tab in the load rollers.
- 9. Close the BIN 1 ACCESS DOOR fully, lock the cover and remove the key.
- 10. If the printer is powered off, power the printer on using the AC POWER SWITCH located on the left side near the back. Move the switch to the **1** position (towards the front) to turn on the printer. Wait for the power up self test to complete. The top line of the keypad display should indicate '**On line:'** when complete.

11. Press the **RESET/CLEAN** key to recover from a stock empty error message when instructed by the LCD.

#### Failure to fully close and lock the BIN 1 ACCESS DOOR may result in the printer reporting a cover open condition.

#### To Load Stock (BIN 2):

- 1. Leave the printer powered on.
- 2. Place a maximum of 1,000 coupons at the back of the printer, directly behind and aligned with the BIN 2 INPUT SLOT. Orient the coupons as shown on the BIN 2 label (with the side to be printed facing up).
- 3. Insert the staple tab end or leading edge of the coupon (with the print surface facing up) squarely into the document slot. The BIN 2 INPUT SLOT has a sensor that automatically detects and loads the document.
- 4. Press the **RESET/CLEAN** key to recover from a stock empty error message when instructed by the LCD.

#### **Removing Coupons**

After coupons are passed through the printer, the coupons are routed to the OUTPUT BIN. The OUTPUT BIN DOOR can be unlocked with the same keys that unlock the BIN 1 ACCESS DOOR.

Coupons are placed in one of two locations:

- OUTPUT BIN (maximum capacity of 200 coupons)
- REJECT BIN (maximum capacity of 50 coupons).

The REJECT BIN is inside the OUTPUT BIN, dropping down from the top area of the OUTPUT BIN.

Rejected coupons may be placed in the REJECT BIN for two reasons:

- An instruction is sent from the HOST system to place the coupon in the REJECT BIN.
- The ticket is defective and is automatically voided.

# Both the OUTPUT BIN and the REJECT BIN should be checked and emptied on a regular and frequent basis.

# **1.10 Printer Self-Test**

This test is used to verify printer operation. Coupon stock must be loaded in the printer to run a self-test.

#### To start the test:

- 1. Verify coupons are properly loaded. (if required, refer to the procedures for loading coupons.)
- 2. Power up printer by moving the POWER SWITCH to the ON (1) position.
- 3. Wait for the power up self test to complete. The top line of the keypad display should show '**On line:**' when ready.
- 4. Place the printer Off line by pressing the **ON LINE/MENU** key until '**Off line:**' is displayed on the top line of the keypad display.
- 5. Press the **FEATURE** ← (left arrow) key until the **Print 1 Test Coupon** message appears in the display.
- 6. Press the **ENTER** key.
- 7. One test coupon should print, with a character ripple pattern (and magnetic test pattern on the magnetic stripe if magnetics is enabled). In Default Mode, the coupon is printed from BIN 1.
- 8. If no errors occurred during this test, the printer is ready to configure for your host environment.
- 9. Refer to the Troubleshooting section of the manual if an error occurs.

| ·************************************* | 186585555388555555       | 00XX2000XX00888X2088       |                             |
|----------------------------------------|--------------------------|----------------------------|-----------------------------|
| PASSENGER TICKET AND BAGGAGE CHE       | <b>W</b> CCEFGHIJKLMNOPC | RSTUVWXYZ^ S() / J         | 123456789ABCDEFGHIJK        |
| 1/1- /91234567894                      | BCDEEGHTJKI HNOPC        | RSTHVWXY7* S()-            | 123456789ABCDEEGHTJK        |
| *() /01/2345578GA                      | BOOFFAHT IN MNORO        |                            | 1234567895BCDEEGHT 1K       |
| es witch muticipates                   | DODEFORT IN MODO         | ISTUTINE BLOW TODE         | 1234ECT99ABCDEEGHT 1/       |
| which was sampled in the same          | BODEFGHIOKCHNOPC         | RSTUTWATE SCIT             | 1234667898600000000000      |
| g S()/9123466/89A                      | CORPORTING ANDROPE       | The WWALLETON PROPERTY     | 1234991034BCUCEDHIUK        |
| § \$() / \$123456789A                  | BCDEFGHIJKLMNOPC         | RSTUVWXYZ^ \$()/           | 123466789A8008F6HIJK        |
| \$()/0123456789A                       | BCDEFGHIJKLMNOPC         | RSTUVWXYZ^ \$()/1          | 123466/789ABCD/BFAHIJK      |
| 3()77123456789A                        | BCDEFGHIJKLMNOPC         | RSTUVWXYZ^ \$()+./J        | 1234007099480DEFEHIJX       |
| \$()/#123456789A                       | BCDEFGHIJKLMNOPC         | RSTUVWXYZ S() /            | 123466789ABCDEFGHIJK        |
| \$()-,/#123456789A                     | BCDEFGHLJKLMNDRO         | RSTOWNYZ - 300             | 123466789ABCDEFGHIJK        |
| \$()- /8123456789A                     | BCDFFAHTAXIMAD           | RISTUNWXY7* SC2- 1         | 123456789A8CDEFGHIJK        |
| \$()- /91294567894                     | BCDEEBHT                 | PRILLAWYYA TOTAL           | 123456789ABCDEEGHTJK        |
| e() (61294567994                       | BCDEFOUT 18 HNTO         | DOCTIVULY TA COL           | 1234ECTAGABODEEBHT 16       |
| ME TOTAL CONTRACTOR                    | DODEFORIO FEME           | INSTOVANTE SCITIO          | PURSES POR AD COLL ON TOR   |
| E 3()/0123466/89A                      | BCDEFGHIJKLANOP(         | IN S UVWAY Z SK WE WASKIN' | A 234 BALLO YAD WELLOT WALK |
| \$()/01234567894                       | BCDEFGHIJKLMNOP          | RSTUVWXYZ \$()             | 123466789ABCDEFGHIJK        |
| \$()/@128466789A                       | BCDEFGHIKLMNOP           | RSTUVWXYZ^ \$(2)           | 123456789ABCDEFGHIJK        |
| \$()/01284557898                       | BEDEFARI, KLMNOP(        | RSTUVWXYZ^ \$(]/           | 123456789ABCDEFGHIJK        |
| \$()/0128456789/                       | BCDEFGHI KLMNOP(         | RSTUVWXYZ^ \$(1/           | 123456789ABCDEFGHIJK        |

Figure 1-9. Printer Self-Test

# **Keypad Operation**

# 2.1 Keypad Configuration

The Journey II Desktop user interface consists of a 12-button keypad; a 2 line by 24 character wide, back-lit, Liquid Crystal Display (LCD); and one green Light Emitting Diode (LED) indicator.

The user interface is used to display the current status of the printer, configure the printer, recover from error conditions, perform cleaning functions, and update the printer's internal software.

Refer to the illustration below to locate the keys, the LCD panel, and the LED indicator.

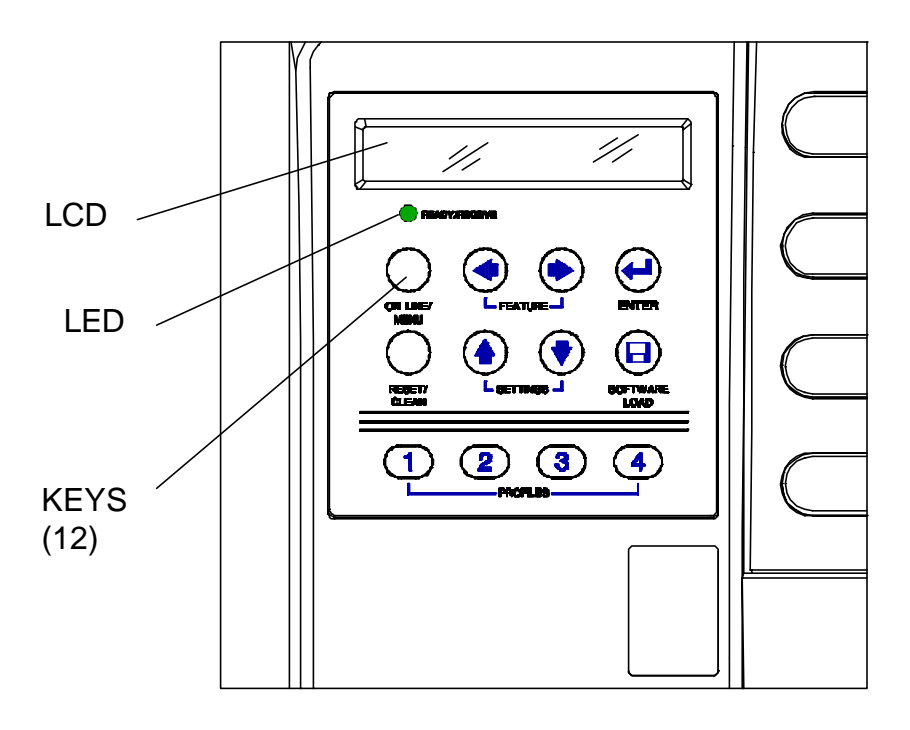

Figure 2-1. Keypad Configuration

# 2.2 Placing the Printer On and Off line

The printer alternates between On line and Off line modes each time the **ON LINE/MENU** key is pressed. The On or Off line status of the printer is displayed on the top line of the keypad display. While the printer is On line, the LED is on and all keys (other than the **ON LINE/MENU** key) are inactive. During data transmission, the LED blinks — corresponding to the transaction data blocks received. This status is used during normal printer operation. While the printer is Off line, the LED is off and all keys are active, including the keys used for Menu (Off line) mode.

| O n | ۱ |   | I | i | n | е | : |   |   |   |   |   |  |  |  |  |  |
|-----|---|---|---|---|---|---|---|---|---|---|---|---|--|--|--|--|--|
| 1 - |   | A | Т | В | 2 |   | w | / | 0 | s | С | Ν |  |  |  |  |  |

Example On line display (text on second line can vary)

| 0 | f | f |   | I | i | n | е | • |   |   |   |   |  |  |  |  |  |  |
|---|---|---|---|---|---|---|---|---|---|---|---|---|--|--|--|--|--|--|
| 1 | - | А | Т | В | 2 |   | w | / | 0 | S | С | Ν |  |  |  |  |  |  |

Example Off line display (text on second line can vary)

ON LINE/MENU KEY

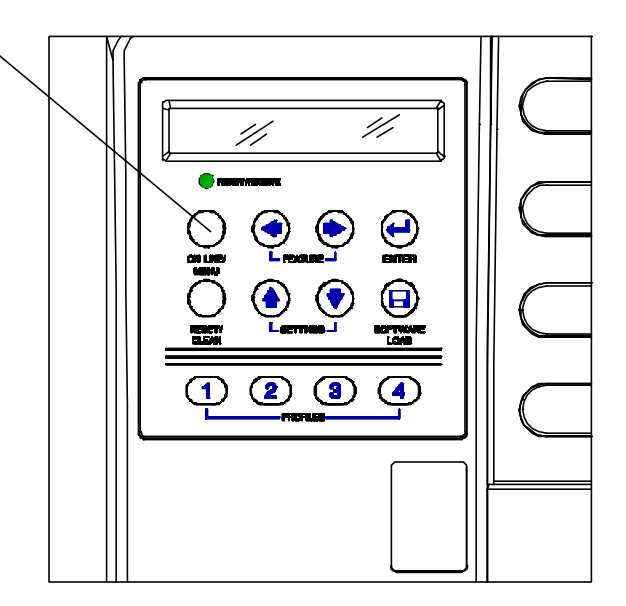

Figure 2-2. On line/Menu Key

# 2.3 Using the Reset/Clean Key

The **RESET/CLEAN** key is used for resetting error conditions and cleaning internal surfaces (see Fig. 2-3). Conditions for using this key are described below.

#### **Resetting Error Conditions**

Press the **RESET/CLEAN** key to reset any condition that the printer indicates as an error. Do not press the **ON LINE/MENU** key before resetting the error condition (the error does not clear in the Off line mode).

#### Cleaning the Rollers (when no errors are displayed)

Follow the detailed cleaning instructions listed in the maintenance section. When the **RESET/CLEAN** key is pressed, the following message will be displayed on the LCD:

| _ | _ | _ | _ | _ | _ | _  | _  | _  | _ | _        | _ | _ | _ | _ | _        | _ | _ | _ | _ | _ | _ | _ | _ |
|---|---|---|---|---|---|----|----|----|---|----------|---|---|---|---|----------|---|---|---|---|---|---|---|---|
| L | 0 | а | d |   | С | I. | е  | а  | n | i        | n | g |   | С | а        | r | d |   |   |   |   |   |   |
| P |   | - | - | - |   | -  | NI | Ŧ  | - | <b>D</b> |   |   | - |   | <b>D</b> |   |   |   |   |   |   |   |   |
| Р | r | e | S | s |   | E  | IN | I. | E | ĸ        |   | τ | 0 |   | в        | е | g | I | n |   |   |   |   |

#### - NOTE -

FOR MORE DETAILED CLEANING INSTRUCTIONS, SEE THE MAINTENANCE SECTION.
## 2.4 Updating the Printer Software

A 3.5 inch front mounted floppy disk drive is used for internal printer software upgrades (firmware upgrades). The data format used is DOS compatible.

#### To update the firmware:

- 1. Insert the software upgrade disk.
- 2. Press the **ON LINE/MENU** key to place the printer Off line.
- 3. Press the **SOFTWARE LOAD** key.
- 4. The following message appears:

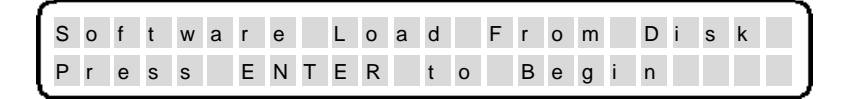

- 5. Press the **ENTER** key to begin the software download (or press the **RESET/CLEAN** key to cancel).
- 6. The LCD displays the status of the upgrade.
- 7. Reload PECTABS after the software download.

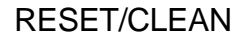

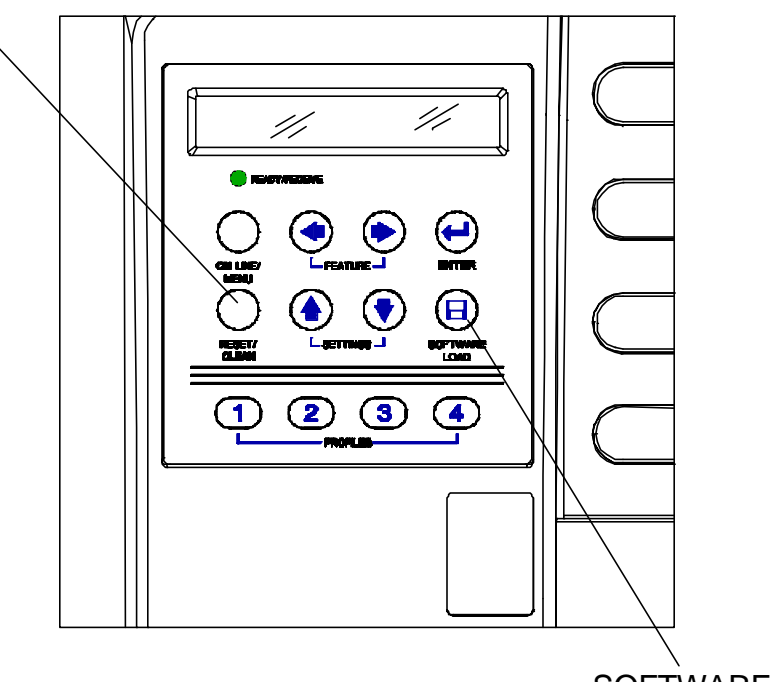

SOFTWARE LOAD

Figure 2-3. Reset/Clean Key

## 2.5 Ready/Receive LED

The printer is equipped with one green LED that indicates the printer status as listed in the following table.

| Ready/Receive LED | Printer Status                                           |
|-------------------|----------------------------------------------------------|
| On                | The printer is On line and ready to receive data.        |
| Off               | The printer is Off line.<br>The printer is powered Off.  |
| Rapid Blinking    | Data is being received on the interface.                 |
| Slow Blinking     | An error has occurred. Refer to the LCD for information. |

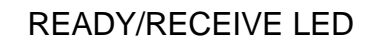

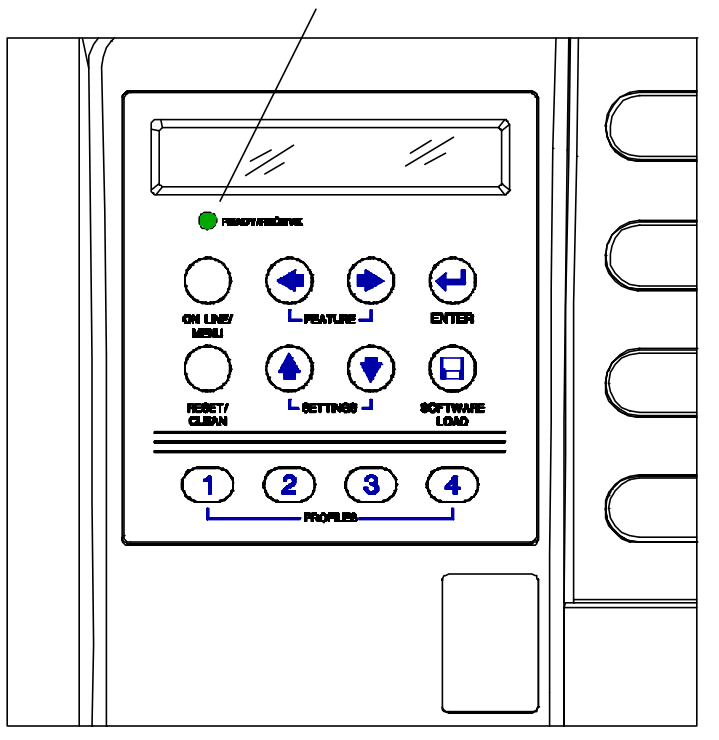

Figure 2-4. Ready/Receive LED

## 2.6 LCD Display

The printer signals various messages through the LCD display.

#### Examples are shown below:

| On line Display:                            | On I i n e :                                           |
|---------------------------------------------|--------------------------------------------------------|
| Stock Out Conditions:                       | Off I in e: Stock Out Bin 1<br>Press RESET to Continue |
| Initial Display when<br>Cover Door is open: | OffIline: Cover Open<br>Close Cover to Continue        |
| Software Download:                          | Software Load From Disk<br>Press ENTER to Begin        |

## 2.7 Key Functions

| ONLINE/MENU            | Pressing this key alternates the printer between On line and<br>Off line (Menu mode, where all other keys become active).                                                                                                    |
|------------------------|----------------------------------------------------------------------------------------------------|
| FEATURE ←→             | These keys are used to select a specific feature. Press the <b>FEATURE</b> $\leftarrow$ key to move the display up the features list. Press the <b>FEATURE</b> $\rightarrow$ key to move the display down the features list.                                                                                                    |
| SETTINGS <b>↑</b><br>↓ | These keys are used to change the value of a specific feature.<br>Press the <b>SETTINGS</b> $\bigstar$ key to increase the value of a feature. Press the <b>SETTINGS</b> $\bigstar$ key to decrease the value of a feature. After the value of a feature has been changed, you must press <b>ENTER</b> to activate the value.                                                                                                    |
| ENTER                  | This key is used to accept new values for printer features.<br>After the value of a feature is changed, the <b>ENTER</b> key is<br>pressed to activate and save the new settings in memory.                                                                                                    |
| RESET/CLEAN            | During an error condition, this key performs a reset on any<br>condition that the printer indicates as an error. This key does<br>not erase coupon data or PECTAB information.                                                                                                    |
| RESET/ <b>CLEAN</b>    | This key is used in cleaning internal surfaces. Place the printer in the Off line state by pressing the <b>ONLINE/MENU</b> key. The following message is displayed on the LCD: " <b>Insert Cleaning Card Press Enter to Start</b> ".                                                                                                    |
| SOFTWARE<br>LOAD       | This key is used for firmware upgrades and in conjunction<br>with the front mounted floppy disk drive. After loading, the<br>LCD displays the status of the upgrade. If this key is pressed<br>twice, the printer can be upgraded using the <b>COM1</b> port (@<br>9600 baud, 8 databits, no parity, and 1 stopbit).                                                                                                    |
| PROFILES               | This key allows you to select one of four pre-defined profiles.<br>To use this key, place the printer in the Off line state by<br>pressing the <b>ONLINE/MENU</b> key. Press the profile number<br>key that you wish to use, then press the <b>ENTER</b> key. For<br>more information about profiles, see the Features and Profiles<br>section. Pressing these keys returns all profile features back to<br>the factory default settings for that profile. |

Figure 2-5. Key Functions

(Page is intentionally blank.)

# Section 3

# Loading Coupon Stock

## 3.1 Recommended Types and Sizes

The Journey II Desktop supports magnetic and non-magnetic ATB direct thermal, fan-folded, continuous stock. Following are guidelines for recommended coupon types and sizes for use with the printer.

#### Coupon Types:

Two sizes: 7 3/8 or 8 inch (187.33 or 203.20mm) magnetic and non-magnetic ATB stock. Only high quality stock conforming to IATA 722e, ATA 20.201 specifications or equivalent should be used. Feature settings or predefined profiles are used to change between magnetic and non-magnetic stock.

Image Type: Direct thermal

Stock Type: Fan-folded

Width:  $3.250 \pm 0.007$  in.  $(82.55 \pm 0.18 \text{ mm})$ 

| Length: | Total Length:         | 8.000 ± 0.015 in. (203.20 ± 0.38 mm) |
|---------|-----------------------|--------------------------------------|
|         |                       | or 7.375 ± 0.015 in (187.33 mm ±     |
|         |                       | 0.38 mm)                             |
|         | Coupon:               | 5.200 in. (132.08 mm)                |
|         | Boarding Pass:        | 2.175 in. (55.25 mm)                 |
|         | Stub:                 | 0.625 in. (15.88 mm) — not part of   |
|         |                       | 7.375 in. (187.3 mm) coupon          |
|         | Coupon/Boarding Pass: | 7.375 ± 0.015 in. (187.33 ± 0.38 mm) |

**Thickness:**  $0.0072 \pm 0.0005$  in.  $(0.185 \pm 0.013 \text{ mm})$ 

#### NOTE:

Coupon length is automatically sensed on BIN 2. For BIN 1, ensure that the stock length feature setting matches the actual stock length used in BIN 1.

## 3.2 Coupon Path

The fanfold coupons are separated at the burster station for BIN 1, and by the cutter station for BIN 2. If the printer has magnetics and stock control number (SCN) enabled, the coupon is then fed through the magnetic station for the SCN read, magnetic encode and verify. Coupons are then printed, exit the print station, and are stacked in sequential order in the OUTPUT BIN.

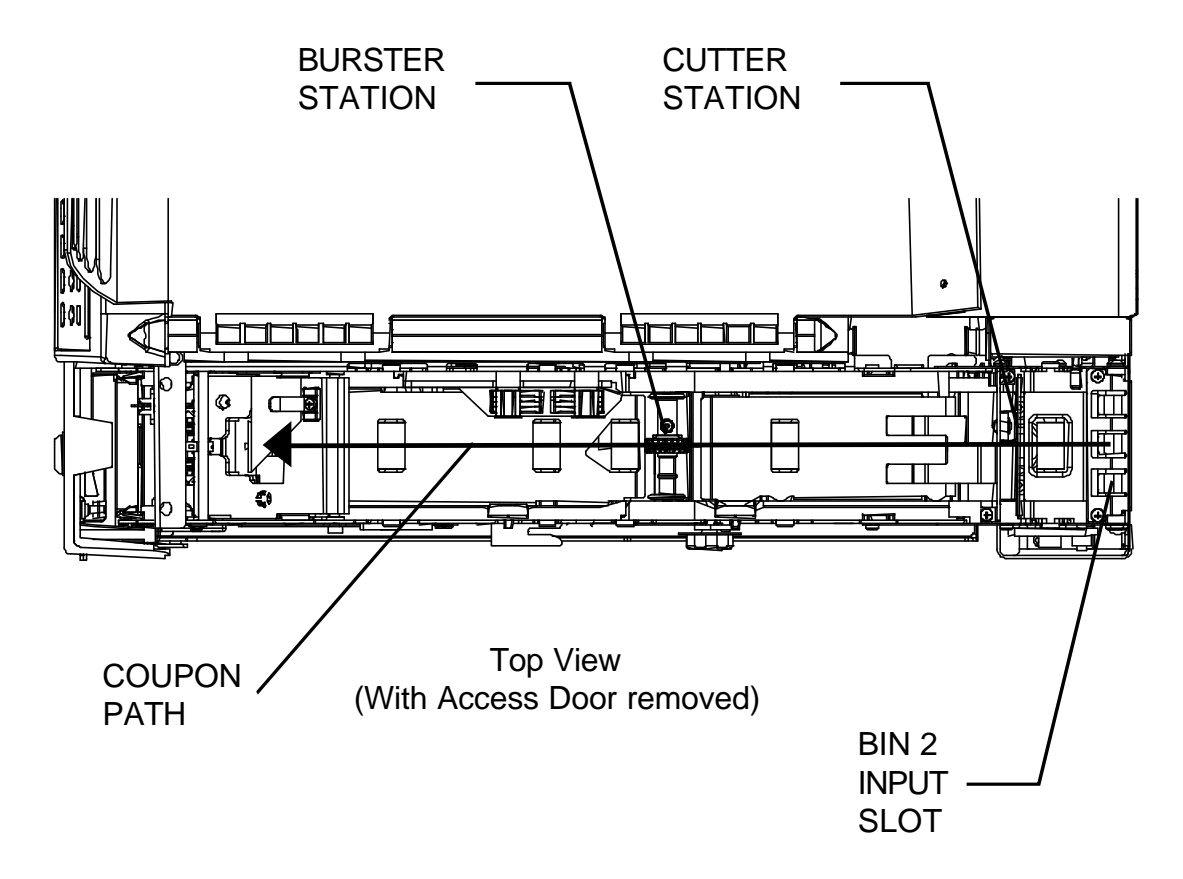

Figure 3-1. Coupon Path

## 3.3 Loading and Removing Coupons

#### To Load Stock (BIN 1):

- 1. Unlock the BIN 1 ACCESS DOOR lock located on the right side of the printer.
- 2. Remove the key in the unlocked position so the locking latch remains in the unlocked position.
- 3. Raise the BIN 1 ACCESS DOOR fully until it rests on the top left side of the printer as shown below.

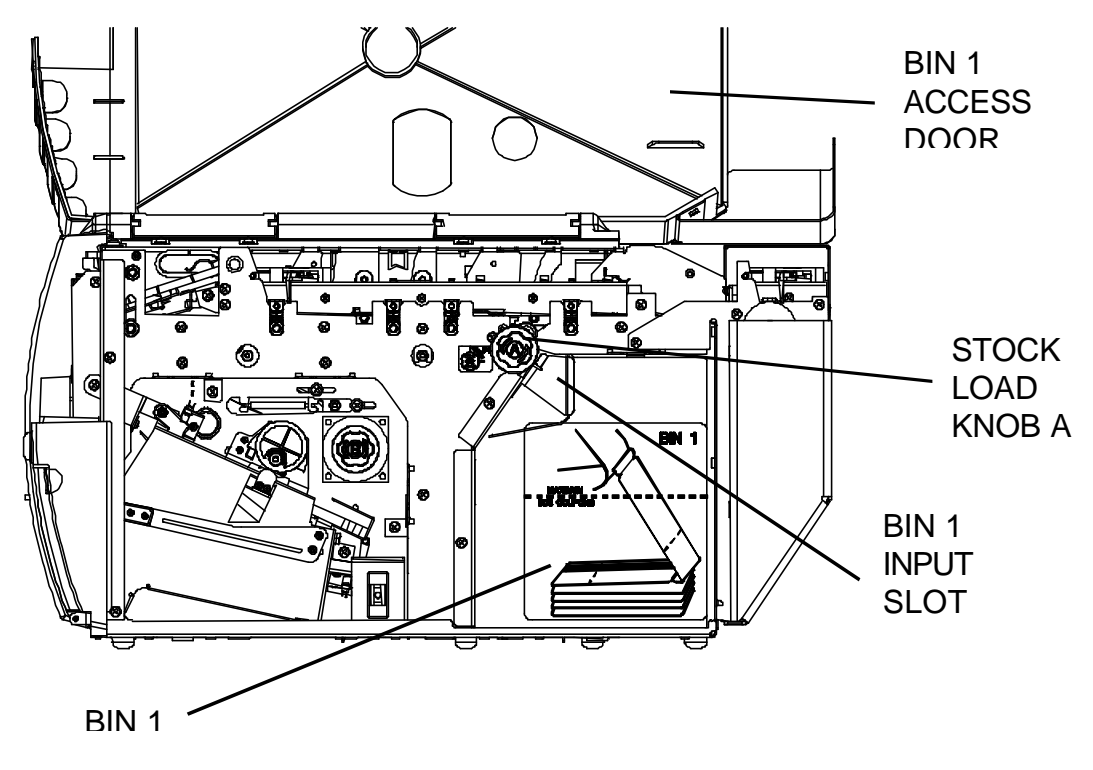

Figure 3-2. Loading Coupons

- 4. Open a box of approved coupon stock so that the leading edge staple tab is exposed.
- 5. Carefully remove approximately **500 coupons**. Coupons must match the length pre-set in the Profiles for BIN 1.

For proper operation, always load coupons with the top of the stack being equal to or lower than the MAXIMUM 500 COUPONS dotted line located on the input bin instruction label.

- 6. Place the stock in BIN 1 in the orientation shown on the BIN 1 instruction label. Gently square the coupon stack against the inside wall of the input bin.
- 7. Insert the staple tab (with the side to be printed facing up) into the BIN 1 INPUT SLOT (located at the top left corner of the input bin) until it is snug against the input rollers.
- 8. Turn the green STOCK LOAD KNOB A one-quarter (1/4) turn counter-clockwise to fully engage the staple tab in the load rollers.

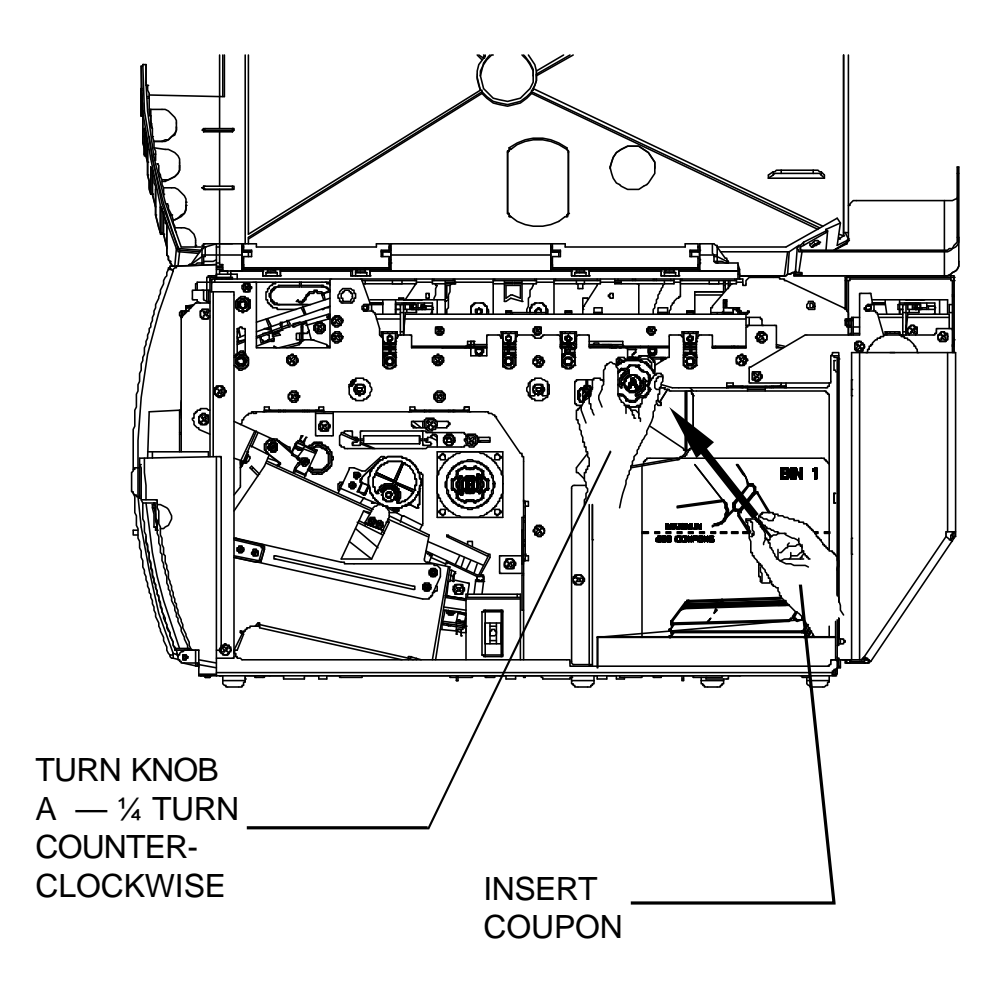

Figure 3-3. Loading Coupons — BIN 1

- 9. Close the BIN 1 ACCESS DOOR fully, lock the cover, and remove the key.
- 10. If the printer is powered off, power on the printer. If the printer is already powered on, press the **RESET/CLEAN** key to recover from a stock empty error message.

Failure to fully close and lock the BIN 1 ACCESS DOOR may result in the printer reporting a cover open condition. Move the key to the unlock position, press the cover firmly to fully close the cover, then lock.

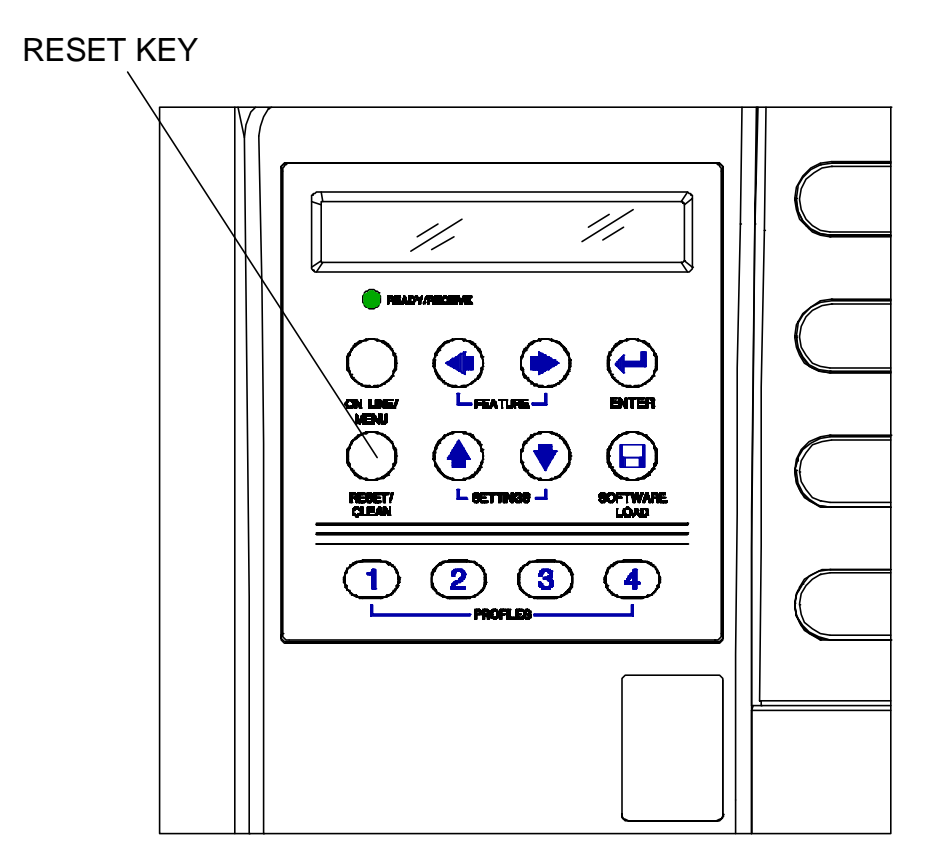

Figure 3-4. Loading Coupons

#### To Load Stock (BIN 2):

- 1. Leave the printer powered on.
- 2. Place a maximum of 1,000 coupons at the back of the printer, directly behind the BIN 2 INPUT SLOT. Orient the coupons as shown on the BIN 2 label (with the side to be printed facing up).
- 3. Insert the staple tab end or leading edge of the coupon squarely into the document slot. The BIN 2 INPUT SLOT has a sensor that automatically detects the document. The rollers activate and pull the document to the correct "parked" position.
- 4. Press the **RESET/CLEAN** key to recover from a stock empty error message if requested by the LCD display.

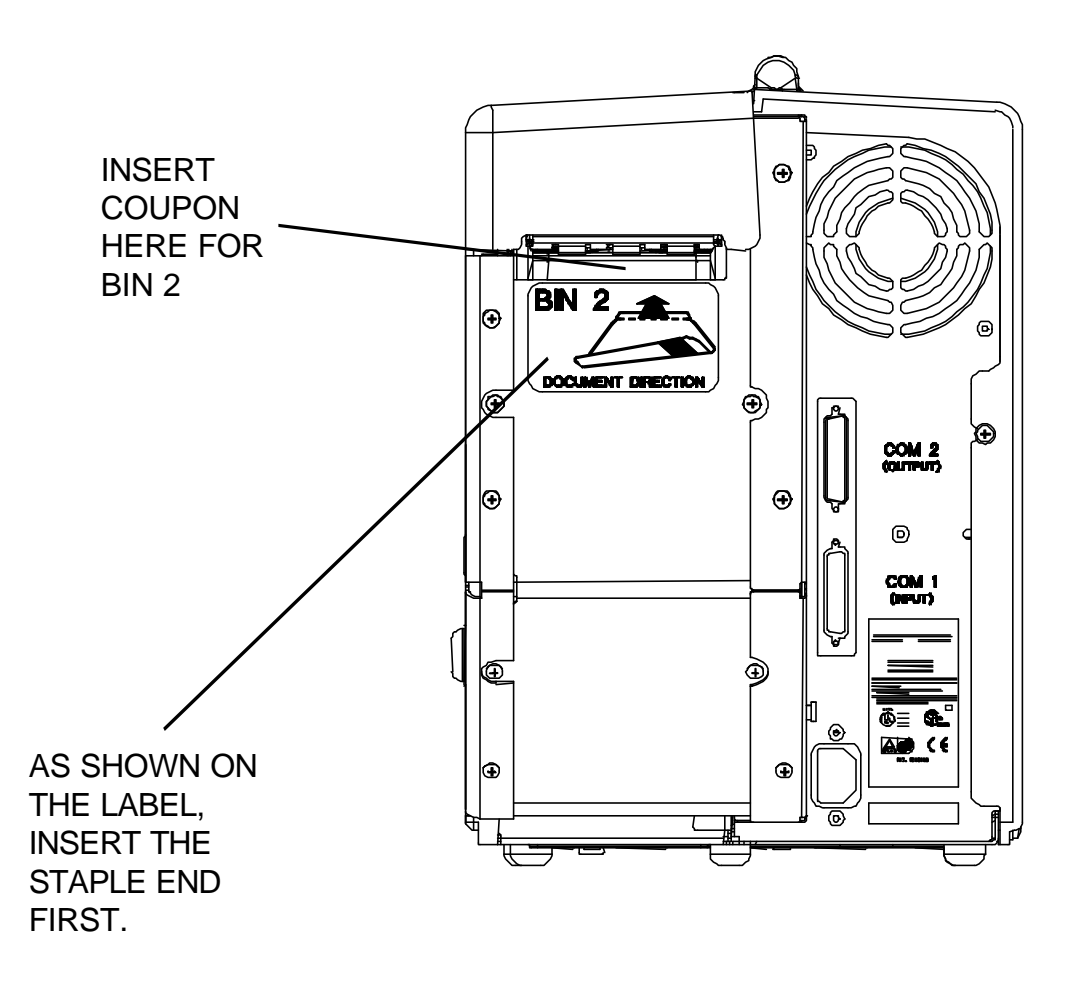

Figure 3-5. Loading Coupons — BIN 2

#### **Removing Coupons**

After coupons are passed through the printer, the coupons are routed to the OUTPUT BIN. The OUTPUT BIN DOOR can be unlocked with the same keys that unlock the BIN 1 ACCESS DOOR.

Coupons are placed in one of two locations:

- OUTPUT BIN (maximum capacity of 200 coupons)
- REJECT BIN (maximum capacity of 50 coupons).

The REJECT BIN is inside the OUTPUT BIN, dropping down from the top area of the OUTPUT BIN.

Rejected coupons may be placed in the REJECT BIN for two reasons:

- An instruction is sent from the HOST system to place the coupon in the REJECT BIN.
- The ticket is defective and is automatically voided.

Both the OUTPUT BIN and the REJECT BIN should be checked and emptied on a regular and frequent basis. See Figure 3-6 for the location of both bins.

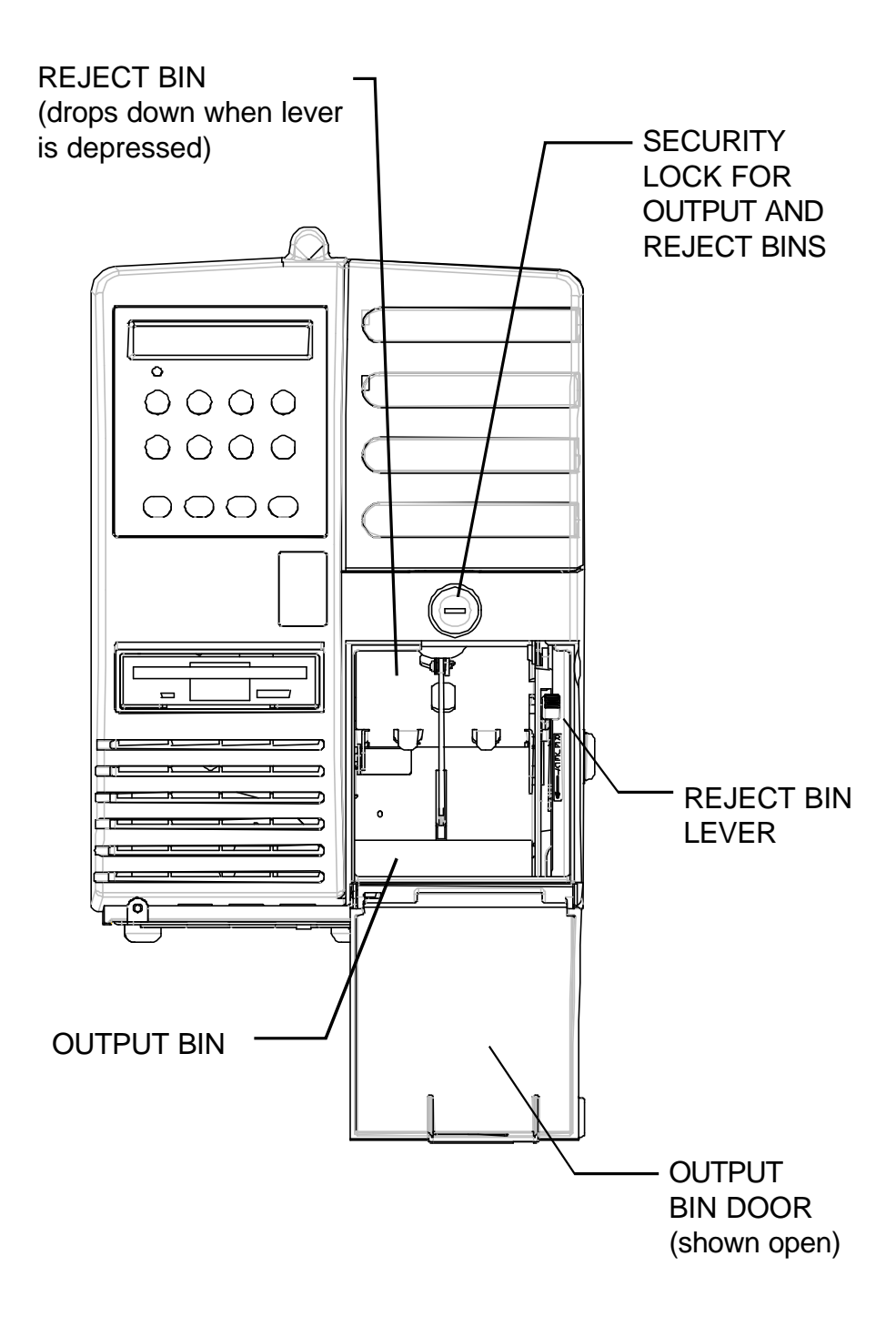

Figure 3-6. OUTPUT and REJECT BINS

## **Maintenance and Troubleshooting**

## 4.1 Scheduled Maintenance and Cleaning

This chapter provides scheduled maintenance and troubleshooting procedures that can be performed by the operator. A qualified service technician should perform any troubleshooting or maintenance procedures beyond the level presented in this section.

#### WARNING

MAKE CERTAIN THE PRINTER IS DISCONNECTED FROM THE AC POWER SUPPLY BEFORE REACHING INTO THE UNIT TO PERFORM ANY CLEANING OR MAINTENANCE TASKS.

#### - CAUTION

DO NOT USE ALCOHOL OR ANY OTHER NON-APPROVED CLEANERS, SOLVENTS OR LUBRICANTS ON ANY OF THE WORKING PARTS OF THE PRINTER.

DO NOT USE SHARP OBJECTS TO WORK ON THE PRINTER.

## **Printer Cleaning**

NOTE: Under normal conditions, the printer will operate for extended periods of time without the need for cleaning. However, if certain coupon stocks or operating conditions have an adverse effect on document quality, the following cleaning procedures should be performed.

#### **Cleaning the Coupon Path**

# NOTE: Perform this cleaning first before cleaning the rollers or print head.

- 1. Turn the printer off and open the BIN 1 ACCESS DOOR.
- 2. Open the ZONE 1, ZONE 2, and ZONE 3 ACCESS DOORS and vacuum all dust from the printer (including any dust in the paper guide sensor).
- 3. **Firmly** close the ZONE 1, ZONE 2, and ZONE 3 ACCESS DOORS and make sure that the doors are fully and properly seated under the latches.
- 4. Close and lock the BIN 1 ACCESS DOOR and turn the printer back on.

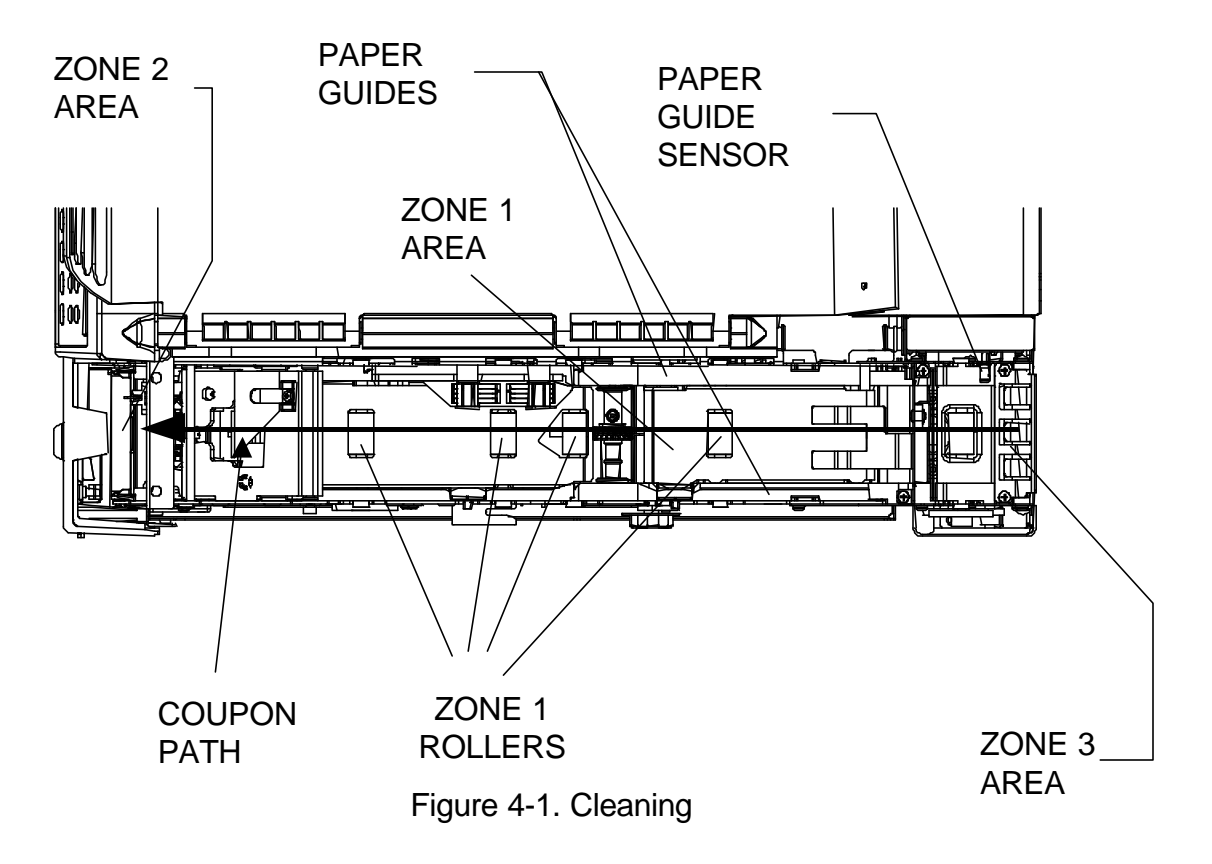

## Cleaning the Rollers

#### **NOTE:** Perform the previous Cleaning the Coupon Path instructions before cleaning rollers.

- After vacuuming the coupon path, leave the BIN 1 ACCESS DOOR open 1. and unload any existing coupons from the STOCK LOAD KNOB A rollers by turning the knob clockwise. Unload the coupons from the BIN 2 INPUT SLOT (gently pull the coupon back and out of the slot.).
- 2. Remove the ATB Roller Cleaning Card from its protective pouch and insert it into the STOCK LOAD KNOB A rollers with a one-quarter (1/4) turn counter-clockwise, like a normal coupon. Close and lock the BIN 1 ACCESS DOOR.
- 3. Press the ON LINE/MENU button to go Off line. Then press the **RESET/CLEAN**, and **ENTER** buttons, in that order, to start the cleaning operation.
- 4. After the automatic cleaning operation is complete, unlock and open the BIN 1 ACCESS DOOR and the ZONE 1 ACCESS DOOR. Remove the cleaning card from the top rear of the printer.
- With the ZONE 1 ACCESS DOOR still open, allow 10 minutes for the 5. cleaning solution to fully dry.
- Firmly close and lock the ZONE 1 ACCESS DOOR (making sure that the 6. catch is seated under the latch) and reload coupons into the STOCK LOAD KNOB A rollers.
- 7. Close and lock the BIN 1 ACCESS DOOR and press the ON LINE/MENU key to go On line. ROLLER

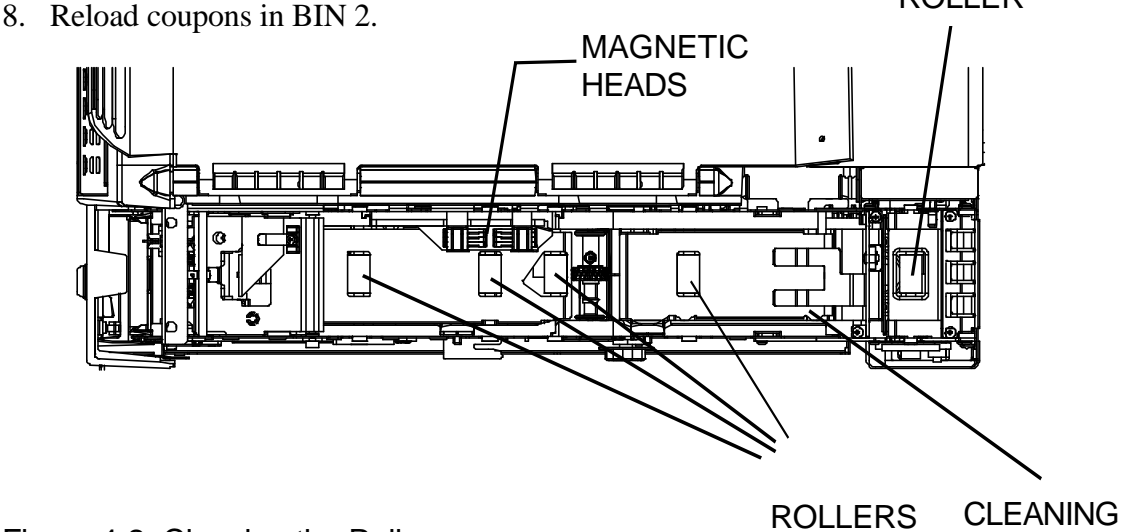

Figure 4-2. Cleaning the Rollers

CARD EXIT LOCATION

## **Cleaning the Thermal Printhead**

# NOTE: Perform only when necessary to remove ink, paper and dust deposits on the print head.

- 1. Turn the printer off. Open the BIN 1 ACCESS DOOR and the ZONE 2 ACCESS DOOR.
- 2. Remove the **ATB Printhead Cleaning Card** from its protective pouch and hold the cleaning card "felt" side up ("plastic" side down).
- 3. Insert the cleaning card about <sup>1</sup>/<sub>2</sub> inch (12 mm) between the black roller and the metal print head.
- 4. Using a circular motion **with the absorbent pad facing upward**, lightly scrub the cleaning card on the bottom face of the printhead.

CAUTION: Avoid contacting the rubber roller with the cleaning tool. Make sure that the absorbent pad with solution is facing upward. *Do not allow the solution to contact the roller.* Cleaning the rubber rollers with alcohol or other non-approved cleaners will damage the rollers.

- 5. With the ZONE 2 ACCESS DOOR open, **allow 3-5 minutes** for the cleaning solution to dry.
- 6. Close and lock the ZONE 2 ACCESS DOOR and BIN 1 ACCESS DOOR and turn the printer back on.

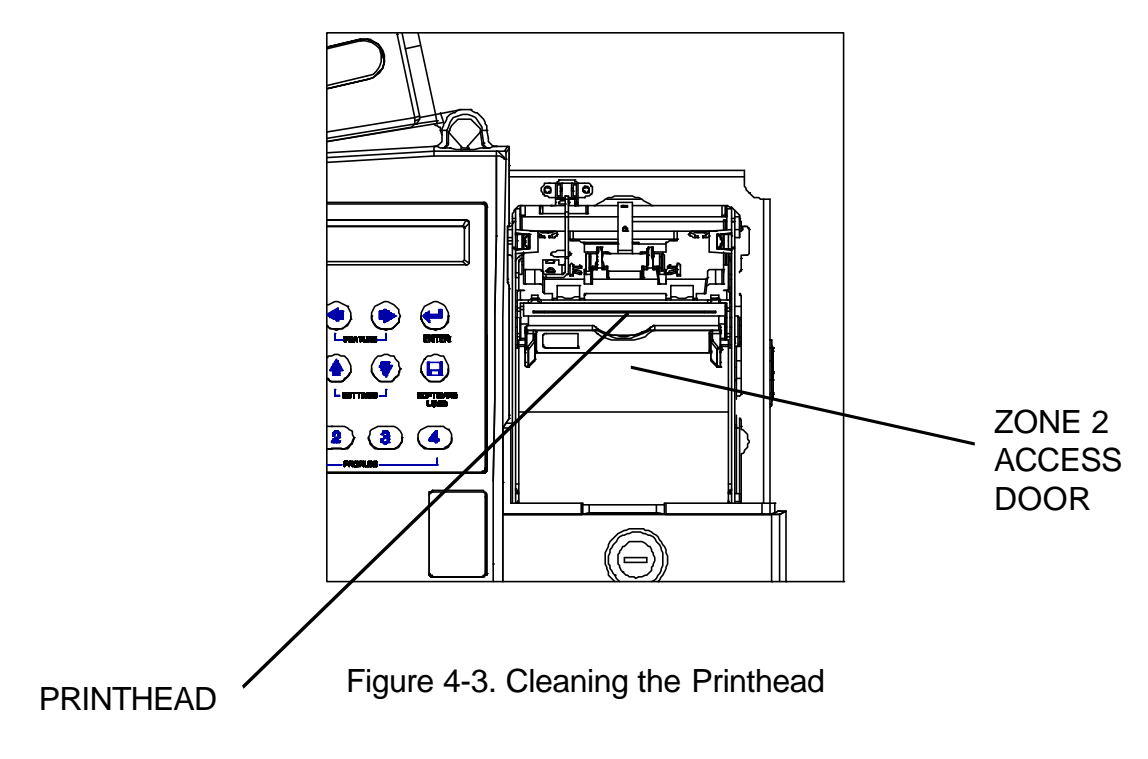

## 4.2 Error Messages

The following messages represent the most commonly encountered errors by Journey II Desktop users. A more detailed list of error messages is found in the Appendices.

#### Stock Out Bin 1

When the printer runs out of coupon stock in BIN 1, the following message appears in the display:

Off I i ne: Stock Out Bin 1 Press RESET to Continue

- 1. Unlock and open the BIN1 ACCESS DOOR and load coupon stock into the printer.
- 2. Close and lock the BIN 1 ACCESS DOOR and press the **RESET/CLEAN** key.

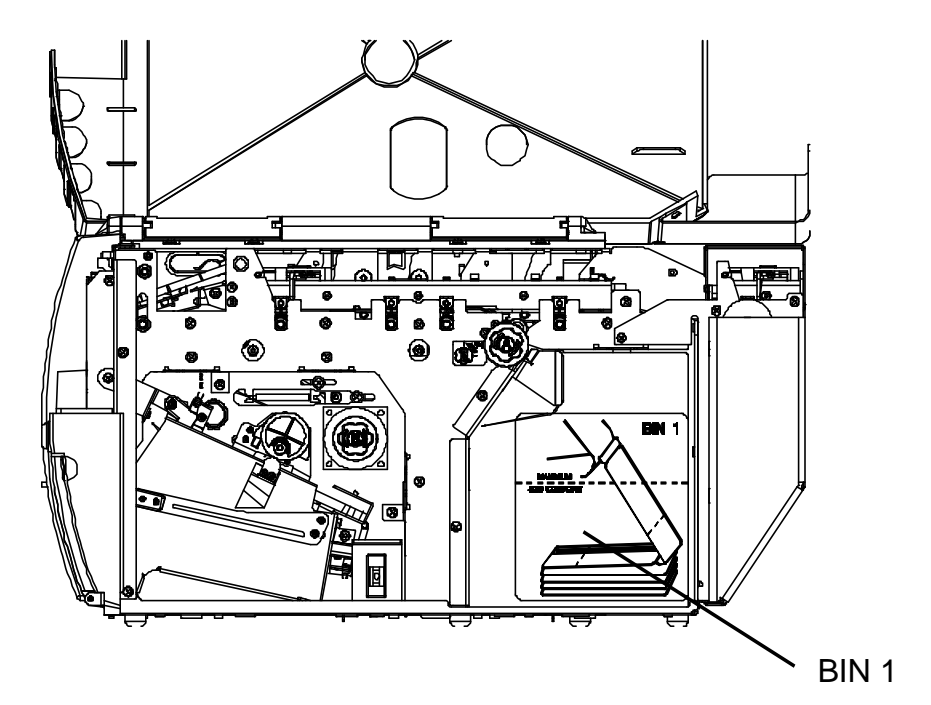

Figure 4-4. BIN 1

### Stock Out Bin 2

When the printer runs out of coupon stock in BIN 2, the following message appears in the display:

Off I i ne: Stock Out Bin 2 Press RESET to Continue

- 1. Insert a coupon into the BIN 2 INPUT SLOT, according to the instruction label shown on the rear of the printer below the input slot.
- 2. Press the **RESET/CLEAN** key.

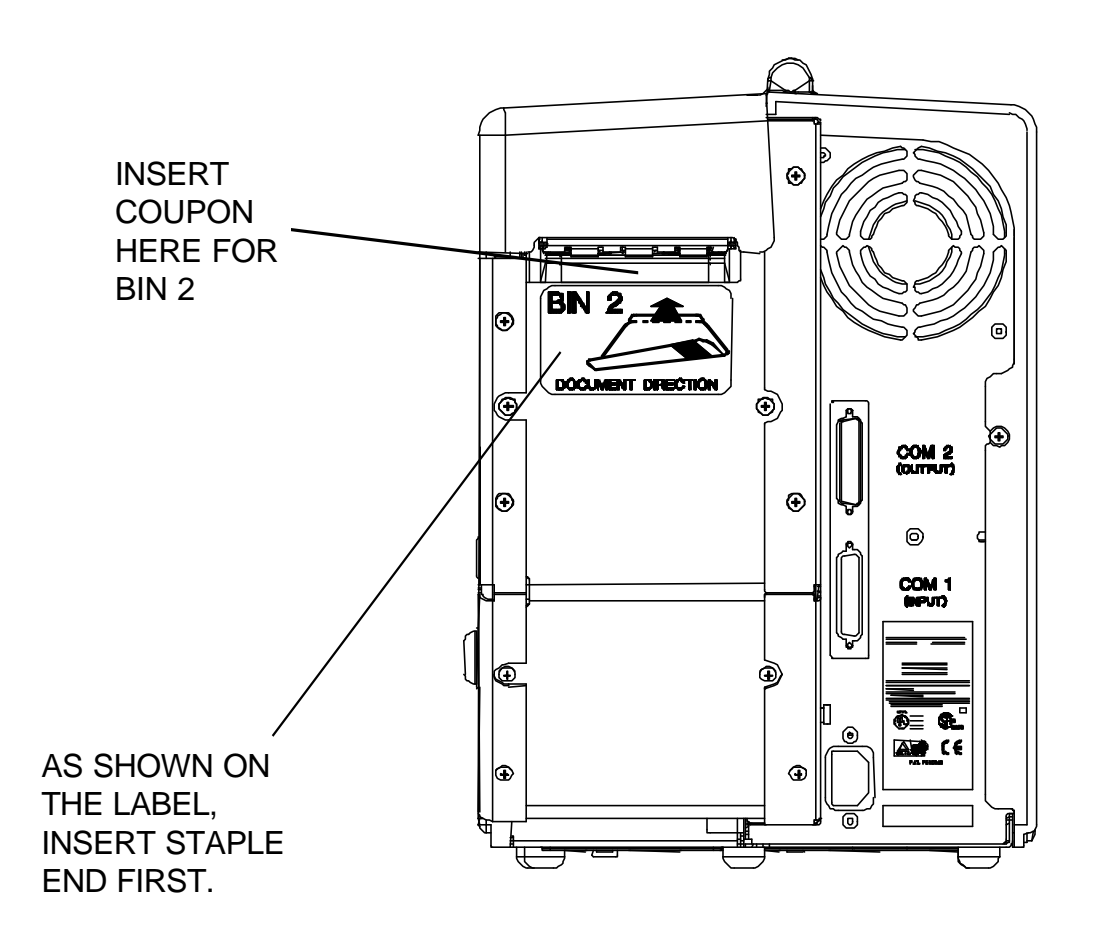

Figure 4-5. BIN 2

### Jam Zone 1

If the printer has a coupon jam in ZONE 1, the following message appears in the display:

On line: Jam Zone 1 Press RESET to Continue

- 1. Unlock and open the BIN 1 ACCESS DOOR.
- 2. Slide the green ZONE 1 DOOR LATCH back to open the ZONE 1 ACCESS DOOR. After unlatching, the ZONE 1 door lifts automatically.
- 3. Clear the jammed coupon from ZONE 1.
- 4. Firmly close and lock the ZONE 1 ACCESS DOOR (make sure the metal latch is fully closed and engaged).
- 5. Close and lock the BIN 1 ACCESS DOOR.
- 6. Press the **RESET/CLEAN** key.

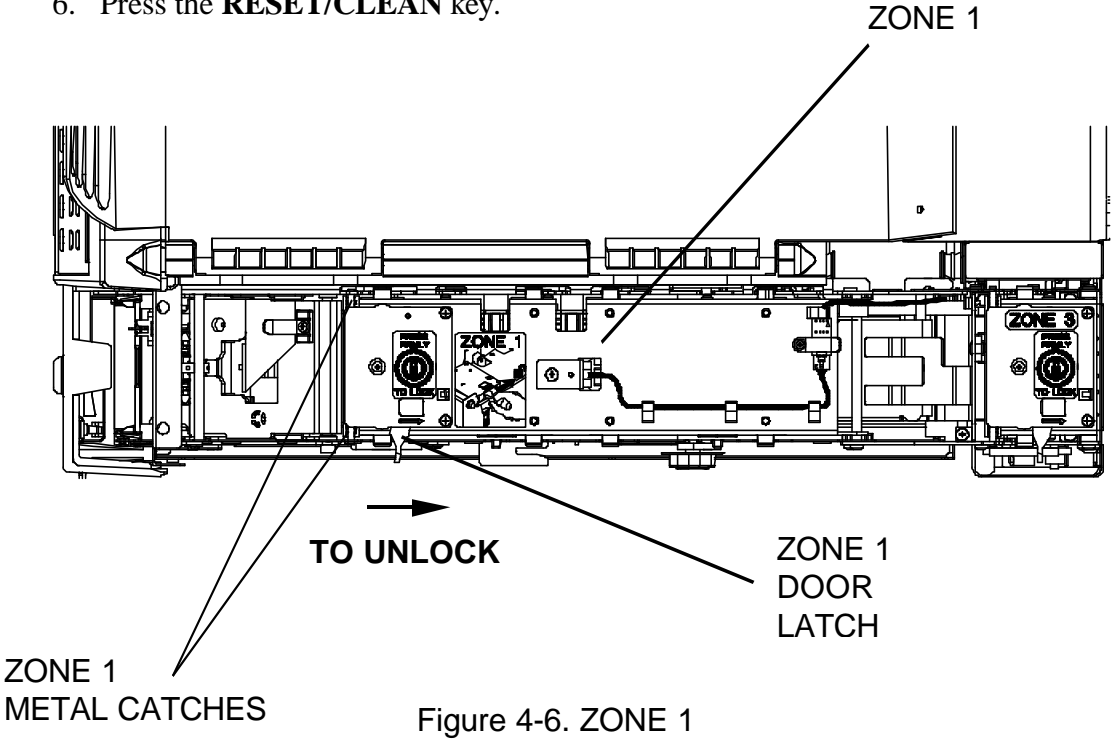

#### Jam Zone 2

If the printer has a coupon jam in ZONE 2, the following message appears in the display:

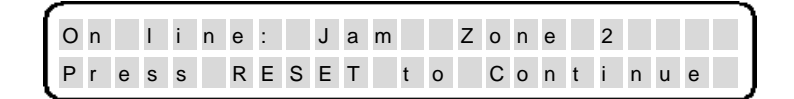

- 1. Unlock and open the BIN 1 ACCESS DOOR.
- 2. Open the ZONE 2 ACCESS DOOR (and the OUTPUT BIN locked door if necessary).
- 3. Clear the coupon from ZONE 2 (and the OUTPUT BIN and REJECT BIN if necessary).
- 4. Close the ZONE 2 ACCESS DOOR (and the OUTPUT BIN DOOR if necessary). Press firmly on the ZONE 2 ACCESS DOOR to ensure the latches catch and the door is firmly seated in-place.
- 5. Close and lock the BIN 1 ACCESS DOOR.
- 6. Press the **RESET/CLEAN** key.

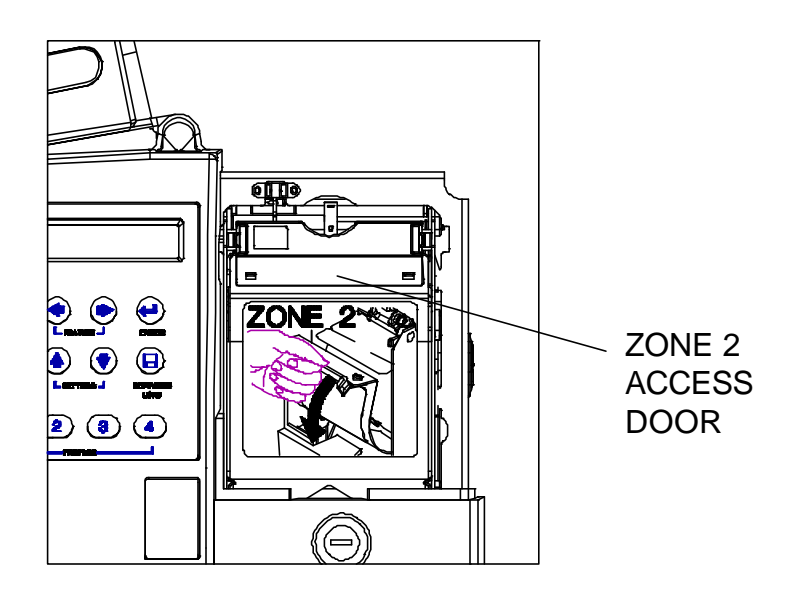

Figure 4-7. ZONE 2

#### Jam Zone 3

If the printer has a coupon jam in ZONE 3, the following message appears in the display:

On line: Jam Zone 3 Press RESET to Continue

- 1. Unlock and open the BIN 1 ACCESS DOOR.
- 2. Slide the green ZONE 3 door latch to open the ZONE 3 ACCESS DOOR (also open the ZONE 2, ZONE 1, and OUTPUT BIN locked door if necessary, depending on the position of the jam).
- 3. Clear the coupon from ZONE 3 (and the remainder of the coupon path if required).
- 4. **Firmly** close the ZONE 3 ACCESS DOOR, making sure that the metal latch is fully closed and engaged (and the other access doors if required).
- 5. Close and lock the BIN 1 ACCESS DOOR.
- 6. Press the **RESET/CLEAN** key.

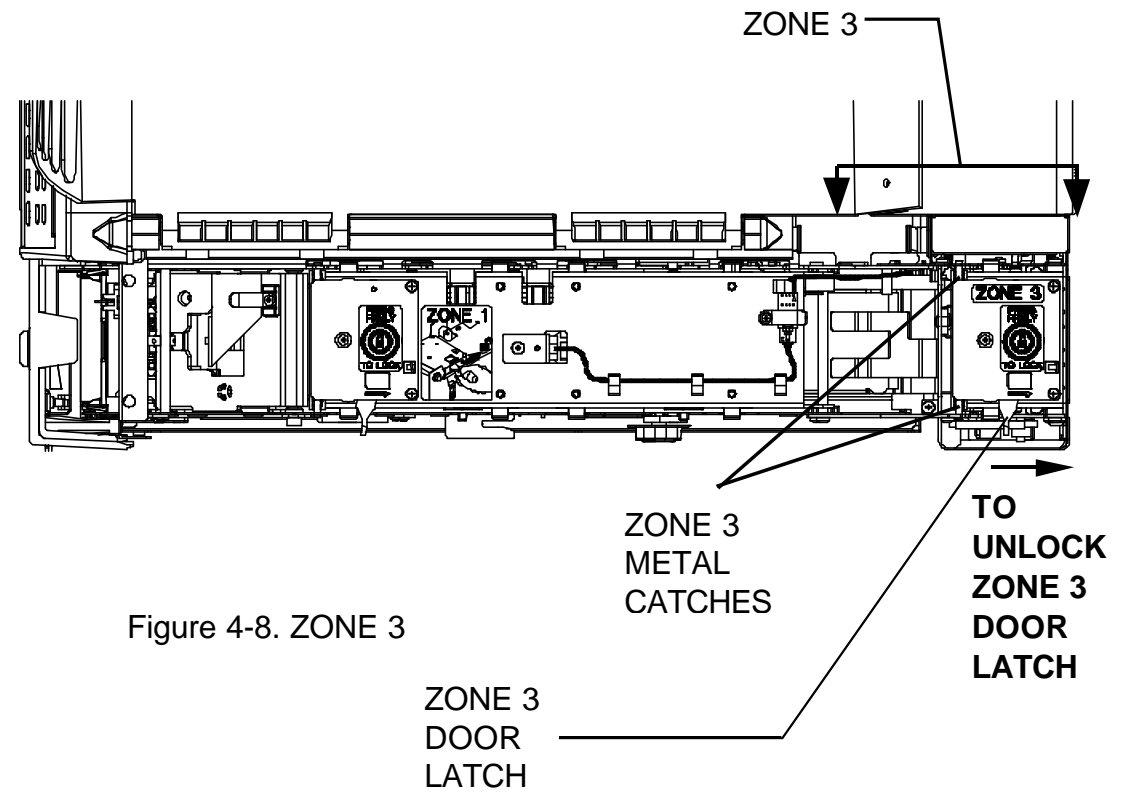

#### **Cover Open**

When the printer detects an open access cover, the following message appears in the display:

 On
 I
 i
 n
 e
 :
 C
 o
 v
 e
 r
 O
 p
 e
 n
 .
 .
 .
 .
 .
 .
 .
 .
 .
 .
 .
 .
 .
 .
 .
 .
 .
 .
 .
 .
 .
 .
 .
 .
 .
 .
 .
 .
 .
 .
 .
 .
 .
 .
 .
 .
 .
 .
 .
 .
 .
 .
 .
 .
 .
 .
 .
 .
 .
 .
 .
 .
 .
 .
 .
 .
 .
 .
 .
 .
 .
 .
 .
 .
 .
 .
 .
 .
 .
 .
 .
 .
 .
 .
 .
 .
 .
 .
 .
 .
 .
 .
 .
 .
 .
 .
 .
 .
 .
 .
 .
 .
 .
 .
 .
 .
 .
 .
 .
 .
 .
 .
 .
 .

#### To recover from this condition:

1. Close and lock the BIN 1 ACCESS DOOR.

#### NOTE: FAILURE TO FULLY LOCK THE BIN 1 ACCESS DOOR WILL RESULT IN COVER OPEN WARNINGS.

#### **Burst Err Zone 1**

If the printer is unable to burst a coupon in ZONE 1, the following message appears in the display:

 O
 n
 I
 i
 n
 e
 :
 B
 u
 r
 s
 t
 E
 r
 r
 Z
 o
 n
 e
 1

 P
 r
 e
 s
 R
 E
 S
 E
 T
 t
 o
 C
 o
 n
 t
 n
 u
 e

- 1. Unlock and open the BIN 1 ACCESS DOOR.
- 2. Slide the green ZONE 1 DOOR LATCH to open the ZONE 1 ACCESS DOOR.
- 3. Clear the coupon from ZONE 1.
- 4. **Firmly** close and lock the ZONE 1 ACCESS DOOR (make sure the metal latch is fully closed and engaged).
- 5. Close and lock the BIN 1 ACCESS DOOR.
- 6. Press the **RESET/CLEAN** key.

#### **Mag Verify Error**

If the printer is equipped with magnetics and has a magnetic verification problem, the following message appears in the display:

 On
 I
 i
 n
 e
 :
 M
 a
 g
 V
 e
 r
 i
 f
 y
 E
 r
 r

 P
 r
 e
 s
 s
 R
 E
 S
 E
 T
 t
 o
 C
 o
 n
 t
 n
 u
 e

#### To recover from this condition:

- 1. Unlock and open the BIN 1 ACCESS DOOR. Check the coupon stock in both bins for damage (and make sure that you are using approved coupons with a magnetic stripe).
- 2. Verify that the coupon stock is loaded in the proper orientation. The staple tab is loaded first, with the side to be printed facing up and the magnetic stripe facing down.
- 3. Close and lock the BIN 1 ACCESS DOOR.
- 4. Press the **RESET/CLEAN** key.

#### **SCN Read Error**

The following message appears in the display if an error occurs during a SCN Read. (If the unit is equipped with magnetics and is configured for this option.)

| Οn |   | I | i | n | е | : | s | С | Ν | R | е | а | d |   | Е | r | r | 0 | r |   |  |
|----|---|---|---|---|---|---|---|---|---|---|---|---|---|---|---|---|---|---|---|---|--|
| Ρr | е | s | s |   | R | Е | s | Е | Т | t | 0 |   | С | 0 | n | t | i | n | u | е |  |

- Make sure the proper profile (w/SCN read) and coupon stock are selected. Unlock and open the BIN 1 ACCESS DOOR. Check the coupon stock in both bins for damage. Make sure the proper SCN coupon stock is being used.
- 2. Verify the coupon stock is loaded in the proper orientation. The staple tab is loaded first, with the side to be printed facing up, and the magnetic strip facing down.
- 3. Close and lock the BIN 1 ACCESS DOOR.
- 4. Press the **RESET/CLEAN** key.

### **Output Bin Full**

When the OUTPUT BIN becomes full (at approximately 200 coupons), the following message appears in the display:

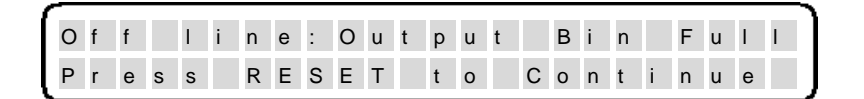

- 1. Unlock and open the OUTPUT BIN DOOR.
- 2. Remove all the coupons from the output bin.
- 3. Close and lock the OUTPUT BIN DOOR and press the **RESET/CLEAN** key.

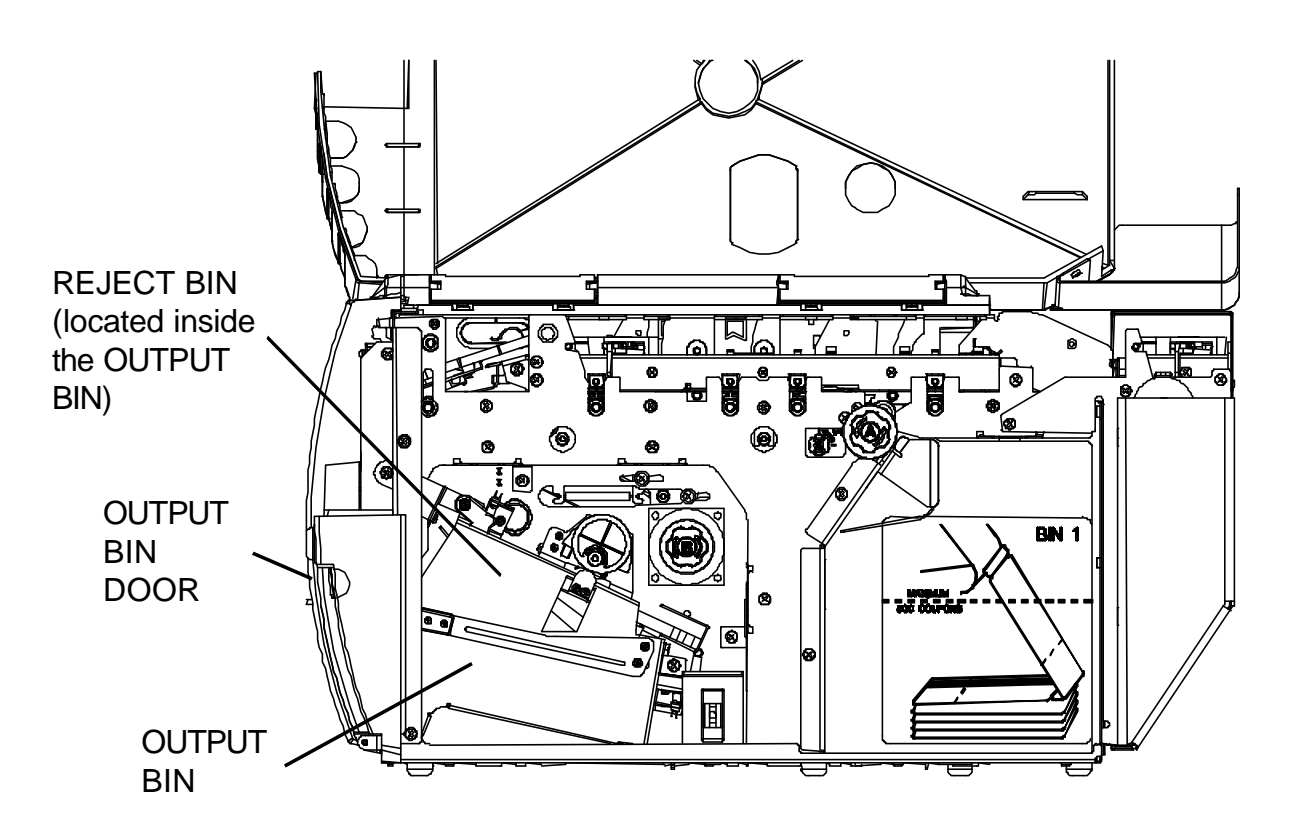

Figure 4-9. OUTPUT and REJECT BINS

### **Reject Bin Full**

When the REJECT BIN becomes full (at approximately 50 coupons), the following message appears in the display:

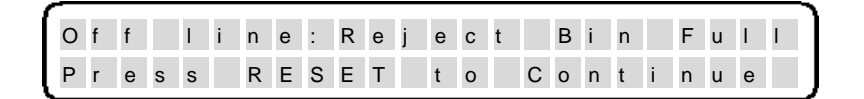

- 1. Unlock and open the OUTPUT BIN DOOR.
- 2. Press and hold the Reject Bin Lever in the lowered position.
- 3. Remove all the coupons from the reject bin.
- 4. Release the Reject Bin Lever.
- 5. Close and lock the OUTPUT BIN DOOR and press the **RESET/CLEAN** key.

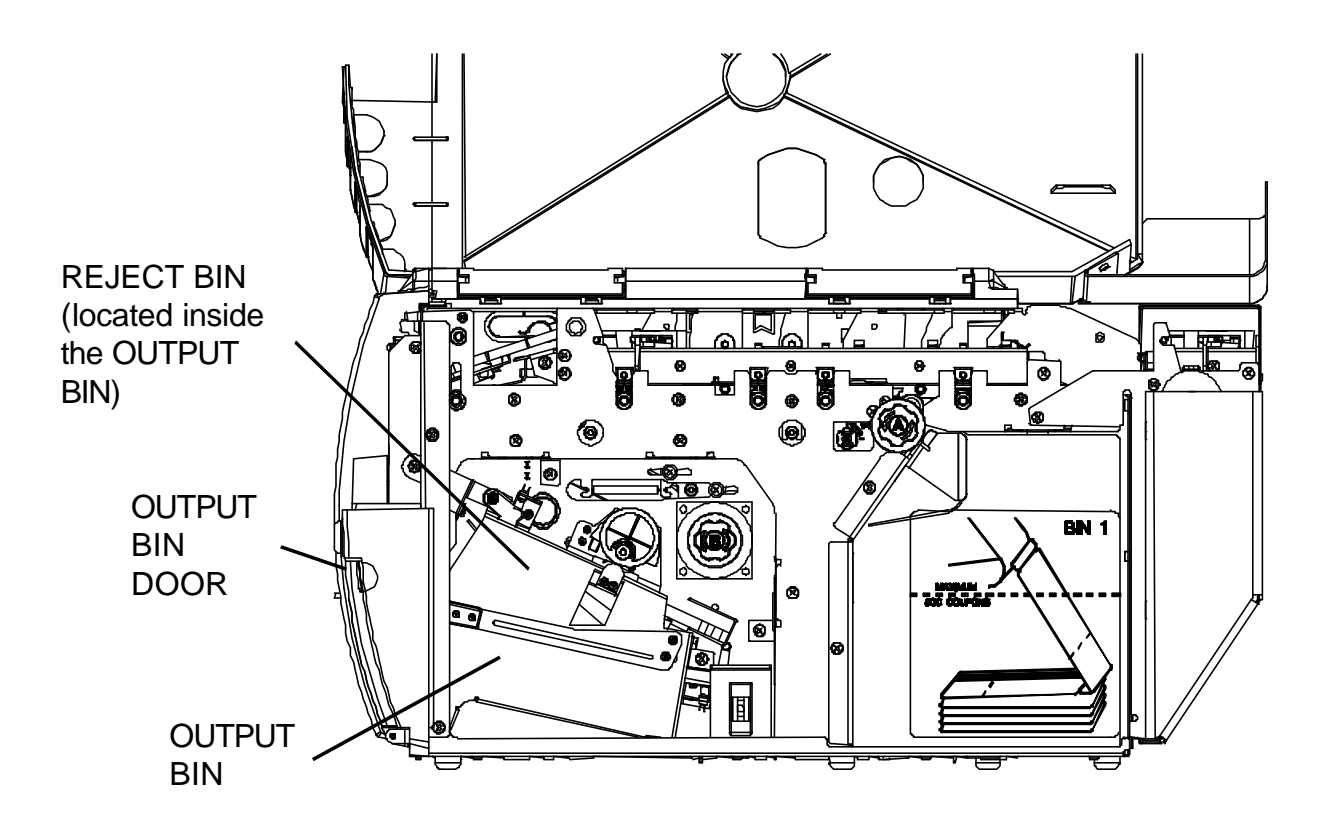

Figure 4-10. OUTPUT and REJECT BINS

## **4.3 Printer Diagnostics**

The following printer diagnostics are available to aid in troubleshooting printer malfunctions. They are accessed while in the Menu Mode (Off line).

#### NOTE: LOAD SAMPLE COUPONS BEFORE PERFORMING PRINTER DIAGNOSTICS.

#### **Print Current Settings**

Used to verify that all feature settings are correct and to list the features of a particular profile.

#### To perform this function:

- 1. Press the **ONLINE/MENU** key to take the printer Off line.
- 2. Press the **FEATURE**  $\leftarrow$  key until the following is displayed:

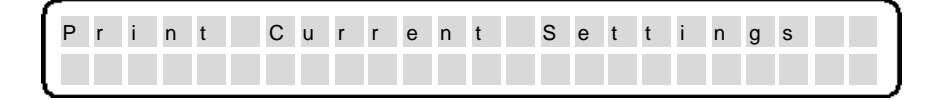

- 3. Press the **ENTER** key.
- 4. A listing of printer settings for the currently active profile will print on a coupon.

#### Software Revision #

Used to identify the current firmware revision level.

#### To perform this function:

- 1. Press the **ONLINE/MENU** key to take the printer Off line.
- 2. Press the **FEATURE**  $\leftarrow$  key until the following is displayed:

| S | 0 | f | t | w | а | r | е | R | е | v |  | # | # | # | # | # | # | х | х |  |
|---|---|---|---|---|---|---|---|---|---|---|--|---|---|---|---|---|---|---|---|--|
|   |   |   |   |   |   |   |   |   |   |   |  |   |   |   |   |   |   |   |   |  |

Example: 107023 (######) 03 (xx) Firmware base number Firmware revision

This information is also printed as part of the "Print Current Settings" feature.

#### **Print # Peckman Coupons**

Print # Peckman Coupons is a preprogrammed print routine that is used to identify the fonts available and to ensure proper printer operation.

#### To perform this function:

- 1. Press the **ONLINE/MENU** key to take the printer Off line.
- 2. Press the **FEATURE**  $\leftarrow$  key until the following is displayed:

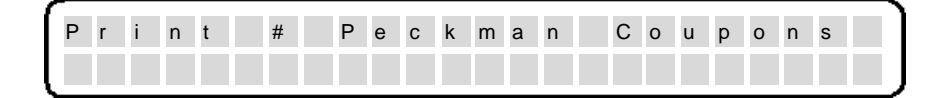

- 3. Press the **SETTINGS** ↑ ↓ keys to select the number (#) of Peckman Coupons to print.
- 4. Press the **ENTER** key.

### **Print # Test Coupons**

Print # Test Coupons is a preprogrammed print routine that is used to verify proper operation. When the Print # Test Coupons feature is selected, a test pattern prints.

#### To perform this function:

- 1. Press the **ONLINE/MENU** key to take the printer Off line.
- 2. Press the **FEATURE**  $\leftarrow$  key until the following is displayed:

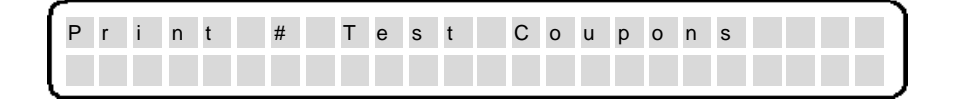

- 3. Press the **SETTINGS** ↑ ↓ keys to select the number (#) of test coupons to print.
- 4. Press the **ENTER** key.

An ASCII ripple pattern will begin printing. The test continues until completion (or until **RESET/CLEAN** is pressed).

## 4.4 Troubleshooting

#### NOTE

Please read this section before continuing symptom analysis.

The diagnostic tests are used to aid in isolating possible printer malfunctions. These tests assist the operator in determining printer/host problems. Additional information for printer error recovery is described under the **Appendices**. For host to printer communication problems, it is suggested that the operator read the **Connect the Host and Itinerary RS-232 Cables** Section. The operator should also be familiar with displaying and setting the printer features. Refer to the section on **Features and Profiles** for this information.

The following section lists symptoms and corrective actions for each problem. *Prior to starting the symptom analysis, it is suggested that the printer be powered off for approximately 30 seconds and then powered back on.* This clears any remaining data in memory and reloads default Profile settings. If a problem persists, go to the **Troubleshooting Table** and locate the symptom that best describes the problem you are experiencing. Perform the corrective actions listed for the symptom. If the problem still exists after performing the corrective actions, or if there is not a symptom that corresponds to the problem you are experiencing, call your help desk for further assistance.

In the Troubleshooting Table, some corrective actions indicate to check a Feature Value to make sure it is set correctly. Feature Value settings can vary between host systems, applications, configurations, etc., and may cause the particular symptom.

## 4.5 Troubleshooting Table

| Symptom                | Corrective Action                                       |
|------------------------|---------------------------------------------------------|
| No Host Communication  | Verify that printer is On line.                         |
| or Communication       |                                                         |
| Problems               |                                                         |
|                        | Verify cable is connected and secured to                |
|                        | COM1.                                                   |
|                        | Verify baud rate, serial type (RS-232), parity,         |
|                        | data bits, DTR, handshaking.                            |
|                        | Verify properly selected profile.                       |
|                        | Reset profile and re-configure the printer.             |
|                        | Check interface cable (pin outs), cable                 |
|                        | connections, or try a new cable.                        |
|                        | Verify that the interface cable is shielded and of      |
|                        | proper length.                                          |
| No Power/Blank Display | Verify power plug is connected to the                   |
|                        | Printer.<br>Verify newer plug is connected to the newer |
|                        | outlet                                                  |
|                        | Verify power switch is on (the 1 position)              |
|                        | Try another power outlet                                |
| Print Quality          | Verify direct thermal courses stock is being            |
|                        | used and the proper side is loaded facing up            |
|                        | Verify that you are using IATA approved                 |
|                        | coupon stock.                                           |
|                        | Adjust the Top Print Position value to increase         |
|                        | or decrease the vertical print position.                |
|                        | Adjust the Left Print Position value to increase        |
|                        | or decrease the horizontal print position.              |
|                        | Adjust the Print Darkness value to increase or          |
|                        | decrease print intensity.                               |
|                        | Use printhead cleaning card to clean printhead.         |
| Burst Errors           | Verify coupons are properly loaded.                     |
|                        | Perform cleaning procedures.                            |
| Cover Open Error       | Verify BIN 1 ACCESS DOOR is fully closed                |
|                        | and locked.                                             |

| Symptom            | Corrective Action                                                                                                    |
|--------------------|----------------------------------------------------------------------------------------------------|
| Mag. Verify Errors | Verify that unit has magnetic capability and the mag feature is enabled. Verify the coupon has a mag stripe, or the mag stripe is not damaged |
|                    | Verify that coupon stock is properly loaded                                                                                                   |
|                    | (magnetic stripe down and towards the inside                                                                                                  |
|                    | wall of the printer).                                                                                                    |
|                    | Use the Mag. Calibration Feature to recalibrate                                                                                               |
|                    | printer magnetics.                                                                                                    |
| SCN Read Errors    | Verify that unit has magnetic capability and that<br>SCN is enabled. Verify that the coupon is SCN<br>encoded.                                |
|                    | Verify that coupon stock is properly loaded<br>(magnetic stripe down and towards the inside                                                   |
|                    | wall of the printer).                                                                                                    |
|                    | Verify that the proper profile is being used                                                                                                  |
| Coupon/ZONE Jams   | Clear coupons from printer Jam zones.                                                                                                    |
|                    | Verify you are using only IATA approved stock.                                                                                                |
|                    | Verify that the OUTPUT BIN and REJECT BIN are not full.                                                                                       |
|                    | Verify ZONE 1, ZONE 2, and ZONE 3 DOORS are properly closed and locked                                                                        |
|                    | Verify that no more that 500 coupons are loaded<br>in BIN 1.                                                                                  |
|                    | Perform cleaning procedures.                                                                                                    |
|                    | If coupons stick together, fan the coupon stack                                                                                               |
|                    | with your fingers before loading.                                                                                                    |
|                    | If coupons are coming out curled, unload coupons each night.                                                                                  |
| No PECTABS         | Reload PECTABS.                                                                                                    |
|                    | Verify that the printer is properly receiving host                                                                                            |
| Check AUX Printer  | This message indicates that the printer is trying                                                                                             |
|                    | to send data to COM2 and has been unable to                                                                                                   |
|                    | get a response from the device attached to it.                                                                                                |
| COM2: Err          | The printer has received incorrect handshaking                                                                                                |
|                    | data from the auxiliary device attached to its COM2 port.                                                                                     |
| Memory Errors      | The printer's memory is full. Reduce the                                                                                                    |
| -                  | number of PECTABS stored in memory.                                                                                                    |

(Page is intentionally blank.)

# Appendix A — User Level Keypad Display Messages

| Common Messages | <b>Description and Corrective Action</b>  |
|-----------------|-------------------------------------------|
| On line:        | This is the normal On line message.       |
| Name of Profile | Name of Profile represents the last       |
|                 | profile loaded via the profile load keys. |
| Off line:       | This is the normal Off line message.      |
| Name of Profile | Name of Profile represents the last       |
|                 | profile loaded via the profile load keys. |

| Power On/Off Messages   | Description and Corrective Action        |
|-------------------------|------------------------------------------|
| Power On Self Test      | This message indicates the printer is in |
| < Please Wait >         | the process of powering up.              |
| Power Fail              | This message indicates the printer has   |
| Cycle Power to Restart  | detected a loss or interruption of AC    |
|                         | power.                                   |
|                         |                                          |
|                         | To correct this condition:               |
|                         | 1. Turn the printer off and then on.     |
| NV Memory Corrupted     | This message indicates that information  |
| Press RESET to Continue | contained in non-volatile memory is      |
|                         | corrupted.                               |
|                         |                                          |
|                         | This error can occur when:               |
|                         | • The first time a new PCB is installed. |
|                         | • An unexpected, out of specification,   |
|                         | ESD event occurs.                        |
|                         | • A PCB component fails.                 |
|                         | -                                        |
|                         | To correct this condition:               |
|                         | 1. Press the RESET key to continue.      |
|                         | 2. Reselect the correct profile.         |
|                         | 3. Reload PECTABS.                       |

| Profile Load Messages                     | <b>Description and Corrective Action</b>                                     |
|-------------------------------------------|------------------------------------------------------------------------------|
| Ready To Load Profile x                   | This message indicates the user has                                          |
| Press ENTER to Load Press RESET to Cancel | pressed one of the four PROFILE keys.                                        |
|                                           | <ul><li>To load the selected profile:</li><li>Press the ENTER key.</li></ul> |
|                                           | To cancel this procedure:                                                    |
|                                           | • Press the RESET key.                                                       |
| Ready To Load Profile x                   | This message indicates the user has                                          |
| Profile Load Canceled                     | canceled the profile load procedure.                                         |
| Reconfiguring as                          | The message indicates that all feature                                       |
| Name of Profile                           | settings are being reconfigured according                                    |
|                                           | to the newly selected profile.                                               |

| Software Download Messages                                                | <b>Description and Corrective Action</b>                                                                                                    |
|---------------------------------------------------------------------------|----------------------------------------------------------------------------------------------------|
| Software Load From Disk<br>Press ENTER to Begin Press RESET to<br>Cancel  | This message indicates the user has<br>pressed the SOFTWARE LOAD key and<br>intends to load new printer software from<br>the floppy diskette. |
|                                                                           | <ul><li>To initiate a software load from Disk:</li><li>Press the ENTER key.</li></ul>                                                         |
|                                                                           | <ul> <li>Press the RESET key.</li> </ul>                                                                                                    |
| Software Load From COM1:<br>Press ENTER to Begin Press RESET to<br>Cancel | This message indicates the user has<br>pressed the SOFTWARE LOAD key<br>twice and intends to load new printer<br>software from COM1.          |
|                                                                           | <ul><li>To initiate a software load from COM1:</li><li>Press the ENTER key.</li></ul>                                                         |
|                                                                           | <ul><li>To cancel this procedure:</li><li>Press the RESET key.</li></ul>                                                                      |
| Software Load From xxxx                                                   | This message indicates the user has                                                                                                    |
| Software Download Messages                                                | Description and Corrective Action                                                                                                    |
| Software Load From xxxx                                                   | This message indicates the printer is                                                                                                    |

| Erasing Flash Memory                                         | erasing flash memory in preparation for new software.                                                                                                    |
|--------------------------------------------------------------|----------------------------------------------------------------------------------------------------|
| Software Load From Disk<br>xx% Complete                      | This message indicates the completion<br>status of the software load operation from<br>the floppy disk.                                                                                                    |
| Software Load From COM1:<br>Waiting for Data                 | This message indicates the printer is<br>waiting for the new software to be<br>downloaded to the printer via the COM1<br>port.                                                                                            |
| Software Load From COM1:<br>Download in Progress             | This message indicates the printer is receiving new software via the COM1 port.                                                                                                    |
| Software Load From xxxx<br>Verifying Data                    | This message indicates the new software<br>load operation is complete and the new<br>software is being checked for validity.                                                                                              |
| Software Load Successful<br>Press RESET, Then Reload PECTABS | This message indicates the new software has been loaded and validated.                                                                                                    |
|                                                              | <ol> <li>To complete the software load process:</li> <li>Press the RESET key to re-boot the system using the new software.</li> <li>After the printer re-boots, select the desired Profile and reload PECTABs.</li> </ol> |
| Drive Interface Error<br>Press RESET to Continue             | This message indicates an error occurred<br>while trying to access the floppy disk<br>drive.                                                                                                    |
|                                                              | <ul> <li>This error can occur when:</li> <li>The data and/or power cables are not connected properly.</li> <li>The Floppy Disk Drive is not functioning properly.</li> </ul>                                              |
|                                                              | <ul><li>To correct this problem:</li><li>1. Press the RESET key to terminate the software download.</li><li>2. Call Service organization for help.</li></ul>                                                              |

| Software Download Messages                        | <b>Description and Corrective Action</b>                                                                                                    |
|---------------------------------------------------|----------------------------------------------------------------------------------------------------|
| Drive Controller Error<br>Press RESET to Continue | This message indicates an error occurred<br>on the Floppy Disk Drive Controller.                                                                                                    |
|                                                   | <ul><li>This error can occur when:</li><li>A PCB component fails.</li></ul>                                                                                                    |
|                                                   | <ul><li>To correct this problem:</li><li>1. Press the RESET key to terminate the software download.</li><li>2. Call Service organization for help.</li></ul>                                                                  |
| Disk Not Present<br>Press RESET to Continue<br>or | This message indicates the printer could not access the diskette.                                                                                                    |
| Press RESET, To Restore Old Software              | <ul> <li>This error can occur when:</li> <li>The Floppy Disk Drive is empty.</li> <li>The diskette is removed from the<br/>Floppy Disk Drive during a software<br/>download process.</li> </ul>                               |
|                                                   | <ol> <li>To correct this error:</li> <li>Press the RESET key to terminate the software download.</li> <li>Insert a valid Journey II program diskette into the Floppy Disk Drive.</li> </ol>                                   |
| File System Error<br>Press RESET to Continue      | This message indicates the printer<br>detected an error while accessing the<br>floppy disk drive.                                                                                                    |
|                                                   | <ul> <li>This error can occur when:</li> <li>The floppy disk is bad.</li> <li>The floppy disk drive power or data cable fails or is not connected properly.</li> <li>The floppy disk drive or PCB component fails.</li> </ul> |
|                                                   | <ol> <li>To correct this error:</li> <li>Press the RESET key to terminate the software download.</li> <li>Obtain/create a valid Journey II program diskette.</li> </ol>                                                       |
| Software Download Messages                        | Description and Corrective Action                                                                                                    |
|---------------------------------------------------|----------------------------------------------------------------------------------------------------|
| Config File Not Found<br>Press RESET to Continue  | This message indicates the printer could<br>not find a valid configuration file during<br>an attempt to load new software from<br>disk.                                         |
|                                                   | <ul> <li>This error can occur when:</li> <li>The program disk does not contain a valid configuration file.</li> <li>The configuration file JOURNEY.CFG is corrupted.</li> </ul> |
|                                                   | <ol> <li>To correct this problem:</li> <li>Press the RESET key to terminate the software download.</li> <li>Obtain/create a valid Journey II program diskette.</li> </ol>       |
| Program File Not Found<br>Press RESET to Continue | This message indicates the printer could<br>not find a valid program file during an<br>attempt to load new software from disk.                                                  |
|                                                   | <ul> <li>This error can occur when:</li> <li>The program disk does not contain a valid program file.</li> <li>The program file is corrupted.</li> </ul>                         |
|                                                   | <ol> <li>To correct this problem:</li> <li>Press the RESET key to terminate the software download.</li> <li>Obtain/create a valid Journey II program diskette.</li> </ol>       |

| Software Download Messages                                                               | Description and Corrective Action                                                                                                  |
|------------------------------------------------------------------------------------------|----------------------------------------------------------------------------------------------------|
| Disk Read Error<br>Press RESET to Continue<br>or<br>Press RESET. To Restore Old Software | This message indicates the printer<br>detected an error while reading data from<br>the diskette.                                   |
|                                                                                          | This error can occur when:                                                                                                    |
|                                                                                          | <ul> <li>The floppy disk is bad.</li> <li>The floppy disk drive power or data cable fails or is not connected properly.</li> </ul> |
|                                                                                          | To correct this error:                                                                                                    |
|                                                                                          | 1. Press the RESET key to terminate the software download.                                                                         |
|                                                                                          | <ol> <li>Obtain/create a valid Journey II program disk.</li> </ol>                                                                 |
| Communication Error<br>Press RESET, To Restore Old Software                              | This message indicates that a communication error occurred while downloading software from COM1.                                   |
|                                                                                          | This error can occur when:                                                                                                    |
|                                                                                          | • The COM1: baud rate, data bits, and parity configuration is not specified properly.                                              |
|                                                                                          | • COM1: cable is not attached or configured correctly.                                                                             |
|                                                                                          | To correct this problem:                                                                                                    |
|                                                                                          | 1. Press the RESET key to restore the original software.                                                                           |
|                                                                                          | 2. Verify the COM1: baud rate, data bits, and parity settings match that of the host.                                              |
|                                                                                          | 3. Verify the COM1: cable is attached and configured correctly.                                                                    |

| Software Download Messages                                    | <b>Description and Corrective Action</b>                                                                                                    |
|---------------------------------------------------------------|----------------------------------------------------------------------------------------------------|
| Invalid S-Record Data<br>Press RESET, To Restore Old Software | This message indicates the program file contained invalid data.                                                                                                    |
|                                                               | <ol> <li>To correct this problem:</li> <li>Press the RESET key to restore the original software.</li> <li>Obtain/create a valid Journey II program file.</li> </ol> |
| OS Checksum Error<br>Press RESET, To Restore Old Software     | This message indicates the new software did not pass a checksum validation test.                                                                                    |
|                                                               | <ol> <li>To correct this problem:</li> <li>Press the RESET key to restore the original software.</li> <li>Obtain new Journey II software.</li> </ol>                |
| Incompatible OS Error<br>Press RESET, To Restore Old Software | This message indicates the new software is not intended for use in this printer.                                                                                    |
|                                                               | <ul> <li>This error can occur when:</li> <li>The user tries to download software intended for a different Datasouth product.</li> </ul>                             |
|                                                               | <ol> <li>To correct this problem:</li> <li>Press the RESET key to restore the original software.</li> <li>Obtain valid Journey II software.</li> </ol>              |
| Flash Erase Error<br>Press RESET, To Restore Old Software     | This message indicates a failure occurred<br>when trying to erase flash memory in<br>preparation for the new software.                                              |
|                                                               | <ul><li>This error can occur when:</li><li>A flash component on the PCB fails.</li></ul>                                                                            |
|                                                               | <ol> <li>To correct this problem:</li> <li>Press the RESET key to restore the original software.</li> <li>Call Service organization for help.</li> </ol>            |

| Software Download Messages                                | <b>Description and Corrective Action</b>                                                                 |
|-----------------------------------------------------------|----------------------------------------------------------------------------------------------------|
| Flash Write Error<br>Press RESET, To Restore Old Software | This message indicates a failure occurred<br>when trying to write the new software<br>into flash memory. |
|                                                           | This error can occur when:                                                                               |
|                                                           | • A flash component on the PCB fails.                                                                    |
|                                                           | To correct this problem:                                                                                 |
|                                                           | 1. Press the RESET key to restore the                                                                    |
|                                                           | original software.                                                                                       |
|                                                           | 2. Call Service organization for help.                                                                   |
| xxxxxxx Error                                             | This message indicates the user has                                                                      |
| Restoring Old Software                                    | pressed the RESET key to recover from a                                                                  |
|                                                           | software load error.                                                                                     |

| Cleaning Mode Messages                                              | <b>Description and Corrective Action</b>                                                                        |
|---------------------------------------------------------------------|----------------------------------------------------------------------------------------------------|
| Load Cleaning Card<br>Press ENTER to Begin Press RESET to<br>Cancel | This message indicates the user has<br>pressed the RESET/CLEAN key and<br>intends to initiate a cleaning cycle. |
|                                                                     | To initiate a cleaning cycle:                                                                                   |
|                                                                     | • Load a cleaning card into the BIN 1 Feed Rollers.                                                             |
|                                                                     | • Press the ENTER key.                                                                                          |
|                                                                     | To cancel this procedure:                                                                                       |
|                                                                     | • Press the RESET/CLEAN key.                                                                                    |
| Load Cleaning Card                                                  | This message indicates the user has                                                                             |
| Cleaning Mode Canceled                                              | canceled the cleaning cycle procedure.                                                                          |
| Cleaning Cycle:                                                     | This message indicates the printer is in                                                                        |
| < Please Wait >                                                     | the process of performing a cleaning                                                                            |
|                                                                     | cycle.                                                                                                    |
| Drying Cycle: xxx secs                                              | This message indicates the printer has                                                                          |
| Remove Cleaning Card and Reload Coupon                              | completed the cleaning cycle and is in the                                                                      |
| Stock                                                               | process of performing a drying cycle.                                                                           |
|                                                                     | During the drying cycle the user should                                                                         |
|                                                                     | remove the cleaning card from the unit.                                                                         |
|                                                                     | Reload coupon stock into the BIN1 Feed                                                                          |
|                                                                     | Rollers after the cycle is complete.                                                                            |

| General Printer - Error Messages                | Description and Corrective Action                                                                                                    |
|-------------------------------------------------|----------------------------------------------------------------------------------------------------|
| On line: COM1: Error<br>Press RESET to Continue | This message indicates a communication<br>error occurred between the printer and<br>the host.                                                                                                    |
|                                                 | <ul> <li>This error can occur when:</li> <li>The COM1: baud rate, data bits, and parity configuration is not specified properly.</li> <li>COM1: cable is not attached or configured correctly.</li> </ul>                                                                                                    |
|                                                 | <ol> <li>To correct this problem:</li> <li>Press the RESET key to continue.</li> <li>Verify the COM1: baud rate, data bits, and parity settings match that of the host.</li> <li>Verify the COM1: cable is attached and configured correctly.</li> </ol>                                                                                                    |
| On line: Mag Verify Err                         | This message indicates that after several                                                                                                    |
| Press RESET to Continue                         | attempts the printer was unable to verify<br>the data encoded on the magnetic stripe<br>of the coupon.                                                                                                    |
|                                                 | <ul> <li>When a magnetic verification error occurs:</li> <li>1. The printer will attempt to re-encode/ verify the data on the magnetic stripe the number of times specified by the Mag. Verify Count feature.</li> <li>2. If unsuccessful, the printer will erase the data on the magnetic stripe, print VOID on the coupon, and place the coupon in the REJECT BIN.</li> <li>3. The printer will then pick a new coupon and retry the procedure in steps 1 and 2 the number of times specified by the Coupon Retry Count feature.</li> </ul> |
|                                                 | — continued                                                                                                    |
|                                                 | 4. If the printer successfully recovers within the retry parameters specified,                                                                                                    |

|                                  | <ul><li>it continues without issuing any error conditions.</li><li>5. If the printer is unable to recover after exhausting the specified number of retry attempts, it will go Off line and display this error message.</li></ul>                                                                                                    |
|----------------------------------|----------------------------------------------------------------------------------------------------|
|                                  | <ul> <li>This error can occur when:</li> <li>Coupon stock does not meet IATA specifications.</li> <li>The coupon is loaded incorrectly.</li> <li>The coupon stock does not have a magnetic stripe on the back of the coupon.</li> <li>The magnetic stripe is damaged.</li> <li>The printer is not writing or reading the magnetic stripe correctly.</li> <li>The coupon is not being transported through the printer at the correct speed.</li> </ul>                                                                                       |
|                                  | <ol> <li>Verify the coupon stock meets IATA specifications.</li> <li>Verify the coupon stock has a magnetic stripe and is properly loaded. (Staple tab must be loaded first with magnetic stripe facing down and towards the inside of the machine.)</li> <li>Close all ACCESS DOORS and press the RESET key to continue.</li> <li>If problem persists, change to a different coupon stock.</li> <li>Perform the cleaning procedures and vacuum out all media dust.</li> <li>Clean the rollers, using the RESET/CLEAN procedure.</li> </ol> |
| General Printer - Error Messages | Description and Corrective Action                                                                                                    |
| On line: SCN Read Error          | This message indicates that after several                                                                                                    |
| Press RESET to Continue          | the pre-encoded SCN on the magnetic stripe of the coupon.                                                                                                    |

| When an SCN read verification error                                                                                                    |
|----------------------------------------------------------------------------------------------------|
| occurs.                                                                                                    |
| <ol> <li>Occurs:         <ol> <li>The printer will attempt to re-read the SCN on the magnetic stripe the number of times specified by the Mag. Verify Count feature.</li> <li>If unsuccessful, the printer will erase the data on the magnetic stripe, print VOID on the coupon, and place the coupon in the REJECT BIN.</li> <li>The printer will then pick a new coupon and retry the procedure in steps 1 and 2 the number of times specified by the Coupon Retry Count feature.</li> <li>If the printer successfully recovers within the retry parameters specified, it continues without issuing any error conditions.</li> </ol> </li> </ol> |
| 5. If the printer is unable to recover<br>after exhausting the specified number<br>of retry attempts, it will go Off line<br>and display this error message.                                                                                                    |
| This error can occur when:                                                                                                    |
| • Coupon stock does not meet IATA specifications.                                                                                                    |
| • The coupon is loaded incorrectly.                                                                                                    |
| • The coupon stock does not have a magnetic stripe on the back of the coupon.                                                                                                    |
| • The magnetic stripe is damaged.                                                                                                    |
| — continued                                                                                                    |
| <ul> <li>The printer is not reading the magnetic stripe correctly.</li> <li>The coupon is not being transported through the printer at the correct speed.</li> </ul>                                                                                                    |
| To correct this problem:                                                                                                    |

| 1. | Verify the coupon stock meets IATA     |
|----|----------------------------------------|
|    | specifications and is SCN stock.       |
| 2. | Verify the coupon stock has a          |
|    | magnetic stripe and is properly        |
|    | loaded. (Staple tab must be loaded     |
|    | first with magnetic stripe facing down |
|    | and towards the inside of the          |
|    | machine.)                              |
| 3. | Close all ACCESS DOORS and             |
|    | press the RESET key to continue.       |
| 4. | If problem persists, change to a       |
|    | different coupon stock.                |
| 5. | Perform the cleaning procedures and    |
|    | vacuum out all media dust.             |
| 6. | Clean the rollers, using the           |
|    | RESET/CLEAN procedure.                 |

| General Printer - Error Messages               | <b>Description and Corrective Action</b>                                                                                                    |
|------------------------------------------------|----------------------------------------------------------------------------------------------------|
| On line: Jam Zone 1<br>Press RESET to Continue | This message indicates the coupon was<br>not transported properly through the<br>ZONE 1 area of the printer. This<br>condition is detected by the Pre-Magnetic<br>and Post-Magnetic Sensors, which are<br>used to monitor the movement of coupons<br>through the ZONE 1 area.                                                                                                |
|                                                | <ul> <li>This error can occur when:</li> <li>A coupon gets jammed in the ZONE 1 area.</li> <li>The ZONE 1 ACCESS DOOR is not properly closed and latched.</li> <li>The printer is not sensing coupon movement correctly.</li> <li>The coupon is not being transported through the printer at the correct speed.</li> </ul>                                                   |
|                                                | <ol> <li>To correct this problem:</li> <li>Unlock and open the BIN 1 ACCESS DOOR.</li> <li>Open the ZONE 1 ACCESS DOOR.</li> <li>Remove the coupon that caused the error.</li> <li>Close the ZONE 1 ACCESS DOOR and ensure it is latched securely.</li> <li>Close and lock the BIN 1 ACCESS DOOR.</li> <li>Press the RESET key to clear the message and continue.</li> </ol> |

| General Printer - Error Messages               | <b>Description and Corrective Action</b>                                                                                                    |
|------------------------------------------------|----------------------------------------------------------------------------------------------------|
| On line: Jam Zone 2<br>Press RESET to Continue | This message indicates the coupon was<br>not transported properly through the<br>ZONE 2 area of the printer. This<br>condition is detected by the Exit Sensor,<br>which is used to monitor the movement of<br>coupons through the ZONE 2 area.                                                                                                    |
|                                                | <ul> <li>This error can occur when:</li> <li>A coupon gets jammed in the ZONE 2 area.</li> <li>The ZONE 2 ACCESS DOOR is not properly closed and snapped in place.</li> <li>The OUTPUT BIN or REJECT BIN is full.</li> <li>The printer is not sensing coupon movement or bin full conditions correctly.</li> <li>The coupon is not being transported through the printer at the correct speed.</li> </ul>                   |
|                                                | <ol> <li>To correct this problem:</li> <li>Unlock and open the BIN 1 ACCESS DOOR.</li> <li>Open the ZONE 2 ACCESS DOOR (and OUTPUT BIN DOOR if necessary).</li> <li>Remove the coupon(s) that caused the error.</li> <li>Close the ZONE 2 ACCESS DOOR and ensure it is snapped in place securely.</li> <li>Close and lock the BIN 1 ACCESS DOOR.</li> <li>Press the RESET key to clear the message and continue.</li> </ol> |

| General Printer - Error Messages               | <b>Description and Corrective Action</b>                                                                                                    |
|------------------------------------------------|----------------------------------------------------------------------------------------------------|
| On line: Jam Zone 3<br>Press RESET to Continue | This message indicates the coupon was<br>not transported properly through the<br>ZONE 3 area of the printer. This<br>condition is detected by the Load and<br>Burst Sensors, which are used to monitor<br>the movement of coupons through the<br>ZONE 3 area.                                                                                                    |
|                                                | <ul> <li>This error can occur when:</li> <li>A coupon gets jammed in the ZONE 3 area.</li> <li>The ZONE 3 ACCESS DOOR is not properly closed and latched.</li> <li>The printer is not sensing coupon movement correctly.</li> <li>The coupon is not being transported through the printer at the correct speed.</li> </ul>                                                                                                    |
|                                                | <ol> <li>To correct this problem:</li> <li>Unlock and open the BIN 1 ACCESS DOOR.</li> <li>Open the ZONE 1 ACCESS DOOR and ZONE3 ACCESS DOOR.</li> <li>Remove the coupon that caused the error.</li> <li>Close the ZONE 1 ACCESS DOOR and ZONE 3 ACCESS DOOR and ensure they are both latched securely.</li> <li>Close and lock the BIN 1 ACCESS DOOR.</li> <li>Press the RESET key to clear the message and continue.</li> </ol> |

| General Printer - Error Messages               | <b>Description and Corrective Action</b>                                                                                                    |
|------------------------------------------------|----------------------------------------------------------------------------------------------------|
| On line: Head Error<br>Press RESET to Continue | This message indicates the thermal print<br>head engagement mechanism is not<br>functioning properly. This condition is<br>detected by the Thermal Print Head<br>Position Sensor, which is used to monitor<br>the position of the print head during the<br>printing.                                                                                                    |
|                                                | <ul> <li>This error can occur when:</li> <li>A coupon is jammed in the thermal print head area.</li> <li>The printer is not sensing the position of the thermal print head correctly.</li> <li>The printer is not raising and lowering the thermal print head correctly.</li> </ul>                                                                                                    |
|                                                | <ol> <li>To correct this problem:</li> <li>Unlock and open the BIN 1 ACCESS DOOR.</li> <li>Open the ZONE 1 ACCESS DOOR and ZONE 2 ACCESS DOOR.</li> <li>Ensure that no coupons are jammed in the thermal print head area. Remove any jammed coupons.</li> <li>Close the ZONE 1 ACCESS DOOR and ensure they are securely latched.</li> <li>Close and lock the BIN 1 ACCESS DOOR.</li> <li>Press the RESET key to clear the message and continue</li> </ol> |

| General Printer - Error Messages | <b>Description and Corrective Action</b>                                                                                                    |
|----------------------------------|----------------------------------------------------------------------------------------------------|
| On line: Stock Out Bin 1         | This message indicates no stock is                                                                                                    |
| Press RESET to Continue          | loaded in BIN 1. This condition is<br>detected by the Pre-Magnetic Sensor,<br>which is used to detect the presence of a<br>coupon when printing from BIN 1.                                                                                         |
|                                  | <ul> <li>This error can occur when:</li> <li>The printer is out of stock in BIN 1.</li> <li>The printer is not sensing the presence of coupon stock correctly.</li> <li>The ZONE 1 ACCESS DOOR is not closed or latched correctly.</li> </ul>       |
|                                  | <ul><li>To correct this problem:</li><li>1. Unlock and open the BIN 1 ACCESS DOOR.</li></ul>                                                                                                    |
|                                  | <ol> <li>Load coupon stock into BIN 1.</li> <li>Ensure the ZONE 1 ACCESS DOOR<br/>is closed and latched securely.</li> <li>Close and lock the BIN 1 ACCESS<br/>DOOR.</li> <li>Press the RESET key to clear the<br/>message and continue.</li> </ol> |

| General Printer - Error Messages                    | <b>Description and Corrective Action</b>                                                                                                    |
|-----------------------------------------------------|----------------------------------------------------------------------------------------------------|
| On line: Stock Out Bin 2<br>Press RESET to Continue | This message indicates no stock is<br>loaded in BIN 2. This condition is<br>detected by the Load Sensor, which is<br>used to detect the presence of a coupon<br>when printing from BIN 2.                                                                                                    |
|                                                     | <ul> <li>This error can occur when:</li> <li>The printer is out of stock in BIN 2.</li> <li>The printer is not sensing the presence of coupon stock correctly.</li> <li>The ZONE 3 ACCESS DOOR is not closed or latched correctly.</li> </ul>                                                                                                    |
|                                                     | <ol> <li>To correct this problem:</li> <li>Load coupon stock into BIN 2.</li> <li>Press the RESET key to clear the message and continue.</li> </ol>                                                                                                    |
|                                                     | <ul> <li>If the printer continues to display a Stock<br/>Out Bin 2 condition:</li> <li>3. Unlock and open the BIN 1 ACCESS<br/>DOOR.</li> <li>4. Ensure the ZONE 3 ACCESS DOOR<br/>is closed and latched securely.</li> <li>5. Close and lock the BIN 1 ACCESS<br/>DOOR.</li> <li>6. Verify that coupon stock is properly<br/>loaded into BIN 2.</li> <li>7. Press the RESET key to clear the<br/>message and continue.</li> </ul> |

| General Printer - Error Messages                    | <b>Description and Corrective Action</b>                                                                                                    |
|-----------------------------------------------------|----------------------------------------------------------------------------------------------------|
| On line: Burst Err Zone1<br>Press RESET to Continue | This message indicates the printer was<br>unable to successfully separate a coupon<br>from the main stack. This condition is<br>detected by the Pre-Magnetic Sensor,<br>which is used to detect the successful<br>bursting of coupons from BIN 1.                                                                                                    |
|                                                     | <ul> <li>This error can occur when:</li> <li>An incorrect coupon length is specified in Setup Menu.</li> <li>The coupon stock is not bursting correctly (improper loading, non-approved coupon stock, or excessive dust).</li> </ul>                                                                                                    |
|                                                     | <ol> <li>To correct this error:         <ol> <li>Unlock and open the BIN 1 ACCESS DOOR.</li> <li>Open the ZONE 1 ACCESS DOOR.</li> <li>Verify coupons are loaded correctly and remove the coupon that caused the error.</li> <li>Close the ZONE 1 ACCESS DOOR and ensure it is latched securely.</li> <li>Close and lock the BIN 1 ACCESS DOOR.</li> <li>Press the RESET key to clear the message and continue.</li> <li>Verify the BIN 1 Stock Length feature is set correctly.</li> <li>If burst failures continue to occur, verify that you are only using approved coupon stock.</li> <li>If burst failures continue to occur, there may be excessive dust in the unit. Perform the cleaning procedures and vacuum out all media dust and debris (especially inside the paper guide sensor).</li> <li>Clean the rollers, using the RESET/CLEAN procedure.</li> </ol> </li> </ol> |

| General Printer - Error Messages | <b>Description and Corrective Action</b>                                                                                                    |
|----------------------------------|----------------------------------------------------------------------------------------------------|
| On line:Cover Open               | This message indicates the BIN 1                                                                                                    |
| Close Cover to Continue          | ACCESS DOOR is open. This<br>condition is detected by the Cover<br>Switch, which is used to detect the<br>position of the BIN 1 ACCESS DOOR.                                                                                                |
|                                  | <ul> <li>This error can occur when:</li> <li>The BIN 1 ACCESS DOOR is open.</li> <li>The BIN 1 ACCESS DOOR latch is not in the locked position.</li> <li>The switch under the BIN 1 ACCESS DOOR is not being depressed properly.</li> </ul> |
|                                  | <ul><li>To correct this error:</li><li>1. Use the provided key to close and lock the BIN 1 ACCESS DOOR.</li></ul>                                                                                                    |
|                                  | 2. If this error persists, unlock and open the BIN 1 ACCESS DOOR.                                                                                                    |
|                                  | <ul> <li>3. Inspect the switch and switch activator on the inside of the unit cover. If it is broken or cracked, replace the component.</li> <li>4. Close and lock the BIN 1 ACCESS</li> </ul>                                              |
|                                  | 4. Close and lock the BIN I ACCESS<br>DOOR.                                                                                                    |

| General Printer - Error Messages | <b>Description and Corrective Action</b>                                                                                                    |
|----------------------------------|----------------------------------------------------------------------------------------------------|
| Off line:Output Bin Full         | This message indicates the OUTPUT BIN                                                                                                    |
| Press RESET to Continue          | is full. This condition is detected by the<br>Output Bin Full Sensor, which is used to<br>detect when the OUTPUT BIN is holding<br>approximately 200 coupons. |
|                                  | This error can occur when:                                                                                                    |
|                                  | • The OUTPUT BIN is full.                                                                                                    |
|                                  | • The printer is not sensing coupons in the OUTPUT BIN correctly.                                                                                             |
|                                  | To correct this error:                                                                                                    |
|                                  | 1. Unlock and open the OUTPUT BIN DOOR.                                                                                                    |
|                                  | 2. Remove all coupons from the OUTPUT BIN.                                                                                                    |
|                                  | 3. Close and lock the OUTPUT BIN DOOR.                                                                                                    |
|                                  | 4. Press the RESET key to clear the message and continue.                                                                                                    |

| General Printer - Error Messages                    | <b>Description and Corrective Action</b>                                                                                                    |
|-----------------------------------------------------|----------------------------------------------------------------------------------------------------|
| Off line:Reject Bin Full<br>Press RESET to Continue | This message indicates the REJECT BIN<br>is full. This condition is detected by the<br>Reject Bin Full Sensor, which is used to<br>detect when the REJECT BIN is holding<br>approximately 50 coupons.                                                                                                    |
|                                                     | <ul><li>This error can occur when:</li><li>The REJECT BIN is full.</li><li>The printer is not sensing coupons in the REJECT BIN correctly.</li></ul>                                                                                                    |
|                                                     | <ol> <li>To correct this error:</li> <li>Unlock and open the OUTPUT BIN<br/>DOOR.</li> <li>Press and hold the REJECT BIN<br/>LEVER in the lowered position.</li> <li>Remove all coupons from the<br/>REJECT BIN.</li> <li>Release the REJECT BIN LEVER<br/>and ensure it returns to the raised<br/>position.</li> <li>Close and lock the OUTPUT BIN</li> </ol> |
|                                                     | <ul><li>DOOR.</li><li>6. Press the RESET key to clear the message and continue.</li></ul>                                                                                                    |

| Recovery Messages   | Description of Message                   |
|---------------------|------------------------------------------|
| Exiting Diagnostics | This message indicates the printer is in |
| < Please Wait >     | the process of terminating one of the    |
|                     | diagnostic print functions. The          |
|                     | termination process may take a few       |
|                     | seconds.                                 |
| Reinitializing      | This message indicates the printer is in |
| < Please Wait >     | the process of recovering from a printer |
|                     | error condition. The recovery process    |
|                     | may take a few seconds.                  |

| AEA Data – Error Messages            | Description and Corrective Action                                                                                                    |
|--------------------------------------|----------------------------------------------------------------------------------------------------|
| On line: Invalid Command <i>ERR2</i> | This message indicates the printer<br>received an invalid AEA command from<br>the host. The second line of the display<br>identifies the AEA error category<br>(ERR2) followed by the invalid<br>command.          |
|                                      | This error is displayed for informational<br>purposes only. The printer remains fully<br>functional and does not require any user<br>intervention.                                                                 |
|                                      | Subsequent AEA errors will replace the existing display message. The last AEA error will remain in the display until either power is removed from the unit or the user presses the RESET key to clear the message. |
| On line: Invalid Data<br>ERR3        | This message indicates the printer<br>received invalid AEA ticket data from<br>the host. The second line of the display<br>identifies the AEA error category<br>(ERR3) followed by the invalid data.               |
|                                      | This error is displayed for informational<br>purposes only. The printer remains fully<br>functional and does not require any user<br>intervention.                                                                 |
|                                      | Subsequent AEA errors will replace the existing display message. The last AEA error will remain in the display until either power is removed from the unit or the user presses the RESET key to clear the message. |

| AEA Data – Error Messages             | <b>Description and Corrective Action</b>                                                                                                    |
|---------------------------------------|----------------------------------------------------------------------------------------------------|
| On line: Invalid PECTABS<br>ERR6      | This message indicates the printer<br>received either invalid AEA PECTAB<br>data (ERR8) or a reference to an invalid<br>AEA PECTAB (ERR6) from the host.<br>The second line of the display identifies<br>the AEA error category (ERR6 or ERR8)<br>followed by the invalid PECTAB<br>information. |
|                                       | This error is displayed for informational<br>purposes only. The printer remains fully<br>functional and does not require any user<br>intervention.                                                                                                    |
|                                       | Subsequent AEA errors will replace the<br>existing display message. The last AEA<br>error will remain in the display until<br>either power is removed from the unit or<br>the user presses the RESET key to clear<br>the message.                                                                |
| On line: Invalid Document <i>ERRS</i> | This message indicates the printer<br>received a request for an invalid AEA<br>Document from the host. The second line<br>of the display identifies the AEA error<br>category (ERRS) followed by the invalid<br>document information.                                                            |
|                                       | This error is displayed for informational<br>purposes only. The printer remains fully<br>functional and does not require any user<br>intervention.                                                                                                    |
|                                       | Subsequent AEA errors will replace the existing display message. The last AEA error will remain in the display until either power is removed from the unit or the user presses the RESET key to clear the message.                                                                               |

| AEA Data – Error Messages         | <b>Description and Corrective Action</b>                                                                                                    |
|-----------------------------------|----------------------------------------------------------------------------------------------------|
| On line: Memory Error <i>ERR9</i> | This message indicates the printer was<br>unable to store AEA data in flash<br>memory. The second line of the display<br>identifies the AEA error category<br>(ERR9).                                                             |
|                                   | This error is displayed for informational<br>purposes only. The printer remains fully<br>functional and does not require any user<br>intervention.                                                                                |
|                                   | Subsequent AEA errors will replace the<br>existing display message. The last AEA<br>error will remain in the display until<br>either power is removed from the unit or<br>the user presses the RESET key to clear<br>the message. |

(Page is intentionally blank.)

## Appendix B — Service Level Keypad Display Messages

| Printer Calibration - Error Messages                                                         | <b>Description and Corrective Action</b>                                                                                                    |
|----------------------------------------------------------------------------------------------|----------------------------------------------------------------------------------------------------|
| Printer Calibration - Error Messages<br>Off line: Calibration Err<br>Press RESET to Continue | <ul> <li>Description and Corrective Action This message indicates an error occurred during the magnetic calibration procedure. </li> <li>This error can occur when: <ul> <li>Coupon stock does not meet IATA specifications.</li> <li>The coupon is loaded incorrectly.</li> <li>The coupon stock does not have a magnetic stripe on the back of the coupon.</li> <li>The magnetic stripe is damaged.</li> <li>There is an obstruction in the coupon</li> </ul> </li> </ul> |
|                                                                                              | <ul> <li>path.</li> <li>The magnetic read/write heads are dirty.</li> <li>The coupon is not being transported through the printer at the correct speed.</li> <li>The magnetic read/write cables fail or are not connected properly.</li> <li>A component fails on the Main Controller PCB.</li> </ul>                                                                                                    |
|                                                                                              | <ul> <li>To correct this error:</li> <li>1. Verify the coupon stock meets IATA specifications.</li> <li>2. Verify the coupon stock has a magnetic stripe and is properly loaded. (Staple tab must be loaded first with magnetic stripe facing down and towards the inside of the machine.)</li> </ul>                                                                                                    |
|                                                                                              | <i>— continued</i>                                                                                                    |

| 3. Close all ACCESS DOORS and              |
|--------------------------------------------|
| press the RESET key to continue.           |
| 4. If problem persists, change to a        |
| different coupon stock.                    |
| 5. Perform the cleaning procedures and     |
| vacuum out all media dust and debris.      |
| 6. Clean the rollers, using the            |
| RESET/CLEAN procedure.                     |
| 7. If this error continues, power the unit |
| off and check internal cable               |
| connections.                               |

| Printer Calibration - Error Messages               | <b>Description and Corrective Action</b>                                                                                                    |
|----------------------------------------------------|----------------------------------------------------------------------------------------------------|
| Off line: Error: LD SNS<br>Press RESET to Continue | This message indicates an error<br>occurred, in the ZONE 3 Load Sensor<br>(LD SNS), during the sensor calibration<br>procedure.                                                                                                    |
|                                                    | <ul> <li>This error can occur when:</li> <li>Media dust or debris obstructs the Load Sensor.</li> <li>The Load Sensor cable fails or is not connected properly.</li> <li>The Load Sensor fails.</li> <li>A component fails on the Bin 2 Controller PCB.</li> </ul>                                   |
|                                                    | <ul> <li>To correct this error:</li> <li>1. Perform the cleaning procedures and vacuum out all media dust and debris (especially remove all dust inside the paper guide interrupter sensor)</li> <li>2. If this error continues, power the unit off and check internal cable connections.</li> </ul> |

| Printer Calibration - Error Messages                 | <b>Description and Corrective Action</b>                                                                                                    |
|------------------------------------------------------|----------------------------------------------------------------------------------------------------|
| Off line: Error: BRST SNS<br>Press RESET to Continue | This message indicates an error<br>occurred, in the ZONE 3 Burst Sensor<br>(BRST SNS), during the sensor<br>calibration procedure.                                                                                                    |
|                                                      | <ul> <li>This error can occur when:</li> <li>Media dust or debris obstructs the<br/>Burst Sensor.</li> <li>The Burst Sensor cable fails or is not<br/>connected properly.</li> <li>The Burst sensor fails.</li> <li>A component fails on the Bin 2<br/>Controller PCB.</li> </ul>                    |
|                                                      | <ul> <li>To correct this error:</li> <li>1. Perform the cleaning procedures and vacuum out all media dust and debris (especially remove all dust inside the paper guide interrupter sensor).</li> <li>2. If this error continues, power the unit off and check internal cable connections</li> </ul> |

| Printer Calibration - Error Messages                | <b>Description and Corrective Action</b>                                                                                                    |
|-----------------------------------------------------|----------------------------------------------------------------------------------------------------|
| Off line: Error: PRE-MAG<br>Press RESET to Continue | This message indicates an error<br>occurred, in the ZONE 1 Pre-Magnetic<br>Sensor (PRE-MAG), during the sensor<br>calibration procedure.                                                                                                    |
|                                                     | <ul> <li>This error can occur when:</li> <li>Media dust or debris obstructs the Pre-Magnetic Sensor.</li> <li>The Pre-Magnetic Sensor cable fails or is not connected properly.</li> <li>The Pre-Magnetic Sensor fails.</li> <li>A component fails on the Main Controller PCB.</li> </ul> |
|                                                     | <ol> <li>To correct this error:</li> <li>Perform the cleaning procedures and vacuum out all media dust and debris.</li> <li>If this error continues, power the unit off and check internal cable connections</li> </ol>                                                                   |

| Printer Calibration - Error Messages                 | <b>Description and Corrective Action</b>                                                                                                    |
|------------------------------------------------------|----------------------------------------------------------------------------------------------------|
| Off line: Error: POST-MAG<br>Press RESET to Continue | This message indicates an error<br>occurred, in the ZONE 1 Post-Magnetic<br>Sensor (POST-MAG), during the sensor<br>calibration procedure.                                                                                                    |
|                                                      | <ul> <li>This error can occur when:</li> <li>Media dust or debris obstructs the<br/>Post-Magnetic Sensor.</li> <li>The Post-Magnetic Sensor cable fails<br/>or is not connected properly.</li> <li>The Post-Magnetic Sensor fails.</li> <li>A component fails on the Main<br/>Controller PCB.</li> </ul> |
|                                                      | <ol> <li>To correct this error:</li> <li>Perform the cleaning procedures and vacuum out all media dust and debris.</li> <li>If this error continues, power the unit off and check internal cable connections</li> </ol>                                                                                  |

| Printer Calibration - Error Messages                | <b>Description and Corrective Action</b>                                                                                                    |
|-----------------------------------------------------|----------------------------------------------------------------------------------------------------|
| Off line: Error: TPH-POS<br>Press RESET to Continue | <ul> <li>This message indicates an error occurred, in the Thermal Print Head Position Sensor (TPH-POS), during the sensor calibration procedure.</li> <li>This error can occur when: <ul> <li>Media dust or debris obstructs the Thermal Print Head Sensor.</li> <li>The Thermal Print Head Sensor or Thermal Print Head Solenoid cable fails or is not connected properly.</li> <li>The Thermal Print Head Solenoid fails.</li> <li>A component fails on the Main Controller PCB.</li> </ul> </li> </ul> |
|                                                     | <ol> <li>To correct this error:</li> <li>Perform the cleaning procedures and vacuum out all media dust and debris.</li> <li>If this error continues, power the unit off and check internal cable connections</li> </ol>                                                                                                    |

| Printer Calibration - Error Messages             | <b>Description and Corrective Action</b>                                                                                                    |
|--------------------------------------------------|----------------------------------------------------------------------------------------------------|
| Off line: Error: EXIT<br>Press RESET to Continue | This message indicates an error<br>occurred, in the ZONE 2 Exit Sensor<br>(EXIT), during the sensor calibration<br>procedure.                                                                                                    |
|                                                  | <ul> <li>This error can occur when:</li> <li>Media dust or debris obstructs the Exit Sensor.</li> <li>The Exit Sensor cable fails or is not connected properly.</li> <li>The Exit Sensor fails.</li> <li>A component fails on the Main Controller PCB.</li> </ul> |
|                                                  | <ul><li>To correct this error:</li><li>1. Perform the cleaning procedures and vacuum out all media dust and debris.</li></ul>                                                                                                    |
|                                                  | 2. If this error continues, power the unit off and check internal cable connections.                                                                                                    |

| Printer Calibration - Error Messages | <b>Description and Corrective Action</b>                                                                                                    |
|--------------------------------------|----------------------------------------------------------------------------------------------------|
| Off line: Error: R-POS               | This message indicates an error                                                                                                    |
| Press RESET to Continue              | occurred, in the Reject Bin Position<br>Sensor (R-POS), during the sensor<br>calibration procedure.                                                                                                    |
|                                      | <ul> <li>This error can occur when:</li> <li>Media dust or debris obstructs the<br/>Reject Bin Position Sensor.</li> <li>The Reject Bin Position Sensor or<br/>Reject Bin Position Motor cable fails<br/>or is not connected properly.</li> <li>The Reject Bin Position Sensor or<br/>Reject Bin Position Motor fails.</li> <li>A component fails on the Main<br/>Controller PCB.</li> </ul> |
|                                      | <ol> <li>To correct this error:</li> <li>Perform the cleaning procedures and vacuum out all media dust and debris (especially remove all dust inside the REJECT BIN and OUTPUT BIN sensors).</li> <li>If this error continues, power the unit off and check internal cable connections.</li> </ol>                                                                                           |

| Printer Calibration - Error Messages               | <b>Description and Corrective Action</b>                                                                                                    |
|----------------------------------------------------|----------------------------------------------------------------------------------------------------|
| Off line: Error: R-FULL<br>Press RESET to Continue | This message indicates an error<br>occurred, in the Reject Bin Full Sensor<br>(R-FULL), during the sensor calibration<br>procedure.                                                                                                    |
|                                                    | <ul> <li>This error can occur when:</li> <li>A calibration stack of 50 coupons was not placed in the Reject Bin prior to running the sensor calibration test.</li> <li>Media dust or debris obstructs the Reject Bin Full Sensor.</li> <li>The Reject Bin Full Sensor cable fails or is not connected properly.</li> <li>The Reject Bin Full Sensor fails.</li> <li>A component fails on the Main Controller PCB.</li> </ul> |
|                                                    | <ol> <li>To correct this error:</li> <li>Perform the cleaning procedures and vacuum out all media dust and debris (especially remove all dust inside the REJECT BIN and OUTPUT BIN sensors).</li> <li>Place a calibration stack of 50 flat coupons in the REJECT BIN and rerun the test.</li> <li>If this error continues, power the unit off and check internal cable</li> </ol>                                            |
|                                                    | connections.                                                                                                    |

| Printer Calibration - Error Messages               | Description and Corrective Action                                                                                                    |
|----------------------------------------------------|----------------------------------------------------------------------------------------------------|
| Off line: Error: O-FULL<br>Press RESET to Continue | This message indicates an error<br>occurred, in the Output Bin Full Sensor<br>(O-FULL), during the sensor calibration<br>procedure.                                                                                                    |
|                                                    | <ul> <li>This error can occur when:</li> <li>A calibration stack of 190 coupons was not placed in the Output Bin prior to running the sensor calibration test.</li> <li>Media dust or debris obstructs the Output Bin Full Sensor.</li> <li>The Output Bin Full Sensor cable fails or is not connected properly.</li> <li>The Output Bin Full Sensor fails.</li> <li>A component fails on the Main Controller PCB.</li> </ul> |
|                                                    | <ul> <li>To correct this error:</li> <li>1. Perform the cleaning procedures and vacuum out all media dust and debris (especially remove all dust inside the REJECT BIN and OUPUT BIN sensors).</li> </ul>                                                                                                    |
|                                                    | 2. Place a calibration stack of 190 flat coupons in the OUTPUT BIN and rerun the test.                                                                                                    |
|                                                    | 3. If this error continues, power the unit off and check internal cable connections.                                                                                                    |

| Flash Memory Test Mode Messages | Description of Message                                                                                                    |
|---------------------------------|----------------------------------------------------------------------------------------------------|
| Test Access Denied              | This message indicates the service technician tried to run this test from                                                            |
| Press RESET to Continue         | software residing in flash memory. <b>This</b><br><b>test can only be run from software</b><br><b>residing in a Test ROM Module.</b> |
|                                 | This error can occur when:                                                                                                    |
|                                 | • The Flash Memory Test is run from software residing in Flash Memory.                                                               |
|                                 | To correct this error:                                                                                                    |
|                                 | 1. Press the RESET key to continue.                                                                                                  |
|                                 | 2. Power the unit off.                                                                                                    |
|                                 | 5. Unlock and open the BIN I ACCESS                                                                                                  |
|                                 | 4 Plug the Test ROM Module into the                                                                                                  |
|                                 | debug connector slot and orient the                                                                                                  |
|                                 | two jumpers on J7 vertically.                                                                                                    |
|                                 | 5. Reattach the cover set and close and                                                                                              |
|                                 | lock the BIN 1 ACCESS DOOR.                                                                                                    |
|                                 | 6. Power the unit on.                                                                                                    |
| Testing Flash Memory            | This message indicates the printer is in                                                                                             |
| < Please Wait >                 | the process of testing the Flash memory.                                                                                             |

| Flash Memory Test Mode Messages       | Description of Message                                                                                             |
|---------------------------------------|----------------------------------------------------------------------------------------------------|
| Test Complete Press RESET to Continue | This message indicates the printer<br>successfully completed the Flash<br>Memory Test As a result of this test the |
| Tress RESET to continue               | contents of the Test ROM Module are                                                                                |
|                                       | copied into flash memory. This includes                                                                            |
|                                       | both new boot and system software. All                                                                             |
|                                       | factory default conditions.                                                                                        |
|                                       |                                                                                                    |
|                                       | To operate the printer from flash                                                                                  |
|                                       | 1. Press the RESET key to continue.                                                                                |
|                                       | 2. Power the unit off.                                                                                             |
|                                       | 3. Unlock and open the BIN 1 ACCESS                                                                                |
|                                       | DOOR and remove entire cover set.                                                                                  |
|                                       | the debug connector slot and orient                                                                                |
|                                       | the two jumpers on J7 horizontally.                                                                                |
|                                       | 5. Reattach the cover set and close and                                                                            |
|                                       | 6 Power the unit on                                                                                                |
| OS Checksum Error                     | This message indicates the printer                                                                                 |
|                                       | successfully completed the Flash                                                                                   |
| Press RESET to Continue               | Memory Test but detected an error when<br>validating the software it copied from the                               |
|                                       | Test Module into flash memory. As a                                                                                |
|                                       | result of this test, new boot software                                                                             |
|                                       | remains in flash memory but the system                                                                             |
|                                       | software does not.                                                                                                 |
|                                       | This error can occur when:                                                                                         |
|                                       | • The Flash Memory Test is run from                                                                                |
|                                       | the Engineering Test RAM Module.                                                                                   |
|                                       | from the Engineering Test RAM                                                                                      |
|                                       | Module.                                                                                                    |
|                                       | <b>T</b>                                                                                                    |
|                                       | To correct this error:<br>1 Press the PESET key to terminete the                                                   |
|                                       | test.                                                                                                    |

| Flash Memory Test Mode Messages | Description of Message                                                                                                    |
|---------------------------------|----------------------------------------------------------------------------------------------------|
| Flash Erase Error               | This message indicates the printer                                                                                                    |
| Press RESET to Continue         | detected an error when erasing flash memory.                                                                                                    |
|                                 | <ul><li>This error can occur when:</li><li>A flash memory component fails.</li></ul>                                                                                                    |
|                                 | <ol> <li>Press the RESET key to terminate the test.</li> <li>Power the unit off.</li> <li>Unlock and open the BIN 1 ACCESS DOOR and remove entire cover set.</li> <li>Replace failed component or entire Main Controller PCB.</li> <li>Reattach the cover set and close and lock the BIN 1 ACCESS DOOR.</li> </ol>                                                             |
| Flash Write Error               | This message indicates the printer                                                                                                    |
| Press RESET to Continue         | detected an error when writing to flash memory.                                                                                                    |
|                                 | This error can occur when:                                                                                                    |
|                                 | • A flash memory component fails.                                                                                                    |
|                                 | <ol> <li>To correct this error:</li> <li>Press the RESET key to terminate the test.</li> <li>Power the unit off.</li> <li>Unlock and open the BIN 1 ACCESS DOOR and remove entire cover set.</li> <li>Replace failed component or entire Main Controller PCB.</li> <li>Reattach the cover set and close and lock the BIN 1 ACCESS DOOR.</li> <li>Power the unit on.</li> </ol> |
| Disk Drive Test Mode Messages            | Description of Message                                                                                                    |
|------------------------------------------|----------------------------------------------------------------------------------------------------|
| Testing Disk Drive<br>< Please Wait >    | This message indicates the printer is in<br>the process of testing the Floppy Disk<br>Drive.                                                                                                    |
| Formatting Disk<br>< Please Wait >       | This message indicates the printer is in<br>the process of formatting the diskette<br>contained in the Floppy Disk Drive.                                                                                             |
| Saving OS to Disk<br>xx% Complete        | This message indicates the completion<br>status of saving the printer's system<br>software to the diskette.                                                                                                    |
| Disk Not Present                         | This message indicates the printer could not access the diskette.                                                                                                    |
|                                          | <ul> <li>This error can occur when:</li> <li>The Floppy Disk Drive is empty.</li> <li>The diskette is removed from the Floppy Disk Drive during the test process.</li> </ul>                                          |
|                                          | <ol> <li>To correct this error:</li> <li>Press the RESET key to terminate the test.</li> <li>Insert a good diskette into the Floppy Disk Drive. (Ensure the write protect tab on the diskette is not set.)</li> </ol> |
| Access Denied<br>Press RESET to Continue | This message indicates the printer could<br>not write data to the diskette because it is<br>write protected.                                                                                                    |
|                                          | <ul><li>This error can occur when:</li><li>The write protect tab on the diskette is set.</li></ul>                                                                                                    |
|                                          | <ol> <li>To correct this error:</li> <li>Press the RESET key to terminate the test.</li> <li>Ensure the write protect tab on the diskette is not set.</li> </ol>                                                      |

| Disk Drive Test Mode Messages | Description of Message                                                                                                    |
|-------------------------------|----------------------------------------------------------------------------------------------------|
| Format Failure                | This message indicates the printer<br>detected an error while formatting the                                                                                                    |
| Press RESET to Continue       | diskette.                                                                                                    |
|                               | <ul> <li>This error can occur when:</li> <li>The floppy disk is bad.</li> <li>The floppy disk drive power or data cable fails or is not connected properly.</li> </ul>                                                                                |
|                               | <ul> <li>To correct this error:</li> <li>Press the RESET key to terminate the test.</li> <li>Insert a good diskette into the Floppy Disk Drive.</li> <li>If this error continues, power the unit off and check internal cable connections.</li> </ul> |
| Write Failure                 | This message indicates the printer                                                                                                    |
| Press RESET to Continue       | detected an error while writing data to the diskette.                                                                                                    |
|                               | <ul> <li>This error can occur when:</li> <li>The floppy disk is bad.</li> <li>The floppy disk drive power or data cable fails or is not connected properly.</li> </ul>                                                                                |
|                               | <ol> <li>To correct this error:</li> <li>Press the RESET key to terminate the test.</li> <li>Insert a good diskette into the Floppy Disk Drive.</li> <li>If this error continues, power the unit off and check internal cable connections.</li> </ol> |

| Disk Drive Test Mode Messages | Description of Message                                                                                                    |
|-------------------------------|----------------------------------------------------------------------------------------------------|
| Disk Read Error               | This message indicates the printer detected an error while reading data from                                                                                                    |
| Press RESET to Continue       | the diskette.                                                                                                    |
|                               | <ul> <li>This error can occur when:</li> <li>The floppy disk is bad.</li> <li>The floppy disk drive power or data cable fails or is not connected properly.</li> </ul>                                                                                |
|                               | <ol> <li>To correct this error:</li> <li>Press the RESET key to terminate the test.</li> <li>Insert a good diskette into the Floppy Disk Drive.</li> <li>If this error continues, power the unit off and check internal cable connections.</li> </ol> |
| Failed to create file         | This message indicates the printer                                                                                                    |
| Press RESET to Continue       | detected an error while creating either<br>the configuration or program file.                                                                                                    |
|                               | <ul> <li>This error can occur when:</li> <li>The floppy disk is bad.</li> <li>The floppy disk drive power or data cable fails or is not connected properly.</li> </ul>                                                                                |
|                               | <ol> <li>To correct this error:</li> <li>Press the RESET key to terminate the test.</li> <li>Insert a good diskette into the Floppy Disk Drive.</li> <li>If this error continues, power off the unit and check internal cable connections.</li> </ol> |

| Disk Drive Test Mode Messages                    | Description of Message                                                                                                    |
|--------------------------------------------------|----------------------------------------------------------------------------------------------------|
| Not enough disk space<br>Press RESET to Continue | This message indicates there is not<br>enough room on the diskette to save the<br>program file.                                                                                                    |
|                                                  | <ul> <li>This error can occur when:</li> <li>The size or the program file exceeds the free space available on the floppy diskette.</li> </ul>                                                                                                    |
|                                                  | <ul> <li>To correct this error:</li> <li>1. Press the RESET key to terminate the test.</li> <li>2. Insert a good diskette into the Floppy Disk Drive.</li> </ul>                                                                                      |
| File System Error                                | This message indicates the printer<br>detected an error while accessing the                                                                                                    |
| Press RESET to Continue                          | floppy disk drive.                                                                                                    |
|                                                  | <ul> <li>This error can occur when:</li> <li>The floppy disk is bad.</li> <li>The floppy disk drive power or data cable fails or is not connected properly.</li> <li>The floppy disk drive or PCB component fails.</li> </ul>                         |
|                                                  | <ol> <li>To correct this error:</li> <li>Press the RESET key to terminate the test.</li> <li>Insert a good diskette into the Floppy Disk Drive.</li> <li>If this error continues, power the unit off and check internal cable connections.</li> </ol> |

| Disk Drive Test Mode Messages | Description of Message                                 |
|-------------------------------|--------------------------------------------------------|
| Drive Controller Error        | This message indicates an error occurred               |
| Deres DECET to Continue       | on the Floppy Disk Drive Controller.                   |
| Press RESET to Continue       | This arror can occur when:                             |
|                               | • A PCB component fails                                |
|                               | • ATCB component fails.                                |
|                               | To correct this problem:                               |
|                               | 1. Press the RESET key to terminate the                |
|                               | test.                                                  |
|                               | 2. Power the unit off.                                 |
|                               | 3. Unlock and open the BIN 1 ACCESS                    |
|                               | DOOR and remove entire cover set.                      |
|                               | 4. Replace failed component or entire                  |
|                               | 5 Reattach the cover set and close and                 |
|                               | lock the BIN 1 ACCESS DOOR.                            |
|                               | 6. Power the unit on.                                  |
| Drive Interface Error         | This message indicates an error occurred               |
|                               | while trying to access floppy disk drive.              |
| Press RESET to Continue       |                                                        |
|                               | This error can occur when:                             |
|                               | • The data and/or power cables are not                 |
|                               | • The Floppy Disk Drive is not                         |
|                               | • The Ploppy Disk Drive is not<br>functioning properly |
|                               | runetioning property.                                  |
|                               | To correct this problem:                               |
|                               | 1. Press the RESET key to terminate the                |
|                               | test.                                                  |
|                               | 2. Power the unit off.                                 |
|                               | 3. Unlock and open the BIN I ACCESS                    |
|                               | 4 Verify that the data and power cables                |
|                               | are properly connected to the drive                    |
|                               | 5. Replace the Floppy Disk Drive if                    |
|                               | necessary.                                             |
|                               | 6. Reattach the cover set and close and                |
|                               | lock the BIN 1 ACCESS DOOR.                            |
|                               | 7. Power the unit on.                                  |

(Page is intentionally blank.)

# Appendix C — Features and Profiles

## **C.1 Features**

This chapter describes and explains the various user programmable features of the printer. Using the keypad, the printer is easily configured to operate in a variety of host environments. Placing the printer Off line allows the Setup (Menu) mode to be accessed using the **FEATURE** and **SETTINGS** keys. *After the value of a feature is changed, you must press ENTER to activate and save the new value*.

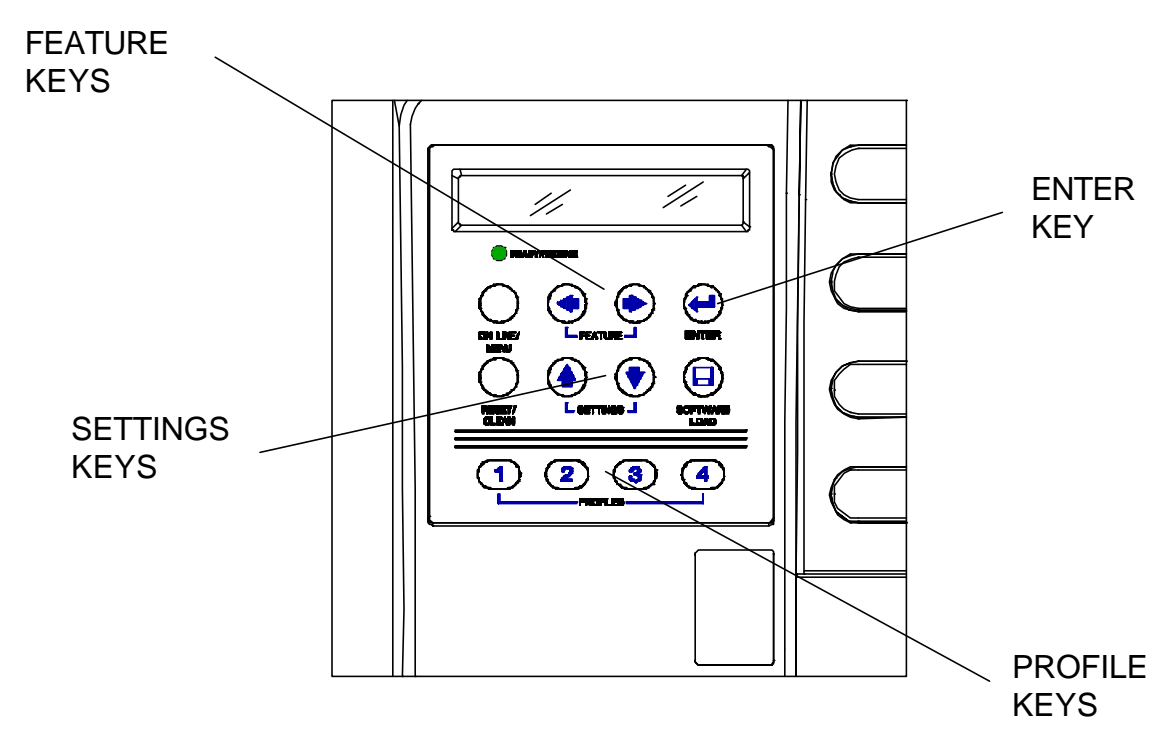

Figure C-1. Feature and Profile Keys

#### C.2 Changing Features in a Profile

Feature settings in a profile may be changed through the keypad by following the steps below.

Selecting and loading a profile (even the profile in current use) returns all features to the factory default settings!

#### **Changing Features:**

- 1. Press the **ON LINE/MENU** key to take the printer Off line.
- 2. Press the **PROFILE** key to select the profile being changed.
- 3. Press the **ENTER** key to load the selected profile.

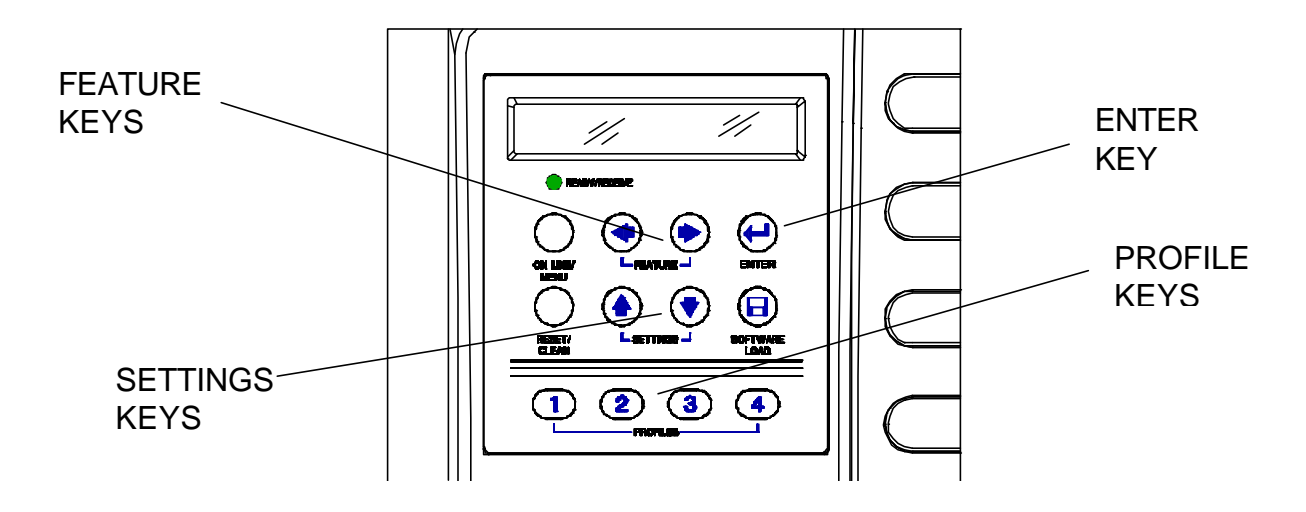

Figure C-2. Changing Features in a Profile

- 4. Press the **FEATURE** ← key or **FEATURE** → key to scroll the display until you reach the feature to be changed.
- 5. Press the SETTINGS  $\bigstar$  key or SETTINGS  $\bigstar$  key to scroll the display until you reach the value you wish to set.
- 6. Press the **ENTER** key to activate and store the new value.
- 7. Repeat steps 4 through 6 as necessary until all features are correctly set for your application. You must press the **ENTER** key to save selections before selecting a new feature.
- 8. Press the **ON LINE/MENU** key to exit Setup Mode.

# C.3 User Programmable Features

| Feature         | Values     | Description                          |
|-----------------|------------|--------------------------------------|
| Nationality     | English    | This feature selects the             |
|                 | French     | nationality displayed on the         |
|                 | German     | keypad display (LCD) and the         |
|                 | Italian    | Print Current Settings test          |
|                 | Español    | coupon. The nationality printed      |
|                 | Portuguese | on the test coupon is unaffected     |
|                 |            | by this feature, as the test         |
|                 |            | coupons are always printed in        |
|                 |            | English.                             |
| ASCII Mode      | Enabled    | Disabled for normal ATB              |
|                 | Disabled   | operation. When enabled, takes       |
|                 |            | the printer to a non-ATB mode        |
|                 |            | (like a normal printer) for          |
|                 |            | diagnostics.                         |
| Auto LF         | Enabled    | Used in ASCII mode. Adds a line      |
|                 | Disabled   | feed after a CR during printing.     |
| Auto CR         | Enabled    | Used in ASCII mode. Adds a           |
|                 | Disabled   | carriage return after a LF           |
|                 |            | during printing.                     |
| COM1:Baud Rate  | 1200       | This feature sets the baud rate of   |
|                 | 2400       | data coming into the printer on      |
|                 | 4800       | the COM1 serial port.                |
|                 | 9600       |                                      |
|                 | 14400      |                                      |
|                 | 19200      |                                      |
|                 | 38400      |                                      |
|                 | 57600      |                                      |
| COM1: Parity    | None       | This feature sets the parity of data |
|                 | Even       | coming into the printer on the       |
|                 | Odd        | COM1 serial port.                    |
| COM1: Data bits | 7          | This feature sets the number of      |
|                 | 8          | data bits used coming into the       |
|                 |            | printer on COM1.                     |

| Feature           | Values   | Description                          |
|-------------------|----------|--------------------------------------|
| COM2: Baud Rate   | 1200     | This feature sets the baud rate of   |
|                   | 2400     | data going out of the COM2           |
|                   | 4800     | (itinerary printer port) serial      |
|                   | 9600     | interface.                           |
|                   | 14400    |                                      |
|                   | 19200    |                                      |
|                   | 38400    |                                      |
|                   | 57600    |                                      |
| COM2: Parity      | None     | This feature sets the parity of data |
|                   | Even     | going out of the COM2 (itinerary     |
|                   | Odd      | printer port) serial interface.      |
| COM2: Data bits   | 7        | This feature is used to determine    |
|                   | 8        | the data bits of information going   |
|                   |          | out of the COM2 (itinerary printer   |
|                   |          | port) serial interface.              |
| COM2:             | None     | This feature sets the handshaking    |
| Handshaking       | DTR      | used on the COM2 (itinerary          |
|                   | XON/XOFF | printer port) serial interface.      |
| BIN 1: Top Print  | 0        | This feature adjusts the vertical    |
| Position          |          | print position for BIN 1.            |
|                   |          | Adjustment is in n/203 inches (n/8   |
|                   |          | mm). Larger values move the print    |
|                   | 20       | image down the coupon.               |
| BIN 1: Left Print | 0        | This feature adjusts the horizontal  |
| Position          |          | print position for BIN 1.            |
|                   |          | Adjustment is in n/203 inches (n/8   |
|                   |          | mm). Larger values move the print    |
|                   | 245      | image to the right on the coupon.    |
| BIN 1: Print      | +50      | This feature adjusts the print       |
| Darkness          |          | darkness to compensate for           |
|                   | 0        | coupons of varying thermal           |
|                   | •        | sensitivity, for BIN 1. Larger       |
|                   | -50      | values increase the darkness of the  |
|                   |          | printed image. Smaller values        |
|                   |          | decrease the darkness of the print   |
|                   |          | image. To extend the life of the     |
|                   |          | print head, always use the lightest  |
|                   |          | acceptable setting.                  |

| Feature           | Values     | Description                          |
|-------------------|------------|--------------------------------------|
| BIN 1: Horizontal | +60        | This feature is used to horizontally |
| Pitch Adjustment  |            | expand and compress the printed      |
|                   | -60        | output for BIN 1.                    |
| BIN 1: Mag.       | Enabled    | This feature enables or disables     |
|                   | Disabled   | magnetic encoding and verifying      |
|                   |            | of coupons loaded in BIN 1.          |
| BIN 1: SCN        | Enabled    | This feature enables or disables     |
|                   | Disabled   | Stock Control Number (SCN)           |
|                   |            | processing for coupons loaded in     |
|                   |            | BIN 1.                               |
| BIN 1: SCN Read   | Ascending  | This feature tells the printer the   |
| Order             | Descending | order of SCNs encoded on the         |
|                   |            | ticket, for BIN 1.                   |
| BIN 1: Stock Type | 1          | This feature specifies the stock     |
|                   | •          | type currently loaded in BIN1:       |
|                   | 9          | Type 1: Ticket                       |
|                   |            | Type 2: Blank                        |
|                   |            | Type 3: Other                        |
| BIN 1: Document   | 7.375"     | This feature pre-sets the document   |
| Length            | (187.3mm)  | length for BIN 1. (BIN 2 has an      |
|                   | 8.0"       | auto-detect feature for document     |
|                   | (203.2mm)  | length.)                             |
| BIN 2: Top Print  | 0          | This feature adjusts the vertical    |
| Position          |            | print position for BIN 2.            |
|                   |            | Adjustment is in n/203 inches (n/8   |
|                   |            | mm). Larger values move the print    |
|                   | 20         | image down the coupon.               |
| BIN 2: Left Print | 0          | This feature adjusts the horizontal  |
| Position          |            | print position for BIN 2.            |
|                   |            | Adjustment is in n/203 inches (n/8   |
|                   |            | mm). Larger values move the print    |
|                   | 245        | image to the right on the coupon.    |

| Feature                                                                                                    | Values                                                                                                    | Description                                                                                                    |
|----------------------------------------------------------------------------------------------------|----------------------------------------------------------------------------------------------------|----------------------------------------------------------------------------------------------------|
| BIN 2: Print                                                                                                    | +50                                                                                                    | This feature adjusts the print                                                                                                    |
| Darkness                                                                                                    |                                                                                                    | darkness to compensate for                                                                                                    |
|                                                                                                    | 0                                                                                                    | coupons of varying thermal                                                                                                    |
|                                                                                                    |                                                                                                    | sensitivity, for BIN 2. Larger                                                                                                    |
|                                                                                                    | -50                                                                                                    | values increase the darkness of                                                                                                    |
|                                                                                                    |                                                                                                    | the printed image. Smaller values                                                                                                    |
|                                                                                                    |                                                                                                    | decrease the darkness of the print                                                                                                    |
|                                                                                                    |                                                                                                    | image. To extend the life of the                                                                                                    |
|                                                                                                    |                                                                                                    | print head, always use the lightest                                                                                                    |
|                                                                                                    |                                                                                                    | acceptable setting.                                                                                                    |
| BIN 2: Horizontal                                                                                                    | +60                                                                                                    | This feature is used to                                                                                                    |
| Pitch Adjustment                                                                                                    |                                                                                                    | horizontally expand and                                                                                                    |
|                                                                                                    | -60                                                                                                    | compress the printed output for                                                                                                    |
|                                                                                                    |                                                                                                    | BIN 2.                                                                                                    |
| BIN 2: Mag.                                                                                                    | Enabled                                                                                                   | This feature enables or disables                                                                                                    |
|                                                                                                    | Disabled                                                                                                  | magnetic encoding and verifying                                                                                                    |
|                                                                                                    |                                                                                                    | of coupons loaded in BIN 2.                                                                                                    |
| BIN 2: SCN                                                                                                    | Enabled                                                                                                   | This feature enables or disables                                                                                                    |
|                                                                                                    | Disabled                                                                                                  | Stock Control Number (SCN)                                                                                                    |
|                                                                                                    |                                                                                                    | processing for coupons loaded in                                                                                                    |
|                                                                                                    |                                                                                                    | BIN 2.                                                                                                    |
| BIN 2: SCN Read                                                                                                    | Ascending                                                                                                 | This feature tells the printer the                                                                                                    |
| Order                                                                                                    | Descending                                                                                                | order of SCNs encoded on the                                                                                                    |
|                                                                                                    | 1                                                                                                    | ticket in BIN 2.                                                                                                    |
| BIN 2: Stock Type                                                                                                    | 1                                                                                                    | This feature specifies the stock                                                                                                    |
|                                                                                                    |                                                                                                    | type currently loaded in BIN 2:                                                                                                    |
|                                                                                                    | 9                                                                                                    | Type 1: Ticket                                                                                                    |
|                                                                                                    |                                                                                                    | Type 2: Blank                                                                                                    |
| Default Die                                                                                                    | 1                                                                                                    | Type 5: Other                                                                                                    |
| Default Bin                                                                                                    |                                                                                                    | The default bin for the printer to                                                                                                    |
|                                                                                                    | 2                                                                                                    | designated in the printing                                                                                                    |
|                                                                                                    |                                                                                                    | information                                                                                                    |
| Mag Varify                                                                                                    | 0                                                                                                    | This feature specifies the number                                                                                                    |
| Count:                                                                                                    |                                                                                                    | of times the printer will attempt                                                                                                    |
|                                                                                                    | •                                                                                                    | to encode and read verify a                                                                                                    |
|                                                                                                    | •                                                                                                    | particular coupon before voiding                                                                                                    |
|                                                                                                    |                                                                                                    | it out                                                                                                    |
| BIN 2: Mag.         BIN 2: SCN         BIN 2: SCN Read         Order         BIN 2: Stock Type         Default Bin         Mag Verify         Count: | Enabled<br>Disabled<br>Enabled<br>Disabled<br>Ascending<br>Descending<br>1<br>9<br>9<br>1<br>2<br>0<br>10 | <ul> <li>DIN 2.</li> <li>This feature enables or disables<br/>magnetic encoding and verifying<br/>of coupons loaded in BIN 2.</li> <li>This feature enables or disables<br/>Stock Control Number (SCN)<br/>processing for coupons loaded in<br/>BIN 2.</li> <li>This feature tells the printer the<br/>order of SCNs encoded on the<br/>ticket in BIN 2.</li> <li>This feature specifies the stock<br/>type currently loaded in BIN 2:<br/>Type 1: Ticket</li> <li>Type 2: Blank</li> <li>Type 3: Other</li> <li>The default bin for the printer to<br/>choose when the stock type is not<br/>designated in the printing<br/>information.</li> <li>This feature specifies the number<br/>of times the printer will attempt<br/>to encode and read verify a<br/>particular coupon before voiding<br/>it out.</li> </ul> |

| Feature         | Values      | Description                                 |
|-----------------|-------------|---------------------------------------------|
| Coupon Retry    | 0           | This feature specifies how many coupons     |
| Count ##        |             | in succession with magnetic verify errors   |
|                 |             | will be allowed before a magnetic error     |
|                 | •           | is reported.                                |
|                 | 10          |                                             |
| Coupon Print    | FIFO        | This feature specifies the order in which   |
| Order           | LIFO        | AEA tickets are printed. Valid values       |
|                 |             | for this feature are FIFO (First In First   |
|                 |             | Out) and LIFO (Last In First Out). This     |
|                 |             | feature is functional only during the       |
|                 |             | processing of AEA ticket commands.          |
|                 |             | This feature is not functional when ASCII   |
|                 |             | Mode printing is enabled.                   |
| Software Rev.   | N/A         | This feature displays the current internal  |
| 107652 ##       |             | printer software.                           |
| Print Current   | N/A         | This feature is used to print a coupon      |
| Settings        |             | with the present settings for each feature  |
|                 |             | in the currently selected profile.          |
| Print # Peckman | 1           | This feature is used to print 1-10          |
| Coupons         |             | coupons. These coupons can then be used     |
|                 | •           | as feedback to adjust printer settings. Use |
|                 | •           | the settings keys to select the number of   |
|                 | 10          | coupons to print, then press the ENTER      |
|                 |             | key.                                        |
| Print # Test    | 1           | This test prints 1-10 coupons to verify     |
| Coupons         | •           | electrical, mechanical and magnetic         |
|                 | •           | operations. Use the settings keys to select |
|                 |             | the number of coupons to print, then        |
|                 | 10          | press the ENTER key.                        |
| Test Bin:       | BIN 1       | Determines if coupons are pulled from       |
|                 | BIN 2       | BIN 1 or BIN 2 during test prints. If Alt.  |
|                 | Alt. In/Out | In/Out is selected, coupons are pulled      |
|                 | Alt. Input  | from both bins and are sent to both the     |
|                 |             | regular OUTPUT BIN and the REJECT           |
|                 |             | BIN. If Alt. Input is selected, coupons     |
|                 |             | are pulled from both input bins and sent    |
|                 |             | to the regular OUTPUT BIN.                  |

#### To access the Hidden Features listed below:

- 1. Press the **ON LINE/MENU** key to place the printer Off line.
- 2. Press the **FEATURE**  $\leftarrow$  key until the 'Software Rev.' feature is displayed.
- 3. Press the **ENTER** key.
- 4. Press the **FEATURE**  $\rightarrow$  key to display the following features.

# CAUTION: Only qualified users/service technicians should select this menu.

| Feature                              | Values              | Description                                                                                                    |
|--------------------------------------|---------------------|----------------------------------------------------------------------------------------------------|
| Output Bin Override<br>##            | 0 to 50             | After the OUTPUT BIN sensor detects a full condition it will accept an additional number of coupons (set here) before a full condition is shown on the LCD.                                                  |
| Reject Bin<br>Override ##            | 0 to 15             | After the REJECT BIN sensor detects a full condition it will accept an additional number of coupons (set here) before a full condition is shown on the LCD.                                                  |
| Profile Lockout                      | Enabled<br>Disabled | This feature enables or disables the four<br>Profile Select keys.                                                                                                    |
| Calibrate Sensor                     | N/A                 | This feature will calibrate the coupon<br>detection sensors. To run this test, you<br>must first place a stack of 50 flat<br>coupons in the REJECT BIN and a stack<br>of 190 flat coupons in the OUTPUT BIN. |
| N: ##, G: ##, P: ##,<br>P: ##, H: ## | N/A                 | Feature displays first five sensor values.                                                                                                    |
| E: ##, O: ##,<br>RB: ##, OB: ##      | N/A                 | Feature display next four sensor values.                                                                                                    |
| Mag Calibration                      | N/A                 | This feature is used to calibrate printer<br>magnetics when excessive magnetic verify<br>errors occur or a new type of ticket stock<br>is used.                                                              |
| B1: ###, ####:<br>B2: ###, ####      | N/A                 | This feature displays the mag calibration values for BIN 1 and BIN 2.                                                                                                    |
| Aux Port:                            | COM 2<br>LPT1       | Selects the type of auxiliary port.                                                                                                    |
| Auxiliary Port Test                  | N/A                 | This feature is used to transmit a test<br>pattern out of the COM2 (itinerary printer<br>port) serial port. Press the <b>ENTER</b> key to<br>initiate the test.                                              |

| Feature | Values | Description |
|---------|--------|-------------|
|         |        |             |

| Clear Format<br>Record | N/A                      | This feature is used to clear all formats<br>that may be stored in the printer's<br>RAM and FLASH memory.                                                                                                    |
|------------------------|--------------------------|----------------------------------------------------------------------------------------------------|
| Emulation #            | Name of AEA<br>Emulation | This feature is used to select the active AEA emulation mode.                                                                                                    |
| Ignore Mag Errors      | Disabled<br>Enabled      | Used to ignore magnetic errors.<br>Primarily used during testing.                                                                                                    |
| Burn In Time           | 1<br>99                  | This feature determines how many<br>hours the printer will perform a built in<br>burn-in test. During this test the printer<br>will verify all mechanical and electrical<br>operations of the unit. Upon displaying<br>this feature, then pressing <b>ENTER</b> , the<br>printer will begin this test. <i>No ticket</i><br><i>stock should be loaded for this test.</i>                                                                                                    |
| Coupon Count ##        | N/A                      | This feature is used for service to<br>determine how many coupons have<br>been printed. This feature is not<br>cleared during a normal FLASH<br>memory update.                                                                                                    |
| Disk Drive Test        | N/A                      | This feature is used to test the floppy<br>disk drive. Insert a floppy disk into the<br>disk drive and press the <b>ENTER</b> key.<br>The printer will format the disk, write<br>a copy of the current printer operating<br>system to the disk, and read the printer<br>operating system back from the disk.<br><i>CAUTION: As a result of this test;</i><br><i>all data previously stored on the disk</i><br><i>will be lost and all formatted, stored</i><br><i>RAM and FLASH memory will be</i><br><i>lost.</i> |

| Feature                     | Values | Description                                                                                                    |
|-----------------------------|--------|----------------------------------------------------------------------------------------------------|
| Flash Memory Test           | N/A    | This feature is used to test the FLASH<br>memory. This test can only be<br>accessed when diagnostic ROMs are<br>plugged into the control board.                                                                                 |
| Display Time and<br>Date    | N/A    | If your printer is equipped with a real-<br>time clock, this feature displays the<br>current time and date.                                                                                                    |
| Strike Wd Small<br>Char #   | 1 - 4  | Modifies the stroke width of characters<br>that are smaller than a 10 pitch<br>character, to make the character<br>darker. The stroke of a character<br>defines the width of the individual lines<br>that create the character. |
| Strike Wd Large<br>Char #   | 1 - 4  | Modifies the stroke width of 10 pitch<br>or larger characters. The stroke of a<br>character defines the width of the<br>individual lines that create the<br>character.                                                          |
| Software Load -<br>57K baud | N/A    | This feature is used to load software via COM1 and the host.                                                                                                    |

# **C.4 Profiles**

Profiles are user definable sets of default parameters that can be used to setup the printer for predetermined functions. All profiles are defaulted to the factory settings.

#### **Default Profile Settings**

The four default profiles are custom-tailored for each CRS by the factory. As a result, default settings are not shown in this manual. *Customer-specific defaults are provided to each customer in a supplement to this manual.* 

Each default profile can be modified as shown in this section of the manual. The modified profile acts as the working profile until:

- A new default profile is loaded (including a reloading of the currently used profile)
- Memory is cleared.

Profile features that the user modifies are reset to factory default values whenever a new profile is loaded.

# **C.5 Changing Profiles**

Profiles may be changed through the keypad by following the steps below.

#### To Change a Profile:

- 1. Press the **ON LINE/MENU** key to take the printer Off line.
- 2. Press the **PROFILE** key to select the profile being changed.
- 3. Press the **ENTER** key to load the selected profile.

Selecting and loading a new profile (even the profile in current use) always returns all feature settings to the factory defaults for that profile. After selecting a new profile, additional feature changes must be re-entered as required.

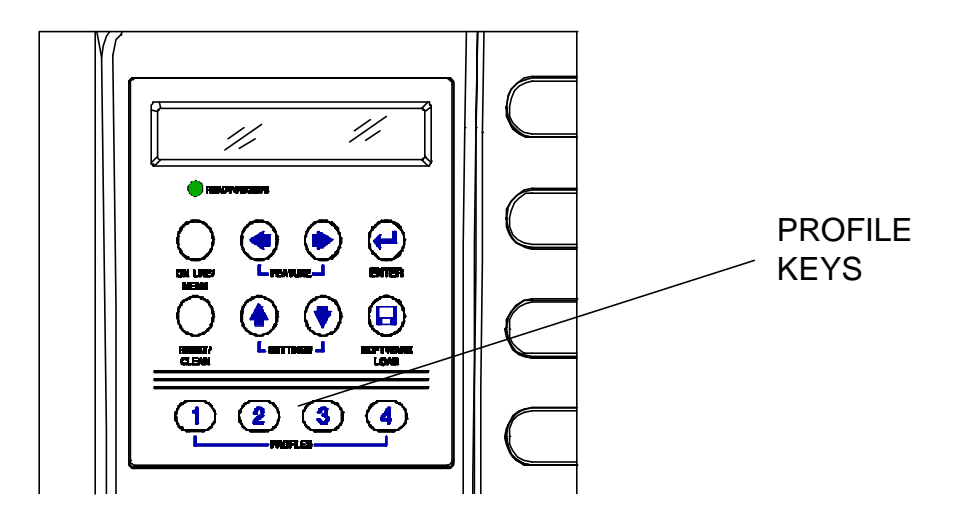

Figure C-3. Changing Profiles

## C.6 Configuring the Printer Using Profile Keys

Profiles can have different feature settings to match different user needs. This allows quick reconfiguration. Selecting a profile always returns the printer to the original factory settings for that profile. Any changes to a preconfigured profile must be made each time after a new profile is selected.

#### To select a profile:

- 1. Press the **ONLINE/MENU** key to place the printer Off line.
- 2. Press a Profile key (1-4), corresponding to the intended environment or need. The keypad display will indicate:

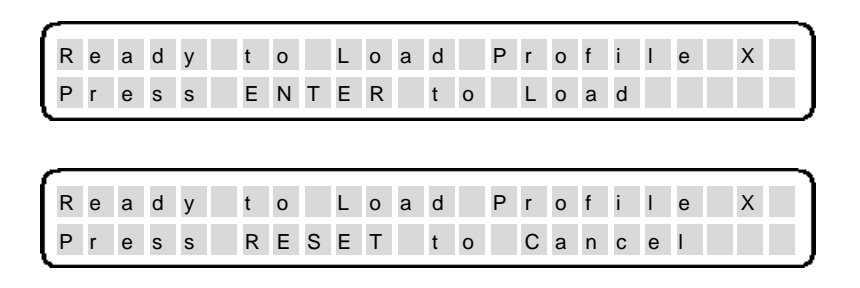

3. Press the **ENTER** key to load the new profile. Press the **RESET** key to cancel the new profile selection and return to the current profile.